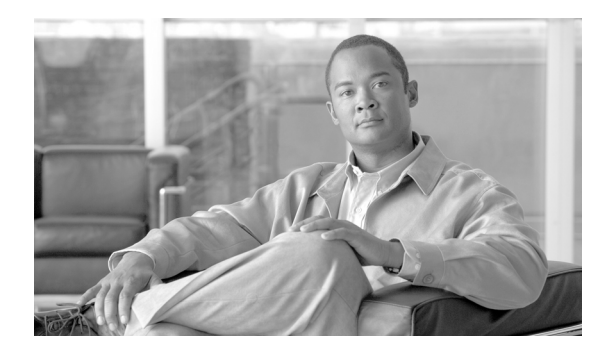

## CHAPTER **11**

## **Using Templates**

This chapter describes how to add and apply controller templates. Information on creating (adding) access point templates is also provided.

Templates allow you to set parameters that you can then apply to multiple devices without having to re-enter the common information.

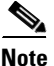

Template information can be overridden on individual devices.

This chapter contains these sections:

- Adding Controller Templates, page 11-1
- Applying Controller Templates, page 11-80
- Adding Access Point Templates, page 11-80
- Configuring Access Point Templates, page 11-81

## **Adding Controller Templates**

Follow these steps to add a new controller template.

- **Step 1** Choose **Configure > Controller Templates**.
- Step 2 Choose Add Template from the Select a command drop-down menu and click GO.
- **Step 3** Enter the template name.
- **Step 4** Provide a description of the template.
- Step 5 Click Save.

A summary of the templates that can be added is highlighted below:

- Configuring an NTP Server Template, page 11-3
- Configuring General Templates, page 11-4
- Configuring QoS Templates, page 11-6
- Configuring a Traffic Stream Metrics QoS Template, page 11-8
- Configuring WLAN Templates, page 11-9

- Configuring H-REAP AP Groups, page 11-21
- Configuring a File Encryption Template, page 11-23
- Configuring a RADIUS Authentication Template, page 11-24
- Configuring a RADIUS Accounting Template, page 11-27
- Configuring a LDAP Server Template, page 11-28
- Configuring a Local EAP General Template, page 11-30
- Configuring a Local EAP Profile Template, page 11-31
- Configuring an EAP-FAST Template, page 11-33
- Configuring Network User Credential Retrieval Priority Templates, page 11-35
- Configuring a Local Network Users Template, page 11-35
- Configuring Guest User Templates, page 11-37
- Configuring a User Login Policies Template, page 11-38
- Configuring a MAC Filter Template, page 11-39
- Configuring an Access Point or LBS Authorization, page 11-40
- Configuring a Manually Disabled Client Template, page 11-41
- Configuring a CPU Access Control List (ACL) Template, page 11-42
- Configuring a Rogue Policies Template, page 11-43
- Configuring a Rogue AP Rules Template, page 11-44
- Configuring a Rogue AP Rule Groups Template, page 11-46
- Configuring a Friendly Access Point Template, page 11-48
- Configuring a Client Exclusion Policies Template, page 11-49
- Configuring an Access Point Authentication and MFP Template, page 11-51
- Configuring a Web Authentication Template, page 11-52
- Configuring Access Control List Templates, page 11-56
- Configuring a Policy Name Template (for 802.11a/n or 802.11b/g/n), page 11-57
- Configuring High Density Templates, page 11-60
- Configuring a Voice Parameter Template (for 802.11a/n or 802.11b/g/n), page 11-62
- Configuring EDCA Parameters through a Controller Template, page 11-64
- Configuring EDCA Parameters through a Controller Template, page 11-64
- Configuring an RRM Threshold Template (for 802.11a/n or 802.11b/g/n), page 11-66
- Configuring an RRM Interval Template (for 802.11a/n or 802.11b/g/n), page 11-68
- Configuring an 802.11h Template, page 11-69
- Configuring a High Throughput Template (for 802.11a/n or 802.11b/g/n), page 11-70
- Configuring a Mesh Template, page 11-71
- Configuring a TFTP Server Template, page 11-72
- Configuring a Trap Receiver Template, page 11-73
- Configuring a Trap Control Template, page 11-73
- Configuring a Telnet SSH Template, page 11-75

- Configuring a Legacy Syslog Template, page 11-76
- Configuring a Multiple Syslog Template, page 11-77
- Configuring a Local Management User Template, page 11-78
- Configuring a User Authentication Priority Template, page 11-79
- Configuring Radio Templates, page 11-88

## **Configuring an NTP Server Template**

Follow these steps to add a new network time protocol (NTP) server template to the controller configuration or make modifications to an existing NTP template. NTP is used to synchronize computer clocks on the internet.

- **Step 1** Choose **Configure > Controller Templates**.
- **Step 2** Choose **System > Network Time Protocol** from the left sidebar menu.
- Step 3 To add a new template, choose Add Template from the Select a command drop-down menu and click GO. To modify an existing template, click to select a template in the Template Name column. The NTP Server Template window appears (see Figure 11-1), and the number of controllers the template is applied to automatically populates.

Figure 11-1 NTP Servers Template

| սիսիս                             | Wireless Control System                                            | Username: root   Logout   Refresh   Print View |
|-----------------------------------|--------------------------------------------------------------------|------------------------------------------------|
| CISCO                             | Monitor ▼ Reports ▼ Configure ▼ Location ▼ Administration ▼ Help ▼ |                                                |
|                                   | NTP Server Templates > Template '171.68.10.150'                    |                                                |
| System ♪                          | General                                                            |                                                |
| WLANS >                           | Template Name 171.68.10.150                                        |                                                |
|                                   | Server Address 171.68.10.150                                       |                                                |
| Security >                        | No of Controllers Applied To 0                                     |                                                |
| Access Control 🔷                  | Save Apply to Controllers Delete Cancel                            |                                                |
| 802.11a/n →                       |                                                                    |                                                |
| 802.11b/a/n →                     |                                                                    |                                                |
|                                   |                                                                    |                                                |
| mesn                              |                                                                    |                                                |
| Known Rogues                      |                                                                    |                                                |
| TFTP Servers                      |                                                                    |                                                |
| Management                        |                                                                    |                                                |
| rianagement ,                     |                                                                    |                                                |
| Alarm Summary 🍳                   |                                                                    |                                                |
| Rogue AP 0 1                      | 10<br>1                                                            |                                                |
| Coverage Hole 1<br>Security 9 0 2 | 17                                                                 |                                                |
| Controllers 1 3 0                 |                                                                    |                                                |
| Access Points 762 0 4             | 1                                                                  |                                                |
| Mesh Links 0 0 0                  |                                                                    | 1                                              |
| Location 1 0 1                    |                                                                    | :                                              |

**Step 4** Enter the NTP server IP address.

Step 5 Click Save.

## **Configuring General Templates**

Follow these steps to add a new template with general information for a controller or make a change to an existing template.

- **Step 1** Choose **Configure > Controller Templates**.
- **Step 2** From the left sidebar menu, choose **System > General**.
- Step 3 To add a new template, choose Add Template from the Select a command drop-down menu and click GO. To modify an existing template, click to select a template in the Template Name column. The General Template window appears (see Figure 11-2).

Figure 11-2 General Template

| ahaha                                    | Wireless Control System                                 |                                                | User: root   Virtual Domain: root<br>Refresh   Print View   Logout |
|------------------------------------------|---------------------------------------------------------|------------------------------------------------|--------------------------------------------------------------------|
| cisco                                    | 🙀 <u>H</u> onitor 🕶 <u>R</u> eports 🕶 <u>C</u> onfigure | i ▼ Mgbility ▼ ≜dministration ▼ Iools ▼ Help ▼ |                                                                    |
|                                          | General Template > Template 'Swite                      | ching_23129'                                   |                                                                    |
| System -                                 | General                                                 |                                                |                                                                    |
|                                          |                                                         |                                                |                                                                    |
| SNMP Community<br>National Time Protocol | Template Name                                           | Switching_23129                                |                                                                    |
|                                          | 802.3× Flow Control Mode                                | Disable                                        |                                                                    |
|                                          | 802.3 Bridging                                          | Disable                                        |                                                                    |
|                                          | LWAPP Transport Mode                                    | Layer3                                         |                                                                    |
| AP Username Password                     | Aggressive Load Balancing                               | Disable                                        |                                                                    |
| WLANS >                                  | Peer to Peer Blocking Made                              | Disable                                        |                                                                    |
| H-REAP                                   | Over Air Provision AP Mode                              | Disable                                        |                                                                    |
|                                          | AP Fallback                                             | Enable                                         |                                                                    |
| security                                 | AP Priority                                             | Disable                                        |                                                                    |
| 802.11a/n •                              | Apple Talk Bridging                                     | Disable                                        |                                                                    |
| 802.11b/g/n ▸                            | Fast SSID change                                        | Disable                                        |                                                                    |
| Mesh                                     | Naster Controller Mode                                  | Disable                                        |                                                                    |
| TETP Servers                             | Wireless Management                                     | Disable                                        |                                                                    |
| IFIF Servers                             | Link Appregration                                       | Disable                                        |                                                                    |
| Management +                             | Symmetric Tunneling Made                                | Disable                                        |                                                                    |
|                                          | Default Mobility Domain Name                            | air                                            |                                                                    |
|                                          | Mobility Anchor Group Keep Alive Interval               | 10                                             |                                                                    |
|                                          | Mobility Anchor Group Keep Alive Retries                | 3                                              |                                                                    |
|                                          | RF Network Name                                         | air                                            |                                                                    |
| Alarm Summary 🌻                          | User Idle Timeout (seconds)                             | 300                                            |                                                                    |
| Malidous AP 0 0 0                        | ARP Timeaut (seconds)                                   | 300                                            |                                                                    |
| Controllers 15 0 1                       | Cisco Discovery Protocol                                |                                                |                                                                    |
| Access Points 1 0 6<br>Location 0 0 0    | CDP on controller Enable                                |                                                |                                                                    |
| Mesh Links 0 0 0                         | Global CDP on APs Enable                                | ×                                              |                                                                    |
| wcs 0 0 0                                | Refresh-time Interval (seconds) 60                      |                                                |                                                                    |
|                                          | Holdtime (seconds) 180                                  |                                                |                                                                    |
|                                          | CDP Advertisement Version v1                            | *                                              |                                                                    |
|                                          |                                                         |                                                |                                                                    |
|                                          | Save Apply to Controllers                               | . Delete Cancel                                |                                                                    |

- **Step 4** Use the drop-down menu to enable or disable flow control mode.
- **Step 5** Use the drop-down menu to enable or disable 802.3 bridging.
- Step 6 Specify Layer 2 or Layer 3 transport mode. When set to Layer 3, the LWAPP uses IP addresses to communicate with the access points; these IP addresses are collected from a mandatory DHCP server. When set to Layer 2, the LWAPP uses proprietary code to communicate with the access points.
- Step 7 At the Ethernet Multicast Support drop-drop menu, choose Disable to disable multicast support on the controller or Multicast to enable multicast support on the controller. Choose Unicast if the controller, upon receiving a multicast packet, forwards the packets to all the associated access points. H-REAP supports only unicast mode.
- **Step 8** Choose if you want to enable or disable aggressive load balancing.
- **Step 9** Choose to enable or disable peer-to-peer blocking mode. If you choose Disable, any same-subnet clients communicate through the controller. If you choose Enable, any same-subnet clients communicate through a higher-level router.
- **Step 10** At the Over Air AP Provision Mode drop-down menu, choose enable or disable.

- **Step 11** At the AP Fallback drop-down menu, choose enable or disable. Enabling fallback causes an access point which lost a primary controller connection to automatically return to service when the primary controller returns.
- **Step 12** Choose to enable or disable Apple talk bridging.
- Step 13 Choose to enable or disable the fast SSID option. If enabled, the client connects instantly to the controller between SSIDs without having appreciable loss of connectivity. Normally, each client is connected to a particular WLAN identified by the SSID. If the client moves out of reach of the connected access point, the client has to reconnect to the controller using a different access point. This normal process consumes some time as the DHCP (Dynamic Host Configuration Protocol) server has to assign an IP address to the client.
- **Step 14** Because the master controller is normally not used in a deployed network, the master controller setting is automatically disabled upon reboot or OS code upgrade. You may enable the controller as the master controller from the Master Controller Mode drop-down menu.
- Step 15 Choose to enable or disable access to the controller management interface from wireless clients. Because of IPSec operation, management via wireless is only available to operators logging in across WPA, Static WEP, or VPN Pass Through WLANs. Wireless management is not available to clients attempting to log in via an IPSec WLAN.
- **Step 16** Choose to enable or disable link aggregation. Link aggregation allows you to reduce the number of IP addresses needed to configure the ports on your controller by grouping all the physical ports and creating a link aggregation group (LAG). In a 4402 model, two ports are combined to form a LAG whereas in a 4404 model, all four ports are combined to form a LAG.

If LAG is enabled on a controller, the following configuration changes occur:

- Any dynamic interfaces that you have created are deleted. This is done to prevent configuration inconsistencies in the interface database.
- Interfaces cannot be created with the "Dynamic AP Manager" flag set.

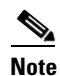

You cannot create more than one LAG on a controller.

The advantages of creating a LAG are as follows:

- It ensures that if one of the links goes down, the traffic is moved to the other links in the LAG. Hence, as long as one of the physical ports is working, the system remains functional.
- It eliminates the need to configure separate backup ports for each interface.
- Multiple AP-manager interfaces are not required since only one logical port is visible to the application.

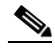

**Note** When you make changes to the LAG configuration, the controller has to be rebooted for the changes to take effect.

Step 17 Choose to enable or disable symmetric mobility tunneling. With symmetric mobility tunneling, the controller provides inter-subnet mobility for clients roaming from one access point to another within a wireless LAN. The client traffic on the wired network is directly routed by the foreign controller. If a router has reverse path filtering (RPF) enabled (which provides additional checks on incoming packets), the communication is blocked. Symmetric mobility tunneling allows the client traffic to reach the controller designated as the anchor, even with RPF enabled.

|         | Note                                                | All controllers in a mobility group should have the same symmetric tunneling mode.                                                                                                    |
|---------|-----------------------------------------------------|----------------------------------------------------------------------------------------------------|
|         |                                                     |                                                                                                    |
|         | Note                                                | For symmetric tunneling to take effect, you must reboot.                                                                                                    |
| Stop 10 | Entor t                                             | he operator defined DE mobility group name in the Default Mability Domain Name field                                                                                                    |
| Step 18 | Entert                                              | ne operator-defined KF mobility group name in the Default Mobility Domain Name field.                                                                                                    |
| Step 19 | At the<br>attemp<br>takes for<br>is quict<br>anchor | Mobility Anchor Group Keep Alive Interval, determine the delay between tries for clients<br>ting to join another access point. With this guest tunneling N+1 redundancy feature, the time it<br>or a client to join another access point following a controller failure is decreased because a failure<br>kly identified, the clients are moved away from the problem controller, and the clients are<br>ed to another controller. |
|         |                                                     |                                                                                                    |
|         | Note                                                | When you hover over the parameter field with the mouse, the valid range for that field appears.                                                                                                    |
| Step 20 | At the client of                                    | Mobility Anchor Group Keep Alive Retries, specify the number of queries to anchor before the declares it unreachable.                                                                                                    |
|         |                                                     |                                                                                                    |
|         | Note                                                | When you hover over the parameter field with the mouse, the valid range for that field appears.                                                                                                    |
| Step 21 | Enter t<br>neighb<br>points<br>sent wi              | he RF network group name between 8 and 19 characters. Radio Resource Management (RRM) or packets are distributed among access points within an RF network group. The Cisco access only accept RRM neighbor packets sent with this RF network name. The RRM neighbor packets ith different RF network names are dropped.                                                                                                    |
| Step 22 | Specify<br>client l<br>re-auth                      | y the time out for idle clients. The factory default is 300 seconds. When the timeout expires, the oses authentication, briefly disassociates from the access point, reassociates, and enticates.                                                                                                    |
| Step 23 | Specify                                             | y the timeout in seconds for the address resolution protocol. The factory default is 300 seconds.                                                                                                    |
| Step 24 | At the<br>a devic<br>commu                          | CDP on controller drop-down menu, choose if you want to enable CDP on the controller. CDP is<br>the discovery protocol that runs on all Cisco manufactured equipment (such as routers, bridges,<br>unication servers, and so on).                                                                                                    |
| Step 25 | At the                                              | Global CDP on APs drop-down menu, choose if you want to enable CDP on the access point.                                                                                                    |
| Step 26 | At the the reg                                      | Refresh Time Interval parameter, enter the interval at which CDP messages are generated. With eneration, the neighbor entries are refreshed.                                                                                                    |
| Step 27 | At the                                              | Holdtime parameter, enter the time in seconds before the CDP neighbor entry expires.                                                                                                    |
| Step 28 | At the                                              | CDP Advertisement Version parameter, enter which version of the CDP protocol to use.                                                                                                    |
| Step 29 | Click S                                             | Save.                                                                                                    |

## **Configuring QoS Templates**

Follow these steps to make modifications to the quality of service profiles.

#### Step 1 Choose Configure > Controller Templates.

**Step 2** On the left sidebar menu, choose **System > QoS Profiles**. The QoS Template window appears (see Figure 11-3), and the number of controllers the template is applied to automatically populates.

| Figure 11-3 | QoS Profile | Template |
|-------------|-------------|----------|
|-------------|-------------|----------|

| ahaha                                                                                                    | Wireless Contro             | l System                      |                  |                | Username: root | Logout | Refresh | Print View |
|----------------------------------------------------------------------------------------------------|-----------------------------|-------------------------------|------------------|----------------|----------------|--------|---------|------------|
| cisco                                                                                                    | Monitor ▼ <u>R</u> eports ▼ | Configure 👻 Location 👻        | Administration 👻 | <u>H</u> elp ▼ |                |        |         |            |
| Templates                                                                                                    | Edit QoS Profile Ter        | nplate                        |                  |                |                |        |         |            |
| System 🔫                                                                                                    | Name                        | gold (Video)                  |                  |                |                |        |         |            |
| General                                                                                                    | Description                 | For Video Applications        |                  |                |                |        |         |            |
| NMP Community<br>Network Time Protocol                                                                                                    | Controllers Applied To      | 8                             |                  |                |                |        |         |            |
| Traffic Stream Metrics QoS                                                                                                    | Per-User Bandwidth Co       | intracts (kbps)*              |                  |                |                |        |         |            |
| WLANS +                                                                                                    | Average Data Rate           | 0                             |                  |                |                |        |         |            |
|                                                                                                    | Burst Data Rate             | 0                             |                  |                |                |        |         |            |
| Security >                                                                                                    | Average Real-Time Ra        | ite 0                         |                  |                |                |        |         |            |
| Access Control >                                                                                                    | Burst Real-Time Rate        | 0                             |                  |                |                |        |         |            |
| 802.11a/n →                                                                                                    | Over the Air QoS            |                               |                  |                |                |        |         |            |
| 802.11b/g/n →                                                                                                    | Maximum Rf Usage Pe         | r AP (%) 100                  |                  |                |                |        |         |            |
| Mesh                                                                                                    | Queue Depth                 | 75                            |                  |                |                |        |         |            |
|                                                                                                    | Wired QoS Protocol          |                               |                  |                |                |        |         |            |
| Alarm Summary 획                                                                                                    | Protocol                    | None 💙                        |                  |                |                |        |         |            |
| Rogue AP 0 150                                                                                                    | 802.1P Tag                  | 5                             |                  |                |                |        |         |            |
| Coverage Hole 137<br>Security 9 0 2<br>Controllers 1 3 0                                                                                            | Save App                    | ly to Controllers             | Cancel           |                |                |        |         |            |
| Access Points         762         0         40           Mesh Links         0         0         0           Location         1         0         14 | *rne value zero (0) indica  | ites the feature is disabled. |                  |                |                |        |         |            |

- **Step 3** Set the following values in the Per-User Bandwidth Contracts portion of the window. All have a default of 0 or Off.
  - Average Data Rate The average data rate for non-UDP traffic.
  - Burst Data Rate The peak data rate for non-UDP traffic.
  - Average Real-time Rate The average data rate for UDP traffic.
  - Burst Real-time Rate The peak data rate for UDP traffic.
- **Step 4** Set the following values for the Over-the-Air QoS portion of the window.
  - Maximum QoS RF Usage per AP The maximum air bandwidth available to clients. The default is 100%.
  - QoS Queue Depth The depth of queue for a class of client. The packets with a greater value are dropped at the access point.
- **Step 5** Set the following values in the Wired QoS Protocol portion of the window.
  - Wired QoS Protocol Choose 802.1P to activate 802.1P priority tags or None to deactivate 802.1P priority flags.
  - 802.1P Tag Choose 802.1P priority tag for a wired connection from 0 to 7. This tag is used for traffic and LWAPP packets.

Step 6 Click Save.

## **Configuring a Traffic Stream Metrics QoS Template**

Traffic stream metrics are a series of statistics about VoIP over your wireless LAN and informs you of the QoS of the wireless LAN. These statistics are different than the end-to-end statistics provided by VoIP systems. End-to-end statistics provide information on packet loss and latency covering all the links comprising the call path. However, traffic stream metrics are statistics for only the WLAN segment of the call. Because of this, system administrators can quickly determine whether audio problems are being caused by the WLAN or by other network elements participating in a call. By observing which access points have impaired QoS, system administrators can quickly determine the physical area where the problem is occurring. This is important when lack of radio coverage or excessive interference is the root problem.

Four QoS values (packet latency, packet jitter, packet loss, and roaming time), which can affect the audio quality of voice calls, are monitored. All the wireless LAN components participate in this process. Access points and clients measure the metrics, access points collect the measurements and then send them to the controller. The access points update the controller with traffic stream metric information every 90 seconds, and 10 minutes of data is stored at one time. Cisco WCS queries the controller for the metrics and displays them in the Traffic Stream Metrics QoS Status. These metrics are compared to threshold values to determine their status level and if any of the statistics are displaying a status level of fair (yellow) or degraded (red), the administrator investigates the QoS of the wireless LAN.

For the access points to collect measurement values, traffic stream metrics must be enabled on the controller.

#### Step 1 Choose Configure > Controller Templates.

Step 2 On the left sidebar menu, choose System > Traffic Stream Metrics QoS. The Traffic Stream Metrics QoS Status Configuration window appears (see Figure 11-4).

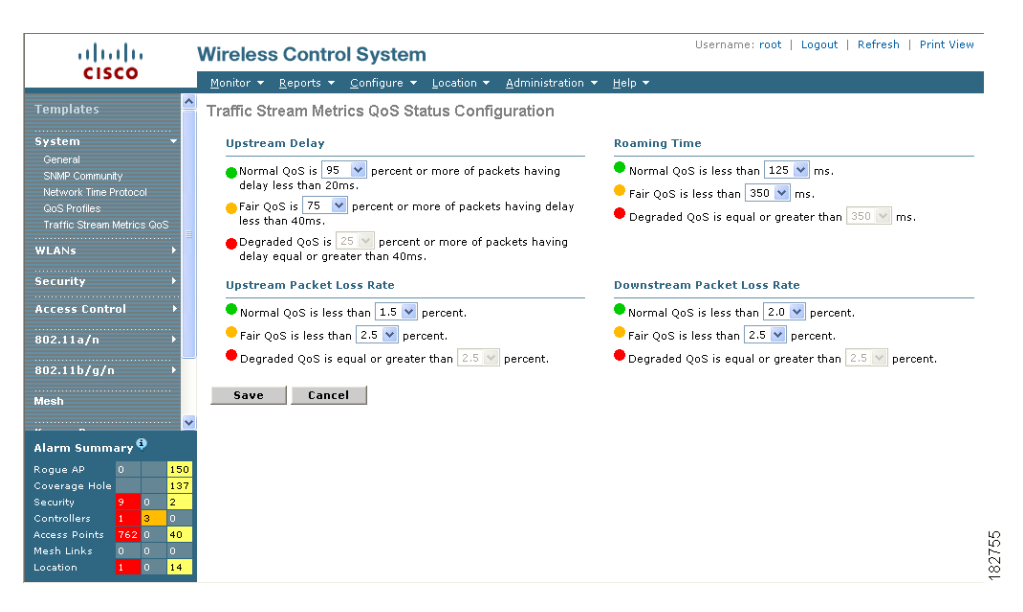

#### Figure 11-4 Traffic Stream Metrics QoS Status Template

The Traffic Stream Metrics QoS Status Configuration window shows several QoS values. An administrator can monitor voice and video quality of the following:

· Upstream delay

- Upstream packet loss rate
- Roaming time
- Downstream packet loss rate
- Downstream delay

Packet Loss Rate (PLR) affects the intelligibility of voice. Packet delay can affect both the intelligibility and conversational quality of the connection. Excessive roaming time produces undesired gaps in audio.

There are three levels of measurement:

- Normal: Normal QoS (green)
- Fair: Fair QoS (yellow)
- Degraded: Degraded QoS (red)

System administrators should employ some judgement when setting the green, yellow, and red alarm levels. Some factors to consider are:

- Environmental factors including interference and radio coverage which can affect PLR.
- End-user expectations and system administrator requirements for audio quality on mobile devices (lower audio quality can permit greater PLR).
- Different codec types used by the phones have different tolerance for packet loss.
- Not all calls will be mobile-to-mobile; therefore, some have less stringent PLR requirements for the wireless LAN.

## **Configuring WLAN Templates**

WLAN templates allow you to define various WLAN profiles for application to different controllers.

In WCS software release 4.0.96.0 and later releases, you can configure multiple WLANs with the same SSID. This feature enables you to assign different Layer 2 security policies within the same wireless LAN. Unlike previous release where profile name was used as the unique identifier, the template name is now the unique identifier with software release 5.1.

These restrictions apply when configuring multiple WLANs with the same SSID:

- WLANs with the same SSID must have unique Layer 2 security policies so that clients can make a WLAN selection based on information advertised in the beacons and probes. These are the available Layer 2 security policies:
  - None (open WLAN)
  - Static WEP or 802.1
  - CKIP
  - WPA/WPA2
- Broadcast SSID must be enabled on the WLANs that share an SSID so that the access points can generate probe responses for these WLANs.
- Hybrid-REAP access points do not support multiple SSIDs.

Follow these steps to add a new WLAN template or make modifications to an existing WLAN template.

Step 1 Choose Configure > Controller Templates.

**Step 2** Choose WLANs > WLAN from the left sidebar menu.

The WLAN Template window appears with a summary of all existing defined WLANs. The following information headings are used to define the WLANs listed on the WLAN Template General window (see Figure 11-5).

- Template Name The user-defined name of the template. Clicking the name displays parameters for this template.
- Profile Name User-defined profile name used to distinguish WLANs with the same SSID.

Note

This heading is not present in software release prior to 4.0.96.0.

- SSID Displays the name of the WLAN.
- WLAN Status Sets the status of the WLAN to enabled when checked.
- Security Policies Determines whether 802.1X is enabled. None indicates no 802.1X.
- Step 3 To add a new template, choose Add Template from the Select a command drop-down menu and click GO. To make modifications to an existing template, click a URL in the Template Name column. The WLAN Template window appears (see Figure 11-5).

#### Figure 11-5 WLAN Template

| ahaha                                                                                                    | Wireless Control System                                                                                                    | Virtual Domain: root<br>Refresh   Print View                                                                                                    | Username: root   Logout                                                                                                    |
|----------------------------------------------------------------------------------------------------|----------------------------------------------------------------------------------------------------|----------------------------------------------------------------------------------------------------|----------------------------------------------------------------------------------------------------|
| CISCO                                                                                                    | 🚡 Monitor 🕶 Reports 🕶 Configure 🕶 L                                                                                                    | ocation 👻 Administration 👻 Tools 👻 H                                                                                                    | elp 👻                                                                                                    |
| Templates                                                                                                    | WLAN> New Template Save                                                                                                    | Cancel                                                                                                    |                                                                                                    |
| System 🔸                                                                                                    | General Security QoS Advan                                                                                                    | ced                                                                                                    |                                                                                                    |
| WLANS VILAN H-REAP Security Security                                                                                                    | Template Name Guest LAN Profile Name SSID Status                                                                                                    |                                                                                                    |                                                                                                    |
| 002.114/1                                                                                                    | Status Enabled                                                                                                    |                                                                                                    |                                                                                                    |
| BUZ.11b/g/n         Image: Constraint of the second second se | Security Policies None<br>(Modifications don<br>Radio Policy All<br>Interface management<br>BroadCast SSID I Enabled                                                                                                    | e under security tab will appear after save o                                                                                                    | peration.)                                                                                                    |
|                                                                                                    | Save         Cancel           Foot Notes         I           I When enabled, a excluded timeout value of 2 Layer 3 and/or Layer 2 security must be set 3 Web Authentication cannot be used in combil 4 CKIP is not supported on 10xx APs.           S H-REAP Local Switching is not supported with 10s 9-16.           G Clent MPP is not active unless WPA2 is confil | zero means infinity (will require administrati<br>to 'none' if IPv6 and Global WebAuth config<br>nation with IPsec and L2TP.<br>1 IPSEC, L2TP, PPTP, CRANITE and FORTRES<br>gured. | ve override to reset excluded clients.)<br>uration are enabled at same time.<br>S authentications. It is not applicable to WLAh |

| Step 4 | Wired guest access enables guest users to connect to the guest access network from a wired Ethernet       |
|--------|----------------------------------------------------------------------------------------------------|
|        | connection designated and configured for guest access. Wired guest access ports might be available in a   |
|        | guest office or specific ports in a conference room. Wired guest access accounts are added to the network |
|        | using the Lobby Ambassador portal. (Refer to the "Creating Guest User Accounts" section on                |
|        | page 7-11).                                                                                               |

- **Step 5** Enter a name in the Profile Name field that identifies the guest LAN. Do not use any spaces in the name entered.
- **Step 6** Check the **Enabled** check box for the Status parameter.
- **Step 7** Use the Radio Policy drop-down menu to set the WLAN policy to apply to All (802.11a/b/g/n), 802.11a only, 802.11g only, 802.11b/g/n only, or 802.11a/g/n only.
- **Step 8** Use the Interface drop-down menu to choose the available names of interfaces created by the Controller > Interfaces module.
- Step 9 Click Broadcast SSID to activate SSID broadcasts for this WLAN.
- Step 10 Click Save.
- **Step 11** To further configure the WLAN template, choose from the following:
  - Click the **Security** tab to establish which AAA can override the default servers on this WLAN and to establish the security mode for Layer 2 and 3. Continue to the "Security" section on page 11-11.
  - Click the **QoS** tab to establish which quality of service is expected for this WLAN. Continue to the "QoS" section on page 11-17.
  - Click the **Advanced** tab to configure any other details about the WLAN, such as DHCP assignments and management frame protection. Continue to the "Advanced" section on page 11-18.

#### **Security**

After choosing Security, you have an additional three tabs: Layer 2, Layer 3, and AAA Servers.

#### Layer 2

When you choose the Layer 2 tab, the window as shown in Figure 11-6 appears.

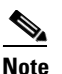

The screen contains different views depending on what option is chosen in the Layer 2 Security drop-down menu.

| alialo                                  | Wireless Control System                                                                                                    | User: root   Virtual Domain: root<br>Refresh   Print View   Logout |
|-----------------------------------------|----------------------------------------------------------------------------------------------------|--------------------------------------------------------------------|
| cisco                                   | 🚓 Monitor = Beports = Configure = Mgbility = Administration = Iools = Help =                                                                                                    |                                                                    |
|                                         | WLAN Template> Template 'gz-fran1' Save Apply to Controllers Delete Cancel                                                                                                    |                                                                    |
| System -                                | General Security QoS Advanced                                                                                                    |                                                                    |
|                                         | Laver 2 Laver 3 A&& Servers                                                                                                    |                                                                    |
| SNMP Community<br>Network Time Protocol | cayer 2 cayer a non derers                                                                                                    |                                                                    |
|                                         |                                                                                                    |                                                                    |
| Traffic Stream Metrics QoS              | Layer 2 Security None                                                                                                    |                                                                    |
| AP Username Password                    | □ MAC Filtering                                                                                                    |                                                                    |
| WLANS -                                 |                                                                                                    |                                                                    |
|                                         |                                                                                                    |                                                                    |
| H-REAP >                                |                                                                                                    |                                                                    |
| Security >                              |                                                                                                    |                                                                    |
|                                         |                                                                                                    |                                                                    |
| 802.11b/g/n +                           |                                                                                                    |                                                                    |
| Mesh                                    |                                                                                                    |                                                                    |
| TFTP Servers                            |                                                                                                    |                                                                    |
| Management +                            |                                                                                                    |                                                                    |
|                                         |                                                                                                    |                                                                    |
|                                         |                                                                                                    |                                                                    |
|                                         |                                                                                                    |                                                                    |
| Alarm Summary 🔍                         | save Appry to controllers Delete Cancel                                                                                                    |                                                                    |
| Malicious AP 0 0 0                      | Foot Notes<br>T Mixed a cardinate in the second units of second second second second and second and second and second second s |                                                                    |
| Coverage Hole 0 0 0                     | 2 Impertantistico, e escaluero interiori vende or aero menta finanza finanza tante doernae to trate escaluer censary<br>2 Impert 3 end/or Layer 2 security must be set to 'noore' 150vd and Global Weblack configuration are enabled at same time.                                                                                                    |                                                                    |
| Controllers 15 0 1                      | 3 Web Authentication cannot be used in combination with IPsec and CZTP.<br>4 CKIP is not supported on DIX: APs.                                                                                                    |                                                                    |
| Access Points 1 0 7                     | 5 H-REAP Local Switching is not supported with IPSEC, LITP, PPTP, CRANITE and FORTRESS authentications. It is not applicable to WLAN IDs 9-16.<br>6 Client APP is not active unless WPA2 is configured.                                                                                                    |                                                                    |
| Location 0 0 0                          | 7 Select valid EAP profile name when local EAP authentication is enabled.<br>8 Select on Transis interface which has not already been escinged to any Guest LAN.                                                                                                    |                                                                    |
| wcs 0 0 0                               | 9 For WPA/WPA2 on 3.0.x.x and 4.0.x.x controllers the supported session timeout range is 0-65535. For WPA1-WPA2, on 4.1.x.x controller onwards                                                                                                    | the range is 300-85400.                                            |
|                                         |                                                                                                    |                                                                    |

Figure 11-6 Layer 2 Window

**Step 1** Use the Layer 2 Security drop-down menu to choose between None, WPA, WPA-2, Static WEP, 802.1X, Cranite, Fortress, Static WEP-802.1X, CKIP, and WPA1 + WPA2 as described in the table below.

| Parameter | Description                                                                         |
|-----------|-------------------------------------------------------------------------------------|
| None      | No Layer 2 security selected.                                                       |
| 802.1X    | WEP 802.1X data encryption type (Note 1):                                           |
|           | 40/64 bit key.                                                                      |
|           | 104/128 bit key.                                                                    |
|           | 128/152 bit key.                                                                    |
| WPA       | This is a 3.2 controller code option and is not supported in 4.0 or later versions. |
| WPA-2     | This is a 3.2 controller code option is not supported in 4.0 or later versions.     |

Table 11-1Layer 2 Security Options

| Parameter Description |                                                                                                    |  |  |  |
|-----------------------|----------------------------------------------------------------------------------------------------|--|--|--|
| Static WEP            | Static WEP encryption parameters:                                                                                                    |  |  |  |
|                       | Key sizes: 40/64, 104/128, and 128/152 bit key sizes.                                                                                                    |  |  |  |
|                       | Key Index: 1 to 4 (Note 2).                                                                                                    |  |  |  |
|                       | Encryption Key: Encryption key required.                                                                                                    |  |  |  |
|                       | Key Format: Select encryption key format in ASCII or HEX.                                                                                                    |  |  |  |
|                       | <b>Note</b> Regardless of which format you choose, for security reasons, only ASCII is visible on the WLC. For this reason, you cannot use a template to replicate the configuration on a second controller during auto provisioning. You should set the key format again in the template in case a discovered template is applied to another device. |  |  |  |
| Cranite               | Configure the WLAN to use the FIPS140-2 compliant Cranite<br>Wireless Wall Software Suite, which uses AES encryption and<br>VPN tunnels to encrypt and verify all data frames carried by<br>the Cisco Wireless LAN Solution.                                                                                                    |  |  |  |
| Fortress              | FIPS 40-2 compliant Layer 2 security feature.                                                                                                    |  |  |  |
| Static WEP-802.1X     | Use this setting to enable both Static WEP and 802.1X policies. If this option is selected, static WEP and 802.1X parameters are displayed at the bottom of the page.                                                                                                    |  |  |  |
|                       | Static WEP encryption parameters:                                                                                                    |  |  |  |
|                       | Key sizes: 40/64, 104/128. and 128/152 bit key sizes.                                                                                                    |  |  |  |
|                       | Key index: 1 to 4 (Note 2).                                                                                                    |  |  |  |
|                       | Encryption Key: Enter encryption key.                                                                                                    |  |  |  |
|                       | Key Format: Select encryption key format in ASCII or HEX.                                                                                                    |  |  |  |
|                       | WEP 802.1X data encryption type (Note 1):                                                                                                    |  |  |  |
|                       | 40/64 bit key.                                                                                                    |  |  |  |
|                       | 104-128 bit key.                                                                                                    |  |  |  |
|                       | 128/152 bit key.                                                                                                    |  |  |  |

#### Table 11-1 Layer 2 Security Options (continued)

| Parameter | Description                                                                                                    |  |  |
|-----------|----------------------------------------------------------------------------------------------------|--|--|
| WPA1+WPA2 | Use this setting to enable WPA1, WPA2, or both. See the<br>WPA1 and WPA2 parameters displayed on the window when<br>WPA1+WPA2 is selected. WPA1 enables Wi-Fi Protected<br>Access with TKIP-MIC Data Encryption. When<br>WPA1+WPA2 is selected, you can use Cisco's Centralized<br>Key Management (CCKM) authentication key management,<br>which allows fast exchange when a client roams from one<br>access point to another. |  |  |
|           | When WPA1+WPA2 is selected as the Layer 2 security policy,<br>and Pre-shared Key is enabled, then neither CCKM or 802.1X<br>can be enabled. Although, both CCKM and 802.1X can be<br>enabled at the same time.                                                                                                    |  |  |
| СКІР      | Cisco Key Integrity Protocol (CKIP). A Cisco access point<br>advertises support for CKIP in beacon and probe response<br>packets. CKIP can be configured only when Aironet IE is<br>enabled on the WLAN.                                                                                                    |  |  |
|           | When selected, these CKIP parameters are displayed.                                                                                                    |  |  |
|           | Key size: Specify key length.                                                                                                    |  |  |
|           | Encryption Key: Specify encryption key.                                                                                                    |  |  |
|           | Key Format: ASCII or HEX.                                                                                                    |  |  |
|           | <b>Note</b> Regardless of which format you choose, for security reasons, only ASCII is visible on the WLC. For this reason, you cannot use a template to replicate the configuration on a second controller during auto provisioning. You should set the key format again in the template in case a discovered template is applied to another device.                                                                          |  |  |
|           | MMH Mode: Enabled or disabled (check box).                                                                                                    |  |  |
|           | Key Permutation: Enabled or disabled (check box).                                                                                                    |  |  |

| Table 11-1 | Layer 2 Security Options (continued) |
|------------|--------------------------------------|
|------------|--------------------------------------|

- Step 2 Check the MAC Filtering check box if you want to filter clients by MAC address.
- **Step 3** If you selected either WPA1 or WPA2 in Step 1, you must specify the type of WPA encryption: either TKIP or AES.
- Step 4 Choose the desired type of authentication key management. The choices are 802.1X, CCKM, PSK, or CCKM+802.1X.

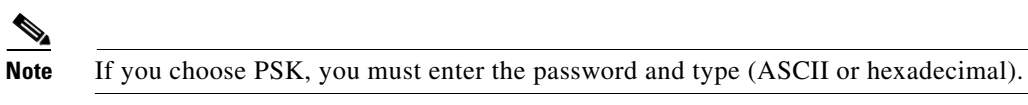

Step 5 Click Save.

#### Layer 3

When you choose the Layer 3 tab, the window shown in Figure 11-7 appears.

```
<u>Note</u>
```

The screen contains different views depending on what option is chosen in the Layer 3 Security drop-down menu.

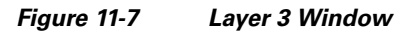

| alialia                                                                                                    | Wireless Control System                                                                                                    | root First Print View   Logout |
|----------------------------------------------------------------------------------------------------|----------------------------------------------------------------------------------------------------|--------------------------------|
| cisco                                                                                                    | 💼 Monitor * Reports * Configure * Mgbiliky * Administration * Isols * Help *                                                                                                    |                                |
|                                                                                                    | WLAN Template> Template 'gz-fran1' Save Apply to Controllers Delete Cancel                                                                                                    |                                |
| System •                                                                                                    | General Security QoS Advanced                                                                                                    |                                |
| Shee Community                                                                                                    | Layer 2 Layer 3 AAA Servers                                                                                                    |                                |
| Network Time Protocol<br>GoS Profiles<br>Traffic Stream Metrics GoS<br>User Roles<br>AP Username Password                                                                                                    | Layer 3 Security 2 None 💌                                                                                                    |                                |
| WLANS -                                                                                                    |                                                                                                    |                                |
| H-REAP                                                                                                    |                                                                                                    |                                |
|                                                                                                    |                                                                                                    |                                |
|                                                                                                    |                                                                                                    |                                |
| 802.11b/g/n •                                                                                                    |                                                                                                    |                                |
| Mesh                                                                                                    |                                                                                                    |                                |
| TFTP Servers                                                                                                    |                                                                                                    |                                |
| Management +                                                                                                    |                                                                                                    |                                |
|                                                                                                    |                                                                                                    |                                |
|                                                                                                    |                                                                                                    |                                |
|                                                                                                    | Save Apply to Controllers Delete Cancel                                                                                                    |                                |
| Alarm Summary         0         0         0         0         0         0         0         0         0         0         0         0         0         0         0         0         0         0         0         0         0         0         0         0         0         0         0         0         0         0         0         0         0         0         0         0         0         0         0         0         0         0         0         0         0         0         0         0         0         0         0         0         0         0         0         0         0         0         0         0         0         0         0         0         0         0         0         0         0         0         0         0         0         0         0         0         0         0         0         0         0         0         0         0         0         0         0         0         0         0         0         0         0         0         0         0         0         0         0         0         0         0         0         0         0         < | Fact Notes I When enabled, a excluded timeout value of zero means infinitr (will require administrative override to reset excluded clients.) 2 Layer 3 and client administrative override to reset excluded clients.) 3 Web Authentication cannot be used in combination with Direc and Libbel WebButh configuration are enabled at same time. 3 Web Authentication cannot be used in combination with Direc and Libbe  4 whet a flow in Vigoretta's of Direc Vigoreta's Direc and Libbe  5 whet a flow reset with the set to compared. 5 whet a flow whet whet whet and EAP profile name when local EAP and and before the model. 7 Select wath EAP profile name when local EAP and and before and excluded. 7 Select wath EAP profile name when local EAP and and before and before. 7 Select wath EAP profile name when local EAP and and before. 7 Select wath EAP profile name when local EAP and and before. 7 Select wath EAP profile name when local EAP and and before. 7 Select wath EAP profile name when local EAP and and before. 7 Select wath EAP profile name when local EAP and and before. 7 Select wath EAP profile name when local EAP and and before. 7 Select wath EAP profile name when local EAP and and before. 7 Select wath EAP profile name when local EAP and and before. 7 Select wath EAP profile name when local EAP and and before. 7 Select wath EAP profile name handle in the time and before. 7 Select wath EAP profile name for the eaple and before. 7 Select wath EAP profile name for the EAP profile name for the local EAP profile name for the local EAP profile name for the local EAP profile name for the local EAP profile name for the local EAP profile name for EAP and before the local EAP profile name for the local EAP profile name for the local EAP profile name for the local EAP profile name for the local EAP profile name for the local EAP profile name for the local EAP profile name for the local EAP profile name for the local EAP profile name for the local EAP profile name for the local EAP profile name for the local EAP profile name for the loca |                                |
| Mesh Links 0 0 0<br>WCS 0 0 0                                                                                                    | 8 Select an Ingress interface which has not already been assigned to any Guest LAN.<br>9 For WPA/WPA2 on 3.0.x.x and 4.0.x.x controllers the supported session timeout range is 0-65535. For WPA1-WPA2, on 4.1.x.x controller onwards the range is 300-6                                                                                                    | 6400.                          |

Follow these steps to configure the Layer 3 tab.

- **Step 1** Use the Layer 3 security drop-down menu to choose between None and VPN Pass Through. The window parameters change according to the selection you make. If you choose VPN pass through, you must enter the VPN gateway address.
- **Step 2** You can modify the default security policy (web authentication) or assign specific web authentication (login, logout, login failure) pages and the server source.
  - **a.** To change the security policy to passthrough, check the **Web Policy** check box and the **Passthrough** option. This option allows users to access the network without entering a username or password.

An *Email Input* check box appears. Check this check box if you want users to be prompted for their email address when attempting to connect to the network.

- **b.** To specify custom web authentication windows, uncheck the Global WebAuth Configuration **Enabled** check box.
  - 1. When the Web Auth Type drop-down menu appears, choose one of the following options to define the web login page for the wireless guest users:

Internal—Displays the default web login page for the controller. This is the default value.

**Customized**—Displays custom web login, login failure, and logout pages. When the customized option is selected, three separate drop-down menus for login, login failure, and logout page selection appear. You do not need to define a customized page for all three of the options. Choose **None** from the appropriate drop-down menu if you do not want to display a customized page for that option.

These optional login, login failure, and logout pages are downloaded to the controller as webauth.tar files. For specifics on downloading custom pages, refer to the "Downloading Customized Web Authentication" section on page 3-17.

**External**—Redirects users to an external server for authentication. If you choose this option, you must also enter the URL of the external server in the URL field.

You can select specific RADIUS or LDAP servers to provide external authentication on the **Security > AAA** panel. To do so, continue with Step 4.

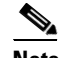

**Note** The RADIUS and LDAP servers must be already configured to have selectable options on the Security > AAA panel. You can configure these servers on the RADIUS Authentication Servers page and TACACS+ Authentication Servers page.

- **Step 3** If you selected External as the Web Authentication Type in Step 2, click **Security > AAA** and choose up to three RADIUS and LDAP servers using the drop-down menus.
- Step 4 Click Save.
- **Step 5** Repeat this process if a second (anchor) controller is being used in the network.

#### **AAA Servers**

When you choose the AAA Servers tab, the window shown in Figure 11-8 appears.

#### Figure 11-8 AAA Servers Window

| ababa                      | Wireless Control System                                                                                                    | User: root   Virtual Domain: root |
|----------------------------|----------------------------------------------------------------------------------------------------|-----------------------------------|
| cisco                      | 📩 Menitor * Beports * Configure * Mgbility * Administration * Iools * Help *                                                                                                    |                                   |
|                            | WLAN Template> Template 'gz-fran1' Save Apply to Controllers Delete Cancel                                                                                                    |                                   |
|                            | General Security QuS Advanced                                                                                                    |                                   |
| WLANS<br>WLAN              | Layer 2 Layer 3 AAA Servers                                                                                                    |                                   |
| H-REAP                     | Select AAA servers below to override use of default servers on this WLAN                                                                                                    |                                   |
| Security                   | RADIUS Servers LDAP Servers                                                                                                    |                                   |
| 882.11a/n                  | Authentication Servers Accounting Servers Server 1 rate                                                                                                    | j                                 |
| Alarm Summary <sup>0</sup> | Server 1 none 💌 Server 2 none 💌                                                                                                    | 1                                 |
| Malicious AP               | Server 2 none Inone Server 3 none                                                                                                    |                                   |
| Coverage Hole              | Server 3 none 💌                                                                                                    |                                   |
| Controllers 14             | Local EAP Authentication                                                                                                    |                                   |
| Access Points              | Local EAP Authentication Enabled                                                                                                    |                                   |
| Location                   |                                                                                                    |                                   |
| WCS C                      | Allow AAA Overrides  Enabled                                                                                                    |                                   |
|                            |                                                                                                    |                                   |
|                            |                                                                                                    |                                   |
|                            |                                                                                                    |                                   |
|                            |                                                                                                    |                                   |
|                            |                                                                                                    |                                   |
|                            |                                                                                                    |                                   |
|                            | Save Apply to Controllers Delete Cancel                                                                                                    |                                   |
|                            | Foot Notes                                                                                                    |                                   |
|                            | 1 When enabled, a evoluted timeout value of zero means infinity (will require administrative override to reset excluded clients.)                                                                     |                                   |
|                            | 2 Layer 3 and/or Layer 2 security must be set to 'none' if Divis and Global WebAuth configuration are enabled at some time.<br>3 Web Authentication cannot be used in combination with USen and L2TP. |                                   |
|                            | 4 CKIP is not supported on 10xx APs.                                                                                                    |                                   |
|                            | 5 HIRER Local Switching is not supported with DECC, L2TP, PPTP, CRANITE and PORTRESS authentications. It is not approache to WLAH IDS 9-16. 6 Claint MPT is not active unless WPLAH is configured.    |                                   |
|                            | 7 Select valid EAP profile name when local EAP authentication is enabled.<br>8 Select an Increase interface which has not already been assigned to any Guest LML.                                     |                                   |
|                            | 9 For WPR/WFA2 on 3.0.x.x and 4.0.x.x controllers the supported session timeout range is 0-65535. For WPA1-WPA2, on 4.1.x.x controller onwards                                                        | i the range is 300-86400.         |
|                            |                                                                                                    |                                   |

Follow these steps to configure the AAA Servers tab.

| Step 1 | Use the drop-down menus in the RADIUS and LDAP servers section to choose authentication and           |
|--------|----------------------------------------------------------------------------------------------------|
|        | accounting servers. This selects the default RADIUS server for the specified WLAN and overrides the   |
|        | RADIUS server that is configured for the network. If all three RADIUS servers are configured for a    |
|        | particular WLAN, server 1 has the highest priority and so on. If no LDAP servers are chosen here, WCS |
|        | uses the default LDAP server order from the database.                                                 |
|        |                                                                                                    |

- **Step 2** Click the Local EAP Authentication check box if you have an EAP profile already configured that you want to enable. Local EAP is an authentication method that allows users and wireless clients to locally authenticate. It is designed for use in remote offices that want to maintain connectivity to wireless clients when the backend system becomes disrupted or the external authentication server goes down.
- Step 3 When AAA Override is enabled, and a client has conflicting AAA and controller WLAN authentication parameters, client authentication is performed by the AAA server. As part of this authentication, the operating system moves clients from the default Cisco WLAN Solution to a VLAN returned by the AAA server and predefined in the controller interface configuration (only when configured for MAC filtering, 802.1X, and/or WPA operation). In all cases, the operating system also uses QoS and ACL provided by the AAA server, as long as they are predefined in the controller interface configuration. (This VLAN switching by AAA override is also referred to as identity networking.)

For instance, if the corporate WLAN primarily uses a management interface assigned to VLAN 2, and if AAA override returns a redirect to VLAN 100, the operating system redirects all client transmissions to VLAN 100, regardless of the physical port to which VLAN 100 is assigned.

When AAA override is disabled, all client authentication defaults to the controller authentication parameter settings, and authentication is only performed by the AAA server if the controller WLANs do not contain any client-specific authentication parameters.

The AAA override values may come from a RADIUS server, for example.

Step 4 Click Save.

#### QoS

When you select the QoS tab from the WLAN Template window, the window as shown in Figure 11-9 appears.

| <pre> Winese Control System Winese Control System Winese Control S</pre> |                            |                                                                                                    |                 |
|----------------------------------------------------------------------------------------------------|----------------------------|----------------------------------------------------------------------------------------------------|-----------------|
| CISCO                                                                                                    | abab                       | Wireless Control System User root   Wheel Control System Refersh   Provided Refersh   Provided Refersh   Pro | t View   Logout |
| Verwalkels     Verwalkels     Verwalkels <th>CISCO</th> <th>🚓 Honitar * Beparts * Configure * Mybility * Administration * Isols * Help *</th> <th></th>                                                                                                    | CISCO                      | 🚓 Honitar * Beparts * Configure * Mybility * Administration * Isols * Help *                                                                                                    |                 |
| System   WLAS   WLAS   H-RLAP   Security   General   Security   General   Security   General   Security   General   Security   Security   General   Security   Security </th <th></th> <th>WLAN Template&gt; Template 'gz-fran1' Save Apply to Centrollers Delete Cancel</th> <th></th>                                                                                                    |                            | WLAN Template> Template 'gz-fran1' Save Apply to Centrollers Delete Cancel                                                                                                    |                 |
| Number   Name   Name   Security   Security <                                                                                                    | System >                   | General Security QoS Advanced                                                                                                    |                 |
| Security       Image: Control in the second of the second of                                               | WLANS *                    | Quality of Service (QoS) Silver (best effort)                                                                                                    |                 |
| Security       Allowed         Security       P320 AP CAC         BACant Stammary O       Debte         Convergent Volume       Exabled         Security       Debte         Convergent Volume       Exabled         Security       Debte         Convergent Volume       Exactle         Security       Debte         Convergent Volume       Debte         Security       Debte         Security       Debte                                                                                                    | H-REAP                     | WIN                                                                                                    |                 |
| Alarm       Table AF CAC       Enabled         Alarm       Status       Table AF CAC       Enabled         Alarm       Status       Table AF CAC       Enabled         Alarm       Status       Table AF CAC       Enabled         Alarm       Status       Table AF CAC       Enabled         Alarm       Status       Table AF CAC       Enabled         Controllers       Table AF CAC       Enabled         Status       Table AF CAC       Enabled         Status       Table AF CAC       Enabled         Status       Table AF CAC       Enabled         Status       Table AF CAC       Enabled         Status       Table AF CAC       Enabled         Status       Table AF CAC       Enabled         Status       Table AF CAC       Enabled         Status       Table AF CAC       Enabled         Status       Table AF CAC       Enabled         Status       Table AF CAC       Enabled         Status       Table AF CAC       Enabled         Status       Table AF CAC       Enabled         Status       Table AF CAC       Enabled         Status       Table AF CAC       Enabled                                                                                                    | Security >                 | WHM Policy Allowed x                                                                                                    |                 |
| Name Summary O         Malocity and O         Screeping HM         Screeping HM                                                                                                    | 802.11a/n >                | 7920 AP CAC Disabled                                                                                                    |                 |
| Molecular AF<br>Security For<br>Security For<br>Access Park Controllers - Delete Cancel<br>Security Controllers - Delete Cancel<br>Security Controllers - Delete Cancel<br>Security Controllers - Delete Cancel<br>Fort Note:<br>Security Controllers - Delete Cancel<br>Fort Note:<br>Security Controllers - Delete Cancel<br>Fort Note:<br>Security Controllers - Delete Cancel<br>Fort Note:<br>Security Controllers - Delete Cancel<br>Fort Note:<br>Security Controllers - Delete Cancel<br>Fort Note:<br>Security Controllers - Delete Cancel<br>Fort Note:<br>Security Controllers - Delete Cancel<br>Fort Note:<br>Security Controllers - Delete Cancel<br>Security Controllers - Delete Cancel                                                                                                    | Alarm Summary <sup>0</sup> |                                                                                                    |                 |
| Careford Mark       Careford Mark         Areas Flow       Careford Mark         Areas Flow       Careford Mark         W C3       Careford Mark         Seven Apply to Centrollers       Delete Cancel         Foot Note       Mark Seven Apply to Centrollers         W C4       Careford Mark Seven Apply to Centrollers         Delete Cancel       Foot Note         W Mark Seven Apply to Centrollers       Delete Cancel         Foot Note       Mark Seven Apply to Centrollers         W Mark Seven Apply to Centrollers       Delete Cancel         Foot Note       Mark Seven Apply to Centrollers         W Mark Seven Apply to Centrollers       Delete Cancel         Foot Note       Mark Seven Apply to Centrollers         W Mark Seven Apply to Centrollers       Delete Cancel         Foot Note       Mark Seven Apply to Centrollers         W Mark Seven Apply to Centrollers and Delete Cancel       Cancel         Foot Note       Mark Seven Apply to Centrollers and Cancel         W Mark Seven Apply to Centrollers and Cancel       Cancel         Cancel       Cancel         Seven Apply to Centrollers and Cancel Cancel       Cancel         Cancel       Cancel         Seven Apply to Centrole Cancel                                                                                                    | Malicious AP               |                                                                                                    |                 |
| Cardballing 10                                                                                                    | Security 2 0               |                                                                                                    |                 |
| Location       Image: Controllers Image: Controllers Image: Controlers Image: Controlle                                               | Controllers 15 0           |                                                                                                    |                 |
| Mark Ludy       Image: Controllers Image: Controllers Image: Control                                               | Location 0 0               |                                                                                                    |                 |
| Save         Apply to Centraliers         Delete         Cancel           Foot Notes         When enabled thready a enduced thready used of zero means influint, (ail require administrative override to reset enabled clients.)         >           2         When enabled         >         >           3         When enables         >         >           4         CEPE to not supported on Data Arrow the size and customer and the configuration are enabled at some time.         >           4         CEPE to not supported on Data Arrow the Size, and L2TP, IPTP, CEANTET end PORTRESS authentications. It is not applicable to WLAN IDs 9-16.         >           5         Size(are balled from and the supported on the DBEC, L2TP, IPTP, CEANTET end PORTRESS authentications. It is not applicable to WLAN IDs 9-16.         >           6         CEPE to all Size(Area area area local CEP subscription on smalled.         >         >           7         Size(area area area local CEP subscription on smalled.         >         >         >           8         Select an Inspress definee which has not all seasy frame area reps (size) classifiers of reps (size) as an of Azia. controlmers the supported at sizes in more area reps (size) classifiers of reps (size) as an of Azia. controlmers the reps (size) as an of Azia. controlmers the reps (size) as an of Azia. controlmers to reps (size) classifiers of reps (size) as an of Azia. controlmers the reps (size) classifiers of reps (size) as an of Azia. conthere area sis an of Azia. conthere area area and classifiers of                                                                                                    | Wesh Links 0 0             |                                                                                                    |                 |
| Save         Apply to Controllers         Delete         Cancel           Fact Notes                                                                                                    |                            |                                                                                                    |                 |
| Save         Apply to Controllers         Delete         Cancel           Foot Notes                                                                                                    |                            |                                                                                                    |                 |
| Save         Apply to Controllers         Delete         Cancel           Foot Notes                                                                                                    |                            |                                                                                                    |                 |
| Save         Apply to Centraliters         Delete         Cancel           Foot Notes<br>When anable/, a excluded timeout value of zero means infinity (will require administrative override to reset excluded clients.)<br>When anable/, a excluded timeout value of zero means infinity (will require administrative override to reset excluded clients.)<br>whe Authorization annot be used in combineston with Dates and LTP.<br>CALP in not supported on Jons AP.<br>CALP in not supported in supported with DBLEC, LTP, PRTP, CRAINTE and PORTRESS submentications. It is not applicable to WLAN IDs 9-16.<br>/ ALPA Call Sunthing is not supported with DBLEC, LTP, PRTP, CRAINTE and PORTRESS submentications. It is not applicable to WLAN IDs 9-16.<br>/ ALPA Call Sunthing is not supported CBE applications on smalled.<br>/ Submet with Call CBE applications are submediated on a simplet in any Call CLAN.<br>/ Submet and CBE applications are submediated on a simplet on any Call CLAN.<br>/ Submet and Call Sunthing is and the applicable issues times and exclusions arealised.<br>/ Submet and Call Sunthing is and the applicable issues times and exclusions arealised in any Call CLAN.<br>/ Submet and Call Sunthing is and the applicable issues times and exclusion area in a dot Call Sunthing is and the applicable issues times and exclusion and exclusion area in a dot Call Sunthing is and the applicable issues times and exclusion and exclusion and exclusion and exclusion and exclusion and exclusion and exclusion area in a dot Call Sunthing issues times and exclusion area in a dot Call Sunthing issues times and exclusion area in a dot Call Sunthing issues times and exclusion and exclusion and excluse andot area in a dot Call Sunthing issues times and exc                                                                                                    |                            |                                                                                                    |                 |
| Save         Apply to Controllers         Delete         Cancel           Foot Note:                                                                                                    |                            |                                                                                                    |                 |
| Feet Notes 2 When enabled timeout value of zero means infinity (will require administrative override to reast excluded clients.) 2 Layer 2 records must be ref to 'nore' if EVL and Clobal Weblich configuration are enabled at same time. 4 CEPP is not supported on 10xx APL. 5 HeBAC local Standards on to taxported with IPEC, CEPP, PMP, CRANTE and FORTRESS authentications. It is not applicable to WLAH IDV 9-16. 6 Client APP and active unless WAR2 is configured. 7 Select and EAPL configured Lient configured CE. 8 HeBAC local Standards Fair And EAPL configured. 8 Select an Integration CE automatication is enabled. 8 Select and IPERS CEPP INTEGRATION (Select APPL) CRANTE and CONTRESS authentications. It is not applicable to WLAH IDV 9-16. 6 Client APP and active unless WAR2 is configured. 8 Select an Integration CE automatication is enabled. 8 Select an Integration CE automatication is enabled. 8 Select an Integration CEPP and Termination CEPP CEPP. 9 For WAR2 WAR2 is configured to integrating them assigned to any OverELLAM. 9 For WIRAWING 20 Standard APPL CEPP CEPP. 9 For WAR2 WAR2 is configured in the Integration of the Integration of the In       |                            | Save Apply to Controllers Delete Cancel                                                                                                    |                 |
| I When enabled, a excluded thready value of zero means infinity (will require administrative controlls to reset excluded clients.)<br>2. Cayer 3 and/or Careyr 3 evonthy must be reformed in 2014 and clobal likelihood configuration are enabled at same time.<br>3 web Audientication cannot be used in combaniston will Piece and ZEP.<br>5 HeBP Local Scientific parts of the Will Piece, CLIP, PIPC, GRANTE and PORTESS authentications. It is not applicable to WLAN IDV 9-16.<br>6 Client APP not active unless WPA2 is configured.<br>7 Select walk GBA profiles many within Case GBA authentication is enabled.<br>8 Select an Interpret Scientific and APP of Client CLAN.<br>9 For WIND/WR21 on 32 and 43.2. and 43.2. and client active data will be of SSIS. For WPA2 WPA2, and cutorials the range is 300-45400.                                                                                                    |                            | Foot Notes                                                                                                    |                 |
| 3 Web Audientation cannot be used in combination with Urise and L2PP.<br>4 CL2PF is not suggested in Disx AP.<br>5 CL2PF is not suggested in Disx AP.<br>6 Claest APP is not active unless VMA2 is configured.<br>7 Select with SAP provide name when local EP authentication is anabled.<br>8 Select an Upress interface which has not already been assigned to any Custel LAN.<br>9 For WTAUMT28 CL3.2.1.1.1.1.1.1.1.1.1.1.1.1.1.1.1.1.1.1.                                                                                                    |                            | I When enabled, a excluded timeout value of zero means infinity (will require administrative overnide to reset excluded dients).<br>2 Layer 3 and/or Layer 2 security must be set to 'icone' il Florid and Global Webdixtic configuration are enabled at same time.                                                                                                    |                 |
| 2 Hridze Loos Sunching is not supported with UFSC, L2TP, MFTP, CIANUTE and MORTRESS authentioations. It is not applicable to WLAH IDs 9-16.<br>7 Stelet what EAP contains mere when local EAP authentications is manipled.<br>8 Select an Ingress indeficient with in containership been assigned to any Cuart LAN.<br>9 For WTA/WHIZE, 03 S.J.s. and 4.J.s.r. containership been assigned to any Cuart LAN.<br>9 For WTA/WHIZE, 03 S.J.s. and 4.J.s.r. containership been assigned to any Cuart LAN.                                                                                                    |                            | 3 Web Authentication cannot be used in combination with IPsec and L27P.<br>4 CKIP is not supported on JUX APP.                                                                                                    |                 |
| 7 Select whit 240 profile name when load EAP authorization is enabled.<br>8 Select an Ingress monthing which has not already been assigned to any Guest CAM.<br>9 For WFR/WFA2 on 3.0.x.x and 4.0.x.x controllers the supported session timeout range is 0.65535. For WFRE-WFRE, on 4.1.x.x controller onwards the range is 300-86400.                                                                                                    |                            | 5 Hr4EAP Local Switching is not supported with DP3EC, L2TP, PPTP, CRANTE and PORTRESS authentications. It is not applicable to WLAN IDs 9-16.<br>6 Clent MP is not active unless WPAS is configured.                                                                                                    |                 |
| 9 For WPR/WPR2 on 3.0.x.x and 4.0.x.x controllers the supported session timeout range is 0-65335. For WPR2-WPR2, on 4.0.x.x controller onwards the range is 300-80400.                                                                                                    |                            | 7 Select wild EAP profile name when local EAP authentication is enabled.<br>8 Select an Ingress indentice which has not already been assigned to any Guest LAN.                                                                                                    |                 |
|                                                                                                    |                            | 9 For WPR/WPA2 on 3.0.x.x and 4.0.x.x controllers the supported sesson timeout range is 0-85335. For WPR/WPA2, on 4.1.x.x controller onwards the range is 300-86400.                                                                                                    |                 |

Figure 11-9 QoS Window

Follow these steps to configure the QoS tab.

| Step 1 | Use the QoS drop-down menu to choose Platinum (voice), Gold (video), Silver (best effort), or Bronze (background). Services such as VoIP should be set to gold while non-discriminating services such as text messaging can be set to bronze. |
|--------|----------------------------------------------------------------------------------------------------|
| Step 2 | Use the WMM Policy drop-down menu to choose Disabled, Allowed (so clients can communicate with the WLAN), or Required to make it mandatory for clients to have WMM enabled for communication.                                                 |
| Step 3 | Click the 7920 AP CAC check box if you want to enable support on Cisco 7920 phones.                                                                                                    |
| Step 4 | If you want WLAN to support older versions of the software on 7920 phones, click to enable the <b>7920 Client CAC</b> check box. The CAC limit is set on the access point for newer versions of software.                                     |

Step 5 Click Save.

## Advanced

When you click the Advanced tab on the WLAN Template window, the window shown in Figure 11-10 appears.

| Monitor * Beports * Configure * Mgbility * Administration * Tools * Help *  emplates ystem offered  General Security QoS Advanced  H-REAP Local Switching[ Enabled H-REAP Local Switching[ Enabled H-REAP Local Switching[ I Enabled H-REAP Local Switching[ I Enabled H-REAP Loc                                        |
|----------------------------------------------------------------------------------------------------|
| 2 Layer 3 and/or Layer 2 security must be set to 'none' if IPvs and Global WebAuth configuration are enabled at same time.<br>3 Web Authentication cannot be used in combination with IPsec and L2TP.<br>4 CKIP is not supported on 10xx APs.<br>5 H-PEAP Local Switching is not supported with IPSEC, L2TP, PPTP, CRANITE and FORTRESS authentications. It is not applicable to WLAN II<br>9 Life and MED is not supported with IPSEC, L2TP, PPTP, CRANITE and FORTRESS authentications. It is not applicable to WLAN II<br>9 Life and MED is not supported with IPSEC, L2TP, PPTP, CRANITE and FORTRESS authentications. It is not applicable to WLAN II<br>9 Life and MED is not supported with IPSEC, L2TP, PPTP, CRANITE and FORTRESS authentications. It is not applicable to WLAN II<br>9 Life and MED is not supported with IPSEC, L2TP, PPTP, CRANITE and FORTRESS authentications. It is not applicable to WLAN II<br>9 Life and MED is not supported with IPSEC, L2TP, PPTP, CRANITE and FORTRESS authentications. It is not applicable to WLAN II<br>9 Life and MED is not supported with IPSEC, L2TP, PPTP, CRANITE and FORTRESS authentications. It is not applicable to WLAN II<br>9 Life and MED is not supported with IPSEC, L2TP, PPTP, CRANITE and FORTRESS authentications. It is not applicable to WLAN II<br>9 Life and MED is not supported with IPSEC, L2TP, PPTP, CRANITE and FORTRESS authentications. It is not applicable to WLAN II<br>9 Life and MED is not supported with IPSEC, L2TP, PPTP, CRANITE and FORTRESS authentications. It is not applicable to WLAN II<br>9 Life and MED is not supported with IPSEC, L2TP, PPTP, CRANITE and FORTRESS authentications. It is not applicable to WLAN II<br>9 Life and MED is not supported with IPSEC, L2TP, PPTP, CRANITE and FORTRESS authentications. II is not applicable to WLAN II<br>9 Life and MED is not supported with IPSEC, L2TP, PPTP, CRANITE and FORTRESS authentications. II is not applicable to WLAN II<br>9 Life and MED is not supported with IPSEC, L2TP, PPTP, CRANITE and FORTRESS authentications. II is not applicable to WLAN II<br>9 Life and MED is not s |

#### Figure 11-10 Advanced Window

**Step 1** Click the check box if you want to enable Hybrid REAP local switching. For more information on Hybrid REAP, see the "Configuring Hybrid REAP" section on page 13-4. If you enable it, the hybrid-REAP access point handles client authentication and switches client data packets locally.

H-REAP local switching is only applicable to the Cisco 1130/1240/1250 series access points. It is not supported with L2TP, PPTP, CRANITE, and FORTRESS authentications, and it is not applicable to WLAN IDs 9-16.

- **Step 2** At the Session Timeout parameter, set the maximum time a client session can continue before requiring reauthorization.
- Step 3 Check the Aironet IE check box if you want to enable support for Aironet information elements (IEs) for this WLAN. If Aironet IE support is enabled, the access point sends an Aironet IE 0x85 (which contains the access point name, load, number of associated clients, and so on) in the beacon and probe responses of this WLAN, and the controller sends Aironet IEs 0x85 and 0x95 (which contains the management IP address of the controller and the IP address of the access point) in the reassociation response if it receives Aironet IE 0x85 in the reassociation request.
- **Step 4** Click if you want to enable IPv6. You can configure IPv6 bridging and IPv4 web auth on the same WLAN. WCS disallows Layer 2 security with IPv6 bridging.

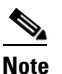

Layer 3 security must be set to *None* for this to be enabled.

- Step 5 A list of defined access control lists (ACLs) is provided at the Override Interface ACL drop-down menu. (Refer to the "Configuring Access Control List Templates" section on page 11-56 for steps on defining ACLs.) Upon choosing an ACL from the list, the WLAN associates the ACL to the WLAN. Selecting an ACL is optional, and the default for this parameter is None.
- **Step 6** You can configure peer-to-peer blocking per WLAN rather than applying the status to all WLANs. At the Peer to Peer Blocking drop-down menu, choose one of the following:
  - Disable—Peer-to-peer blocking is disabled, and traffic is bridged locally whenever possible.
  - Drop—The packet is discarded.
  - Forward Up—The packet is forwarded on the upstream VLAN, and the decision is made about what to do with the packet.

If HREAP local switching is enabled for the WLAN, which prevents traffic from passing through the controller, this drop-down menu is grayed out.

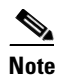

Peer-to-peer blocking does not apply to multicast traffic.

Step 7 Click the check box if you want to enable automatic client exclusion. If you enable client exclusion, you must also set the Timeout Value in seconds for disabled client machines. Client machines are excluded by MAC address, and their status can be observed. A timeout setting of 0 indicates that administrative control is required to re-enable the client.

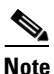

When session timeout is not set, it implies that an excluded client remains and will not timeout from the excluded state. It does not imply that the exclusion feature is disabled.

- Step 8 Check the NAC Support check box if you want to enable it. The controller can integrate with the NAC appliance in out-of-band mode, where the NAC appliance remains in the data path only until clients have been analyzed and cleaned. Out-of-band mode reduces the traffic load on the NAC appliance and enables centralized NAC processing. Refer to the "Configuring NAC Out-of-Band Integration" section on page 10-18 for more information.
- **Step 9** When you click the check box to override DHCP server, another parameter appears where you can enter the IP address of your DHCP server. For some WLAN configurations, this is required. Three valid configurations are as follows:
  - DHCP Required and a valid DHCP server IP address All WLAN clients obtain an IP address from the DHCP server.
  - DHCP is not required and a valid DHCP server IP address All WLAN clients obtain an IP address from the DHCP server or use a static IP address.
  - DHCP not required and DHCP server IP address 0.0.0.0 All WLAN clients are forced to use a static IP address. All DHCP requests are dropped.

You cannot choose to require a DHCP address assignment and then enter a DHCP server IP address.

- **Step 10** If the MFP Signature Generation check box is checked, it enables signature generation for the 802.11 management frames transmitted by an access point associated with this WLAN. Signature generation makes sure that changes to the transmitted management frames by an intruder are detected and reported.
- Step 11 At the MFP Client Protection drop-down menu, choose Optional, Disabled, or Required for configuration of individual WLANs of a controller. If infrastructure MFP is not enabled, this drop-down menu is unavailable.

<u>Note</u>

Client-side MFP is only available for those WLANs configured to support Cisco Compatible Extensions (version 5 or later) clients, and WPA2 must first be configured.

Step 12 Click Save.

## **Configuring H-REAP AP Groups**

Hybrid REAP enables you to configure and control access points in a branch or remote office from the corporate office through a wide area network (WAN) link without deploying a controller in each office. There is no deployment restriction on the number of hybrid-REAP access points per location, but you can organize and group the access points per floor and limit them to 25 or so per building, since it is likely the branch offices share the same configuration.

Follow these steps to set up an H-REAP AP group.

- **Step 1** Choose **Configure > Controller Templates**.
- Step 2 From the left sidebar menu, choose HREAP > HREAP AP Groups.
- Step 3 The Template Name column shows the group names assigned to the HREAP access point groups. If you want to add an additional group, choose Add HREAP AP Group from the Select a command drop-down menu.

- or -

To make modifications to an existing template, click to select a template in the Template Name column. The General tab of the HREAP AP Groups template appears (see Figure 11-11).

| ahaha                                                                                                    | Wireless Control System                                                                                                    | Username: root   Logout   Refresh   Print View                                                                                                    |
|----------------------------------------------------------------------------------------------------|----------------------------------------------------------------------------------------------------|----------------------------------------------------------------------------------------------------|
| CISCO                                                                                                    | 🚡 Monitor 🕶 Reports 👻 Configure 👻 Location 👻 Administration 👻 Tool                                                                                                    | s ▼ <u>H</u> elp ▼                                                                                                    |
| Templates System                                                                                                    | H-REAP AP Group > New Template Save Cancel General H-REAP AP H-REAP Configuration                                                                                                    |                                                                                                    |
| Alarm Summary         O         0         0         0         0         0         0         0         0         0         0         0         0         0         0         0         0         0         0         0         0         0         0         0         0         0         0         0         0         0         0         0         0         0         0         0         0         0         0         0         0         0         0         0         0         0         0         0         0         0         0         0         0         0         0         0         0         0         0         0         0         0         0         0         0         0         0         0         0         0         0         0         0         0         0         0         0         0         0         0         0         0         0         0         0         0         0         0         0         0         0         0         0         0         0         0         0         0         0         0         0         0         0         0         0         < | Template Name<br>Primary Radius <u>/</u> none<br>Secondary Radius <u>/</u> none<br>v                                                                                                    |                                                                                                    |
|                                                                                                    | Foot Notes<br>1 Select radius authentication server present on Controllers. If not present on Cont<br>will not apply.<br>* Warning: AP Ethernet Mac Address cannot exist in more than one H-REAP group<br>Mac from one of the groups if applied to same Controller. Controller will not allow s<br>already present in another H-REAP group. You can still apply same AP Ethernet Ma | roller, WCS configured radius authentication server<br>on same Controller. Please UnSelect the AP Ethernet<br>letting AP Ethernet Mac in a H-REAP AP Group if it is<br>c list to different Controller |

#### Figure 11-11 AP Groups HREAP Template

- **Step 4** The Template Name parameter shows the group name assigned to the HREAP access point group.
- Step 5 Choose the primary RADIUS authentication servers for each group. If a RADIUS authentication server is not present on the controller, the WCS configured RADIUS server does not apply. A value of 10 indicates that the primary RADIUS server is not configured for this group.
- Step 6 Choose the secondary RADIUS authentication servers for each group. If a RADIUS authentication server is not present on the controller, the WCS configured RADIUS server does not apply. A value of 0 indicates that the primary RADIUS server is not configured for this group.
- Step 7 If you want to add an access point to the group, click the H-REAP AP tab.
- **Step 8** An access point Ethernet MAC address cannot exist in more than one H-REAP group on the same controller. If more than one group is applied to the same controller, click the **Ethernet MAC** check box to unselect an access point from one of the groups. You should save this change or apply it to controllers.
- Step 9 Click Add AP. The H-REAP AP Group window appears.
- Step 10 Click the H-REAP Configuration tab to enable local authentication for a hybrid REAP group.

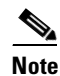

Make sure that the Primary RADIUS Server and Secondary RADIUS Server parameters are set to **None** on the General tab.

**Step 11** Check the **H-REAP Local Authentication Enabled** check box to enable local authentication for this hybrid-REAP group. The default value is unchecked.

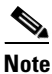

When you attempt to use this feature, a warning message indicates that it is a licensed feature.

- Step 12 To allow a hybrid-REAP access point to authenticate clients using LEAP, check the LEAP check box. Otherwise, to allow a hybrid-REAP access point to authenticate clients using EAP-FAST, check the EAP-FAST check box.
- **Step 13** Perform one of the following, depending on how you want protected access credentials (PACs) to be provisioned:
  - To use manual PAC provisioning, enter the key used to encrypt and decrypt PACs in the EAP-FAST Key and Confirm EAP-FAST Key field. The key must be 32 hexadecimal characters.
  - To allow PACs to be sent automatically to clients that do not have one during PAC provisioning, check the **Auto key generation** check box.
- **Step 14** In the EAP-FAST Authority ID field, enter the authority identifier of the EAP-FAST server. The identifier must be 32 hexadecimal characters.
- **Step 15** In the EAP-FAST Authority Info field, enter the authority identifier of the EAP-FAST server in text format. You can enter up to 32 hexadecimal characters.
- Step 16 In the EAP-FAST Pac Timeout field, specify a PAC timeout value by entering the number of seconds for the PAC to remain viable in the edit box. The valid range is 2 to 4095 seconds.
- Step 17 Click Submit.

## **Configuring a File Encryption Template**

This page enables you to add a new file encryption template or make modifications to an existing file encryption template.

- **Step 1** Choose **Configure > Controller Templates**.
- **Step 2** From the left sidebar menu, choose **Security > File Encryption**.
- Step 3 To add a new template, choose Add Template from the Select a command drop-down menu and click GO. To make modifications to an existing template, click to select a template in the Template Name column. The File Encryption Template appears (see Figure 11-12).

| սիսիս                                                                                                    | Wireless Control System                                                                                             | Username: root   Logout   Refresh   Print View |
|----------------------------------------------------------------------------------------------------|----------------------------------------------------------------------------------------------------|------------------------------------------------|
| cisco                                                                                                    | Monitor ▼ Reports ▼ Configure ▼ Location ▼ Administration ▼ Help ▼                                                  |                                                |
|                                                                                                    | File Encryption Template > Template 'FileEncryption_508'                                                            |                                                |
| System     ✓       Ceneral     SMMP Community       Network Time Protocol     OoS Profiles       Traftic Stream Metrics OoS     WLANs       Security     ▼       File Encryption     RADIUS Acct Servers       RADIUS Acct Servers     LOAP Servers       ILAC Servers     Network Access Control       Local EAP Central     Local EAP Profiles       Local EAP Profiles     EAD FACT Beamarty       Rogue AP     0 | General         Template Name       FileEncryption_508         File Encryption       Enabled         Encryption Key |                                                |
| Coverage Hole     1       Security     9     0     2       Controllers     1     3     0     2       Access Points     762     0     4       Mesh Links     0     0     0       Location     1     0     1                                                                                                    | 37<br>0<br>4                                                                                                    |                                                |

Figure 11-12 File Encryption Template

- **Step 4** Check if you want to enable file encryption.
- **Step 5** Enter an encryption key text string of exactly 16 ASCII characters.
- **Step 6** Retype the encryption key.
- Step 7 Click Save.

## **Configuring a RADIUS Authentication Template**

This page allows you to add a template for RADIUS authentication server information or make modifications to an existing template. After these server templates are configured, controller users who log into the controller through the CLI or GUI are authenticated.

- **Step 1** Choose **Configure > Controller Templates**.
- **Step 2** On the left sidebar menu, choose **Security > RADIUS Authentication Servers**.
- Step 3 To add a new template, choose Add Template from the Select a command drop-down menu and click GO. To make modifications to an existing template, click to select the template in the Template Name column. The RADIUS Authentication Server Template window appears (see Figure 11-13), and the number of controllers the template is applied to automatically populates.

The IP address of the RADIUS server and the port number for the interface protocol is also displayed.

| ahaha                                                                                                    | Wireless Control System                                                                | n                                                                                                    | Username: root   Logout   Refresh   Print View |
|----------------------------------------------------------------------------------------------------|----------------------------------------------------------------------------------------|----------------------------------------------------------------------------------------------------|------------------------------------------------|
| CISCO                                                                                                    | <u>M</u> onitor ▼ <u>R</u> eports ▼ <u>C</u> onfigure ▼                                | • Location → Administration → Help →                                                                                                    |                                                |
| Templates System General SNMP Commanity Network Time Protocol GoS Profiles Templates VULANS  Escurity File Encryption RADIUS Actor Servers                                                                                                    | Monitor                                                                                | 2 Location      Administration     Help     r     templates > Template     '171.70.93.65     171.70.93.65     0     1812     Hex     Enable     Enable     Enable     Enable     Enable |                                                |
| LDAP Servers<br>TACACS+ Servers<br>Network Access Control<br>Local EAP General<br>Local EAP Profiles<br>EAD FACT Decementars                                                                                                    | Support for RFC 3576<br>Network User<br>Management User<br>Retransmit Timeout<br>IPsec | <ul> <li>✓ Enabled</li> <li>✓ Enabled</li> <li>✓ Enabled</li> <li>2 seconds</li> <li>Cnable</li> </ul>                                                                                  |                                                |
| Alarm Summary         9         150           Rogue AP         0         157           Coverage Hole         137         150           Security         9         0         2           Controllers         1         3         0           Access Points         76         0         0           Mesh Links         0         0         1           Location         1         0         1         4 | 2 Save Apply to Contro                                                                 | ollers Delete Cancel                                                                                                    | 182752                                         |

#### Figure 11-13 RADIUS Authentication Server Template

- **Step 4** Use the drop-down menu to choose either ASCII or hex shared secret format.
  - Note

te Regardless of which format you choose, for security reasons, only ASCII is visible on the WLC. For this reason, you cannot use a template to replicate the configuration on a second controller during auto provisioning. You should set the key format again in the template in case a discovered template is applied to another device.

- **Step 5** Enter the RADIUS shared secret used by your specified server.
- Step 6 Click if you want to enable key wrap. If this option is enabled, the authentication request is sent to RADIUS servers that have key encryption key (KEK) and message authenticator code keys (MACK) configured. Also, when enabled, the parameters below appear:
  - Shared Secret Format: Determine whether ASCII or hexadecimal.

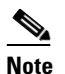

Regardless of which format you choose, for security reasons, only ASCII is visible on the WLC. For this reason, you cannot use a template to replicate the configuration on a second controller during auto provisioning. You should set the key format again in the template in case a discovered template is applied to another device.

- KEK Shared Secret: Enter KEK shared secret.
- MACK Shared Secret: Enter MACK shared secret.

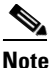

Each time the controller is notified with the shared secret, the existing shared secret is overwritten with the new shared secret.

- **Step 7** Click if you want to enable administration privileges.
- Step 8 Click if you want to enable support for RFC 3576. RFC 3576 is an extension to the Remote Authentication Dial In User Service (RADIUS) protocol. It allows dynamic changes to a user session and includes support for disconnecting users and changing authorizations applicable to a user session.

With these authorizations, support is provided for Disconnect and Change-of-Authorization (CoA) messages. Disconnect messages immediately terminate a user session, whereas CoA messages modify session authorization attributes such as data filters.

- **Step 9** Click if you want to enable network user authentication. If this option is enabled, this entry is considered as the RADIUS authenticating server for the network user.
- **Step 10** Click if you want to enable management authentication. If this option is enabled, this entry is considered as the RADIUS authenticating server for the management user.
- **Step 11** Specify the time in seconds after which the RADIUS authentication request times out and a retransmission is attempted by the controller. You can specify a value between 2 and 30 seconds.
- **Step 12** If you click to enable the IP security mechanism, additional IP security parameters are added to the window, and Steps 13 to 19 are required. If you disable it, click **Save** and skip Steps 13 to 19.
- **Step 13** Use the drop-down menu to choose which IP security authentication protocol to use. The options are HMAC-SHA1, HMAC-MD5, and None.

Message Authentication Codes (MAC) are used between two parties that share a secret key to validate information transmitted between them. HMAC (Hash MAC) is a mechanism based on cryptographic hash functions and can be used in combination with any iterated cryptographic hash function. HMAC-MD5 and HMAC-SHA1 are two constructs of the HMAC using the MD5 hash function and the SHA1 hash function. HMAC also uses a secret key for calculation and verification of the message authentication values.

- **Step 14** Set the IP security encryption mechanism to use. Options are as follows:
  - DES—Data Encryption Standard is a method of data encryption using a private (secret) key. DES applies a 56-bit key to each 64-bit block of data.
  - Triple DES—Data Encryption Standard that applies three keys in succession.
  - AES 128 CBC—Advanced Encryption Standard uses keys with a length of 128, 192, or 256 bits to encrypt blocks with a length of 128, 192, or 256 bits. AES 128 CBC uses a 128-bit data path in Cipher Clock Chaining (CBC) mode.
  - None—No IP security encryption mechanism.
- Step 15 The Internet Key Exchange (IKE) authentication is not an editable field. Internet Key Exchange protocol (IKE) is used as a method of distributing the session keys (encryption and authentication), as well as providing a way for the VPN endpoints to agree on how data should be protected. IKE keeps track of connections by assigning a bundle of security associations (SAs) to each connection.
- Step 16 Use the IKE phase 1 drop-down menu to choose either aggressive or main. This sets the IKE protocol. IKE phase 1 is used to negotiate how IKE is protected. Aggressive mode passes more information in fewer packets, with the benefit of a slightly faster connection, at the cost of transmitting the identities of the security gateways in the clear.
- **Step 17** At the Lifetime parameter, set the timeout interval (in seconds) when the session expires.
- Step 18 Set the IKE Diffie Hellman group. The options are group 1 (768 bits), group 2 (1024 bits), or group 5 (1536 bits). Diffie-Hellman techniques are used by two devices to generate a symmetric key where you can publicly exchange values and generate the same symmetric key.

Although all three groups provide security from conventional attacks, Group 5 is considered more secure because of its larger key size. However, computations involving Group 1 and Group 2 based keys might occur slightly faster because of their smaller prime number size.

Step 19 Click Save.

## **Configuring a RADIUS Accounting Template**

This page allows you to add a new template for RADIUS accounting server information or make modifications to an existing template.

- **Step 1** Choose **Configure > Controller Templates**.
- Step 2 From the left sidebar menu, choose Security > RADIUS Acct Servers.
- Step 3 To add a new template, choose Add Template from the Select a command drop-down menu and click GO. To make modifications to an existing template, click to select a template in the Template Name column. The RADIUS Accounting Template appears (see Figure 11-14), and the number of controllers the template is applied to automatically populates. The IP address of the RADIUS server and the port number for the interface protocols are also displayed.

| ahaha                      | Wireless Control Sys                        | tem                                     | Username: root   Logou | it   Refresh   Print View |
|----------------------------|---------------------------------------------|-----------------------------------------|------------------------|---------------------------|
| CISCO                      | Monitor ▼ <u>R</u> eports ▼ <u>C</u> onfigu | re ▼ Location ▼ Administration ▼ Help ▼ |                        |                           |
| Templates 🔷                | Radius Accounting Serve                     | r templates > Template '171.70.93.64'   |                        |                           |
| System 👻                   | General                                     |                                         |                        |                           |
| General                    | Template Name                               | 171.70.93.64                            |                        |                           |
| Network Time Protocol      | Server Address                              | 171.70.93.64                            |                        |                           |
| QoS Profiles               | No of Controllers Applied To                | 0                                       |                        |                           |
| Traffic Stream Metrics QoS | Port Number                                 | 1813                                    |                        |                           |
| WLANS >                    | Shared Secret Format                        | Hex                                     |                        |                           |
| Security 🔻                 | Shared Secret                               | ••••                                    |                        |                           |
| File Encryption            | Confirm Shared Secret                       | ••••                                    |                        |                           |
| RADIUS Auth Servers        | Admin Status                                | 🗹 Enabled                               |                        |                           |
| RADIUS Acct Servers        | Network User                                | 🗹 Enabled                               |                        |                           |
| TACACS+ Servers            | Retransmit Timeout                          | 2 seconds                               |                        |                           |
| Network Access Control     | IPsec                                       | Enable                                  |                        |                           |
| Local EAP General          |                                             |                                         |                        |                           |
| FAD FAST Decomptore        | Save Apply to Co                            | ntrollers Delete Cancel                 |                        |                           |
| Alarm Summary 획            |                                             |                                         |                        |                           |
| Rogue AP 0 150             |                                             |                                         |                        |                           |
| Coverage Hole 137          |                                             |                                         |                        |                           |
| Security 9 0 2             |                                             |                                         |                        |                           |
| Access Points 762 0 40     |                                             |                                         |                        |                           |
| Mesh Links 0 0 0           |                                             |                                         |                        | ů<br>t                    |
| Location 1 0 14            |                                             |                                         |                        | C C                       |

Figure 11-14 RADIUS Accounting Server Templates

**Step 4** Use the Shared Secret Format drop-down menu to choose either ASCII or hexadecimal.

### 

- **Note** Regardless of which format you choose, for security reasons, only ASCII is visible on the WLC. For this reason, you cannot use a template to replicate the configuration on a second controller during auto provisioning. You should set the key format again in the template in case a discovered template is applied to another device.
- **Step 5** Enter the RADIUS shared secret used by your specified server.
- **Step 6** Retype the shared secret.
- **Step 7** Click if you want to establish administrative privileges for the server.
- **Step 8** Click if you want to enable the network user authentication. If this option is enabled, this entry is considered as the RADIUS authenticating server for the network user.
- **Step 9** Specify the time in seconds after which the RADIUS authentication request will timeout and a retransmission by the controller will occur. You can specify a value between 2 and 30 seconds.

Step 10 Click Save.

## **Configuring a LDAP Server Template**

This section explains how to configure a Lightweight Directory Access Protocol (LDAP) server as a backend database, similar to a RADIUS or local user database. An LDAP backend database allows the controller to query an LDAP server for the credentials (username and password) of a particular user. These credentials are then used to authenticate the user. For example, local EAP may use an LDAP server as its backend database to retrieve user credentials. This page allows you to add a new template for an LDAP server or make modifications to an existing template.

#### **Step 1** Choose **Configure > Controller Templates**.

- **Step 2** From the left sidebar menu, choose **Security > LDAP Servers**.
- Step 3 To add a new template, choose Add Template from the Select a command drop-down menu and click GO. To make modifications to an existing template, click to select a template in the Template Name column. The LDAP Server Template appears (see Figure 11-15). The IP address of the LDAP server and the port number for the interface protocols are displayed.

Figure 11-15 LDAP Server Template

| ababa                                                               | Wireless Control System                                                    | User: root   Virtual Domain: root 💌<br>Refresh   Print View   Logout |
|---------------------------------------------------------------------|----------------------------------------------------------------------------|----------------------------------------------------------------------|
| CISCO                                                               | Monitor ▼ Reports ▼ Configure ▼ Mobility ▼ Administration ▼ Tools ▼ Help   | -                                                                    |
| Templates                                                           | LDAP Server > New Template                                                 |                                                                      |
| System →                                                            | General                                                                    |                                                                      |
| WLANS >                                                             | Template Name                                                              |                                                                      |
| H-READ                                                              | Server Address                                                             |                                                                      |
|                                                                     | Port Number 389                                                            |                                                                      |
| Security •                                                          | Server User Base DN                                                        |                                                                      |
| RADIUS Auth Servers                                                 | Server User Attribute                                                      |                                                                      |
| RADIUS Acct Servers                                                 | Server User Type                                                           |                                                                      |
| LDAP Servers                                                        | Retransmit Timeout 2 seconds                                               |                                                                      |
| Local EAP General                                                   | Admin Status 🗌 Enable                                                      |                                                                      |
| Local EAP Profiles<br>EAP-FAST Parameters<br>Network Users Priority | NOTE: LDAP can only be used with EAP-FAST, EAP-TLS<br>and PEAP-GTC methods |                                                                      |
| Local Net Users                                                     | Save Cancel                                                                |                                                                      |
| User Login Policies                                                 |                                                                            |                                                                      |
| A MAC Elector                                                       |                                                                            |                                                                      |
| Alarm Summary 🌻                                                     |                                                                            |                                                                      |
| Malicious AP 🚺 0 🛓                                                  |                                                                            |                                                                      |
| Coverage Hole 0 0 0                                                 |                                                                            |                                                                      |
| Controllers 12 0 1                                                  |                                                                            |                                                                      |
| Access Points 4 0 4                                                 |                                                                            |                                                                      |
| Location 0 0 10                                                     |                                                                            |                                                                      |
| WCS 0 0 0                                                           |                                                                            |                                                                      |

- **Step 4** In the Server User Base DN field, enter the distinguished name of the subtree in the LDAP server that contains a list of all the users.
- **Step 5** In the Server User Attribute field, enter the attribute that contains the username in the LDAP server.
- **Step 6** In the Server User Type field, enter the ObjectType attribute that identifies the user.
- **Step 7** In the Retransmit Timeout field, enter the number of seconds between retransmissions. The valid range is 2 to 30 seconds, and the default value is 2 seconds.

**Step 8** Check the Admin Status check box if you want the LDAP server to have administrative privileges.

Step 9 Click Save.

## **Configuring a TACACS+ Server Template**

This page allows you to add a new TACACS+ server template or make modifications to an existing template. After these server templates are configured, controller users who log into the controller through the CLI or GUI are authenticated.

- Step 1 Choose Configure > Controller Templates.
- Step 2 On the left sidebar menu, choose Security > TACACS+ Server.
- Step 3 To add a new template, choose Add Template from the Select a command drop-down menu and click GO. To make modifications to an existing template, click to select a user in the Template Name column. The TACACS+ Server Template appears (see Figure 11-16). The IP address and the port number of the TACACS+ template are displayed.

| ahaha                  |          | Wireless Control S                                           | ystem                |                  |                | Username: root   Logout   Refresh   Print View |
|------------------------|----------|--------------------------------------------------------------|----------------------|------------------|----------------|------------------------------------------------|
| CISCO                  |          | Monitor <del>▼</del> <u>R</u> eports <del>▼</del> <u>C</u> o | nfigure 👻 Location 👻 | Administration 👻 | <u>H</u> elp ▼ |                                                |
| Templates              | ^        | TACACS+ Server > Ne                                          | w Template           |                  |                |                                                |
| System                 | •        | General                                                      |                      |                  |                |                                                |
| WLANs                  | •••      | Template Name                                                |                      |                  |                |                                                |
|                        | =        | Server Type                                                  | Authentication ⊻     |                  |                |                                                |
| Security               | <b>-</b> | Server Address                                               | 0.0.0.0              |                  |                |                                                |
| RADIUS Auth Servers    |          | Port Number                                                  | 49                   |                  |                |                                                |
| RADIUS Acct Servers    |          | Shared Secret Format                                         | ASCII 🔽              |                  |                |                                                |
| LDAP Servers           |          | Shared Secret                                                |                      |                  |                |                                                |
| Network Access Control |          | Confirm Shared Secret                                        |                      |                  |                |                                                |
| Local EAP Profiles     |          | Admin Status                                                 | Enabled              |                  |                |                                                |
| EAP-FAST Parameters    | he.      | Retransmit Timeout                                           | 2 seconds            |                  |                |                                                |
| Network Users Priority | .,       | Save Cancel                                                  |                      |                  |                |                                                |
| Local Net Users        |          | - Culleon                                                    |                      |                  |                |                                                |
| User Login Policies    |          |                                                              |                      |                  |                |                                                |
| MAC Filterina          | ~        |                                                              |                      |                  |                |                                                |
| Alarm Summary          |          |                                                              |                      |                  |                |                                                |
| Rogues 0               | 1445     |                                                              |                      |                  |                |                                                |
| Security 9 0           | 0        |                                                              |                      |                  |                |                                                |
| Controllers 1 1        | 0        |                                                              |                      |                  |                |                                                |
| Access Points 0 0      | 8        |                                                              |                      |                  |                | с<br>Ц                                         |
| Location 0 0           | 19       |                                                              |                      |                  |                |                                                |
|                        |          |                                                              |                      |                  |                | 0                                              |

Figure 11-16 TACACS+ Server Template

- **Step 4** Select the server type. The choices are authentication, authorization, or accounting.
- **Step 5** Use the drop-down menu to choose either ASCII or hex shared secret format.

## Note

Regardless of which format you choose, for security reasons, only ASCII is visible on the WLC. For this reason, you cannot use a template to replicate the configuration on a second controller during auto provisioning. You should set the key format again in the template in case a discovered template is applied to another device.

**Step 6** Enter the TACACS+ shared secret used by your specified server.

- **Step 7** Re-enter the shared secret in the Confirm Shared Secret field.
- **Step 8** Check the Admin Status check box if you want the TACACS+ server to have administrative privileges.
- **Step 9** Specify the time in seconds after which the TACACS+ authentication request times out and a retransmission is attempted by the controller.

Step 10 Click Save.

## **Configuring a Local EAP General Template**

This page allows you to specify a timeout value for local EAP. You can then add a template with this timeout value or make changes to an existing template.

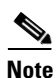

If any RADIUS servers are configured on the controller, the controller tries to authenticate the wireless clients using the RADIUS servers first. Local EAP is attempted only if no RADIUS servers are found, either because the RADIUS servers timed out or no RADIUS servers were configured. If four RADIUS servers are configured, the controller attempts to authenticate the client with the first RADIUS server, then the second RADIUS server, and then local EAP. If the client attempts to then reauthenticate manually, the controller tries the third RADIUS server, then the fourth RADIUS server, and then local EAP.

#### Step 1 Choose Configure > Controller Templates.

**Step 2** From the left sidebar menu, choose **Security > Local EAP General**.

Step 3 To add a new template, choose Add Template from the Select a command drop-down menu and click GO. To make modifications to an existing template, click to select a template in the Template Name column. The Local EAP General Template appears (see Figure 11-17).

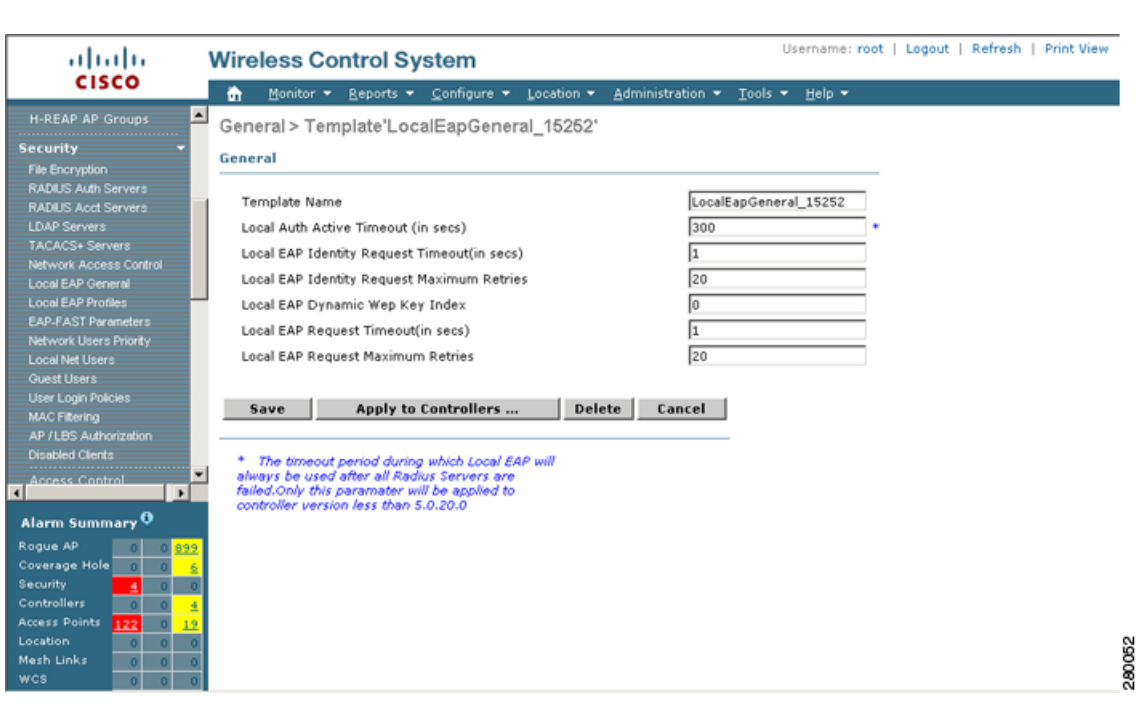

#### Figure 11-17 Local EAP General Template

- Step 4 In the Local Auth Active Timeout field, enter the amount of time (in seconds) that the controller attempts to authenticate wireless clients using local EAP after any pair of configured RADIUS servers fail. The valid range is 1 to 3600 seconds, and the default setting is 1000 seconds.
- Step 5 The following values should be adjusted if you are using EAP-FAST, manual password entry, one-time password, or 7920/7921 phones. You must increase the 802.1x timeout values on the controller (default=2 seconds) for the client to obtain the PAC using automatic provisioning. The recommended and default timeout on the Cisco ACS server is 20 seconds.

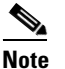

Roaming fails if these values are not set the same across multiple controllers.

- Local EAP Identify Request Timeout =1
- Local EAP Identity Request Maximum Retries=20
- Local EAP Dynamic WEP Key Index=0
- Local EAP Request Timeout=20
- Local EAP Request Maximum Retries=2

```
Step 6
```

#### Click Save.

## **Configuring a Local EAP Profile Template**

This page allows you to add a new template for the local EAP profile or make modifications to an existing template. Local EAP is an authentication method that allows users and wireless clients to be authenticated locally. It is designed for use in remote offices that want to maintain connectivity to wireless clients when the backend system becomes disrupted or the external authentication server goes down. When you enable local EAP, the controller serves as the authentication server and the local user database, thereby removing dependence on an external authentication server. Local EAP retrieves user credentials from the local user database or the LDAP backend database to authenticate users.

<u>Note</u>

The LDAP backend database supports only these local EAP methods: EAP-TLS and EAP-FAST with certificates. LEAP and EAP-FAST with PACs are not supported for use with the LDAP backend database.

- **Step 1** Choose **Configure > Controller Templates**.
- Step 2 From the left sidebar menu, choose Security > Local EAP Profiles.
- Step 3 To add a new template, choose Add Template from the Select a command drop-down menu and click GO. To make modifications to an existing template, click to select a template in the Template Name column. The Local EAP Profiles Template appears (see Figure 11-18).

Figure 11-18 Local EAP Profiles Template

| ababa                                                                                                    | Wireless Control System                                                                                              | 1                                                      | User: root   Virtual Domain: root<br>Refresh   Print View   Lopout |
|----------------------------------------------------------------------------------------------------|----------------------------------------------------------------------------------------------------|--------------------------------------------------------|--------------------------------------------------------------------|
| cisco                                                                                                    | 📩 Monitor 🕶 Beports 🕶                                                                                                | Configure = Mgbility = Administration = Iools = Help = |                                                                    |
| Templates                                                                                                    | Local EAP Profiles > New T                                                                                           | emplate                                                |                                                                    |
| System >                                                                                                    | General                                                                                                    |                                                        |                                                                    |
| WLANS *<br>WLAN<br>H-REAP *<br>H-REAP AP Groups                                                                                                    | Template Name<br>EAP Profile Name<br>Select Profile Methods                                                          |                                                        |                                                                    |
| Security •<br>File Encryption<br>RADUS Auth Servers<br>RADUS Acct Servers                                                                                                    |                                                                                                    |                                                        |                                                                    |
| LDAP Servers<br>TACACS+ Servers<br>Local EAP General<br>Local EAP Profiles<br>EAP-FAST Parameters                                                                                                    | Certificate Issuer<br>Check Against CA Certificates<br>Verify Certificate CN Identity<br>Check Against Date Validity |                                                        |                                                                    |
| Hetwork Ubers Priority<br>Look Net Ubers<br>Ouers Uber Login Pakies<br>MAC Fittering<br>AP / LES Authorsation<br>Disabiled Clients<br>Access Control<br>Access Control<br>Biologies                                                                                                    | Loal Certificate Required<br>Client Certificate Required<br>Save Cancel                                              | 0                                                      |                                                                    |
| Alarm Summary C<br>Alarm Summary C<br>Caterope Hole C<br>Caterope Hole C<br>C<br>Caterope Hole C<br>C<br>Caterope Hole C<br>C<br>Caterope Hole C<br>C<br>Caterope Hole C<br>C<br>C<br>Caterope Hole C<br>C<br>C<br>C<br>C<br>C<br>C<br>C<br>C<br>C<br>C<br>C<br>C<br>C |                                                                                                    |                                                        |                                                                    |

- **Step 4** Each EAP profile must be associated with an authentication type(s). Choose the desired authentication type from the choices below:
  - LEAP This authentication type leverages Cisco Key Integrity Protocol (CKIP) and MMH message integrity check (MIC) for data protection. A username and password are used to perform mutual authentication with the RADIUS server through the access point.
  - EAP-FAST This authentication type (Flexile Authentication via Secure Tunneling) uses a three-phased tunnel authentication process to provide advanced 802.1X EAP mutual authentication. A username, password, and PAC (protected access credential) are used to perform mutual authentication with the RADIUS server through the access point.
  - TLS This authentication type uses a dynamic session-based WEP key derived from the client adapter and RADIUS server to encrypt data. It requires a client certificate for authentication.

- PEAP—This authentication type is based on EAP-TLS authentication but uses a password instead of a client certificate for authentication. PEAP uses a dynamic session-based WEP key derived from the client adapter and RADIUS server to encrypt data.
- **Step 5** Use the Certificate Issues drop-down menu to determine whether Cisco or another vendor issued the certificate for authentication. Only EAP-FAST and TLS require a certificate.
- **Step 6** If you want the incoming certificate from the client to be validated against the certificate authority (CA) certificates on the controller, check the **Check Against CA Certificates** check box.
- **Step 7** If you want the common name (CN) in the incoming certificate to be validated against the CA certificates' CN on the controller, check the **Verify Certificate CN Identity** check box.
- **Step 8** If you want the controller to verify that the incoming device certificate is still valid and has not expired, check the **Check Against Date Validity** check box.
- **Step 9** If you want the device certificate on the controller to be used for authentication, check the **Local Certificate Required** check box. This certification is applicable only to EAP-FAST.
- **Step 10** If you want the wireless clients to send their device certificates to the controller in order to authenticate, check the **Client Certificate Required** check box. This certification is only applicable to EAP-FAST.
- Step 11 Click Save.
- **Step 12** Follow these steps to enable local EAP:
  - a. Choose WLAN > WLANs from the left sidebar menu.
  - **b.** Click the profile name of the desired WLAN.
  - c. Click the Security > AAA Servers tab to access the AAA Servers page.
  - d. Check the Local EAP Authentication check box to enable local EAP for this WLAN.

Step 13 Click Save.

## **Configuring an EAP-FAST Template**

This authentication type (Flexible Authentication via Secure Tunneling) uses a three-phased tunnel authentication process to provide advanced 802.1X EAP mutual authentication. A username, password, and PAC are used to perform mutual authentication with the RADIUS server through the access point. This page allows you to add a new template for the EAP-FAST profile or make modifications to an existing template.

- **Step 1** Choose **Configure > Controller Templates**.
- **Step 2** From the left sidebar menu, choose **Security > EAP-FAST Parameters**.
- Step 3 To add a new template, choose Add Template from the Select a command drop-down menu and click GO. To make modifications to an existing template, click to select a template in the Template Name column. The EAP-FAST Parameters Template appears (see Figure 11-18).

| ahaha                                                                                                    | Wireless Control Sys                                                                                | Username: root   Logout   Refresh   Print View                         |
|----------------------------------------------------------------------------------------------------|----------------------------------------------------------------------------------------------------|------------------------------------------------------------------------|
| CISCO                                                                                                    | <u>M</u> onitor ▼ <u>R</u> eports ▼                                                                 | <u>C</u> onfigure ▼ Location ▼ <u>A</u> dministration ▼ <u>H</u> elp ▼ |
| Templates                                                                                                    | EAP-FAST Parameters te                                                                              | mplates > Template 'EapFastParams_330068'                              |
| System →                                                                                                    | General                                                                                             |                                                                        |
| WLANS ▼<br>WLAN                                                                                                    | Template Name<br>Time to live for the PAC                                                           | EapFastParams_330068                                                   |
| H-REAP →                                                                                                    | Authority ID                                                                                        | Cisco                                                                  |
| Security <ul> <li>File Encryption</li> <li>RADIUS Auth Servers</li> <li>RADIUS Acct Servers</li> <li>LDAP Servers</li> <li>TACACS+ Servers</li> <li>Network Access Control</li> <li>Local EAP General</li> <li>Local EAP Profiles</li> <li>EAP-FAST Parameters</li> <li>Network Users Priority</li> </ul> | Authority Info<br>Server Key<br>Confirm Server Key<br>Anonymous Provision<br><b>Save Apply to C</b> | Cisco A-ID<br>••••<br>••••<br>••••<br>v<br>ontrollers Delete Cancel    |
| Alarm Summary<br>Rogue AP 0 0 759<br>Coverage Hole 0 0 0<br>Security <u>1</u> 0 0                                                                                                    |                                                                                                    |                                                                        |
| Controllers         4         1         3           Access Points         9         0         14           Location         0         0         4           Mesh Links         0         0         0           WCS         0         0         0                                                          |                                                                                                    | 232558                                                                 |

Figure 11-19 EAP-FAST Parameters Template

- **Step 4** In the Time to Live for the PAC field, enter the number of days for the PAC to remain viable. The valid range is 1 to 1000 days, and the default setting is 10 days.
- **Step 5** In the Authority ID field, enter the authority identifier of the local EAP-FAST server in hexadecimal characters. You can enter up to 32 hexadecimal characters, but you must enter an even number of characters.
- **Step 6** In the Authority ID field, enter the ID for the authority identifier of the local EAP-FAST server.
- **Step 7** In the Authority Info field, enter the authority identifier of the local EAP-FAST server in text format.
- **Step 8** In the Server Key and Confirm Server Key fields, enter the key (in hexadecimal characters) used to encrypt and decrypt PACs.
- **Step 9** If a local certificate is required, click the check box.
- **Step 10** If a client certificate is required, click the check box.
- **Step 11** If an anonymous provision is required, click the check box.
- Step 12 If you want to enable anonymous provisioning, check the Client Authentication Provision check box. This feature allows PACs to be sent automatically to clients that do not have one during PAC provisioning. If you disable this feature, PACs must be manually provisioned.
- Step 13 Click Save.

## **Configuring Network User Credential Retrieval Priority Templates**

You can specify the order that LDAP and local databases use to retrieve user credential information. This page allows you to add a new template for the network user credential retrieval priority or make modifications to an existing template.

- Step 1 Choose Configure > Controller Templates.
- **Step 2** From the left sidebar menu, choose **Security > Network Users Priority**.

To add a new template, choose **Add Template** from the Select a command drop-down menu and click **GO**. To make modifications to an existing template, click to select a template in the Template Name column. The Network User Credential Retrieval Priority Template appears (see Figure 11-20).

Figure 11-20 Network User Credential Retrieval Priority Order Template

# Step 3 Use the left and right pointing arrows to include or disclude network user credentials in the right-most window.

- Step 4 Use the up and down buttons to determine the order credentials are tried.
- Step 5 Click Save.

## **Configuring a Local Network Users Template**

With this template, you can store the credentials (username and password) of all the local network users. These credentials are then used to authenticate the users. For example, local EAP may use the local user database as its backend database to retrieve user credentials. This page allows you to add a new local authentication template or make modifications to an existing template. You must create a local net user and define a password when logging in as a web authentication client.

**Step 1** Choose **Configure > Controller Templates**.

| ahaha                                                                                                    | Wireless Control System Username: root   Logout   Refresh   Print Vie                      |
|----------------------------------------------------------------------------------------------------|--------------------------------------------------------------------------------------------|
| CISCO                                                                                                    | Monitor 🔻 Reports 👻 Configure 💌 Location 💌 Administration 💌 Help 💌                         |
| Templates                                                                                                    | Network User Credential Retrieval Priority Order > Template 'NetUserPrioritySequence_2644' |
| System →                                                                                                    | General                                                                                    |
| WLANS  Security  File Encryption RADUS Auth Servers LDAP Servers LDAP Servers LDAP Servers Network Access control Local RAP Profiles EAP-FAST Prometers User Authentication Priority Network Loers Priority Local Net Users Cuest Users Cuest Users Alarm Summary Rogues 0 146 Coverage 0 146 Coverage 0 146 Cov | Template Name NetUserPrioritySequence_2 Local Save Apply to Controllers Delete Cancel      |
| Security         16         0         0           Controllers         1         1         0           Access Points         0         0         9                                                                                                    |                                                                                            |
| Mesh Links 0 0 0<br>Location 0 0 19                                                                                                    |                                                                                            |

- **Step 2** On the left sidebar menu, choose **Security > Local Net Users**.
- Step 3 To add a new template, choose Add Template from the Select a command drop-down menu and click GO. To make modifications to an existing template, click to select a user in the User Name column. The Local Net Users Template appears (see Figure 11-21).

| ahaha                                                                                                    | Wireless Control System User: root   Virtual Domain: root  <br>Refresh   Print View   Logout                                                                                                    |
|----------------------------------------------------------------------------------------------------|----------------------------------------------------------------------------------------------------|
| CISCO                                                                                                    | 🚡 Monitor 🔻 Reports 👻 Configure 👻 Mobility 👻 Administration 👻 Tools 🍷 Help 💌                                                                                                    |
| Templates                                                                                                    | ▲ Local Net Users > Template 'localnet1'                                                                                                    |
| System >                                                                                                    | General                                                                                                    |
| WLANS     +       H-REAP     +       Security     -       File Encryption     -       RADIUS Auth Servers     -       LDAP Servers     -       TACACS+ Servers     -       Local EAP General     -       Local EAP Profiles     -       EAP-FAST Parameters     -       Network Users     -                                                                                                    | Template Name     localnet1.       User Name     localnet1.       No of Controllers Applied To     0       Password     •••••       Confirm Password     •••••       Profile     Any Profile ▼       Description     first localnet1       Save     Apply to Controllers |
| Guest Users         Joer Login Policies           MAC Filtering         >           Malcious AP         0         0         245           Malicious AP         0         0         0         0           Security         6         0         0         0         0           Security         6         0         0         0         0         0           Controllers         11         0         0         0         0         0           Location         0         0         0         0         0         0           WCS         0         0         0         0         0         0         0 |                                                                                                    |

Figure 11-21 Local Net Users Template

**Step 4** If you keep Import from File enabled, you need to enter a file path or click the Browse button to navigate to the file path. Then continue to Step 10. If you disable the import, continue to Step 5.

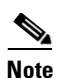

You can only import a .csv file. Any other file formats are not supported.

The first row in the file is the header. The data in the header is not read by the Cisco WCS. The header can either be blank or filled. The Cisco WCS reads data from the second row onwards.

Enter a username and password. It is mandatory to fill the Username and Password fields in all the rows.

- **Step 5** Enter a profile. The Profile column if left blank (or filled in with *any profile*) means a client on any profile can use this account.
- **Step 6** Enter a description of the profile.
- **Step 7** Use the drop-down menu to choose the SSID which this local user is applied to or choose the *any SSID* option.
- **Step 8** Enter a user-defined description of this interface. Skip to Step 10.
- **Step 9** If you want to override the existing template parameter, click to enable this parameter.
- Step 10 Click Save.
### **Configuring Guest User Templates**

This page allows you to create a new template for guest user information or make modifications to an existing template. The purpose of a guest user account is to provide a user account for a limited amount of time. A Lobby Ambassador is able to configure a specific time frame for the guest user account to be active. After the specified time period, the guest user account automatically expires. Refer to the "Creating Guest User Accounts" section on page 7-11 for further information on guest access.

- **Step 1** Choose **Configure > Controller Templates**.
- **Step 2** From the left sidebar menu, choose **Security > Guest Users**.
- Step 3 To add a new template, choose Add Template from the Select a command drop-down menu and click GO. To make modifications to an existing template, click to select a user in the User Name column. The General Guest User Template window appears (see Figure 11-22).

| abab                                                                                                    | Wireless Control System                                                                                                   | User: root   Virtual Domain: root  Refresh   Print View   Locout |
|----------------------------------------------------------------------------------------------------|----------------------------------------------------------------------------------------------------|------------------------------------------------------------------|
| CISCO                                                                                                    | 🏠 Henitor • Beports • Configure • Mgbility • Administration • Tools • Help •                                              |                                                                  |
|                                                                                                    | Guest Users > Apply 'guest2'                                                                                              |                                                                  |
| System +                                                                                                    |                                                                                                    |                                                                  |
| WLANS +                                                                                                    | General Advanced                                                                                                    |                                                                  |
| H-REAP +                                                                                                    | Guest Information                                                                                                    |                                                                  |
| Security *                                                                                                    | User Name guest2                                                                                                    |                                                                  |
|                                                                                                    | Password ****                                                                                                    |                                                                  |
| 802.11b/g/n +                                                                                                    | (Note:Nesse use "import from file" option in the Advanced tab for bulk creation.)                                         |                                                                  |
| Mesh                                                                                                    |                                                                                                    |                                                                  |
| TFTP Servers                                                                                                    |                                                                                                    |                                                                  |
| Nanagement •<br>Iran Bonciers<br>Tradicotes<br>Talett SDH<br>Legaci Systeg<br>Makge Systeg<br>Authoritication Proofly                                                                                                    |                                                                                                    |                                                                  |
| Alarm Summary         O           Maldsur AP         0         0           Cosrage Hole         0         0           Security         2         0         1           Carbellers         12         0         1           Carbellers         12         0         1           Location         0         0         0           WCS         0         0         0 | Save         Delete         Cancel           Account Expiry         * Selected Quest user is not active on any controller |                                                                  |

Figure 11-22 Guest User Template

- **Step 4** Enter a guest name. Maximum size is 24 characters.
- Step 5 Click the Generate Password check box if you want a password automatically generated. The Password and Confirm Password parameters are automatically populated. If automatic generation is not enabled, you must supply a password twice.

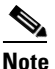

**e** If this is enabled, a different password is supplied for each day (up to the number of days chosen). If this is disabled (unchecked), one password is supplied for a span of days.

- Step 6 Click the Advanced tab.
- Step 7 If you want to import multiple users, click the Import From File check box.
- Step 8 Click Browse to go to the file path where the CSV is located. The Sample CSV file is as follows: User Name| Password| Life Time| Description| Disclaimer Guest-1,pwd1,864000,Description-1,Disclaimer-1 Guest-2,pwd2,864000,Description-2,Disclaimer-2

Γ

280669

|         | Note                      | Table headings are not required, and description and disclaimer are not mandatory.                                                                                                    |
|---------|---------------------------|----------------------------------------------------------------------------------------------------|
| Step 9  | Choos<br>admin<br>visitor | e a user role for the guest user from the drop-down menu. User roles are predefined by the istrator and are associated with the guests' access (such as contractor, customer, partner, vendor, ;, and so on). |
|         | User F                    | Role is used to manage the amount of bandwidth allocated to specific users within the network.                                                                                                    |
| Step 10 | Define<br>Lifetir         | how long the guest user account will be active by choosing either the Limited or Unlimited ne option.                                                                                                    |
|         | • Fo                      | or the limited option, you choose the period of time that the guest user account is active using the burs and minutes drop-down menus. The default value for Limited is one day (8 hours).                    |
|         | • W                       | hen Unlimited is chosen, there is no expiration date for the guest account.                                                                                                    |
| Step 11 | Choos<br>from t           | e the area (indoor, outdoor), controller list, or config group to which the guest user traffic is limited<br>he Apply to drop-down menu.                                                                      |
|         | If you<br>next to         | choose the controller list option, a list of controller IP addresses appears. Check the check box o all controller networks on which guest traffic is allowed.                                                |
| Step 12 | (Optio                    | nally) Modify the default guest user description if necessary.                                                                                                    |
| Step 13 | (Optio<br>click t         | nally) Modify the Disclaimer text, if necessary. If you want the supplied text to be the default, he <b>Make this Disclaimer default</b> check box.                                                           |
| Step 14 | Click                     | Save.                                                                                                    |

### **Configuring a User Login Policies Template**

This page allows you to add a new user login policies template or make modifications to an existing template. On this template you set the maximum number of concurrent logins that each single user can have.

- **Step 1** Choose **Configure > Controller Templates**.
- **Step 2** From the left sidebar menu, choose **Security > User Login Policies**.
- Step 3 To add a new template, choose Add Template from the Select a command drop-down menu and click GO. To make modifications to an existing template, click to select a user login policy in the Template Name column. The User Login Policies Template window appears (see Figure 11-23).

| ahaha                  | Wireless Control System Username: root   Logout   Refresh          | Print View |
|------------------------|--------------------------------------------------------------------|------------|
| CISCO                  | Monitor 🔻 Reports 🔻 Configure 👻 Location 👻 Administration 💌 Help 💌 |            |
| Templates              | User Login Policies Template > Template'UserLoginPolicy 5192'      |            |
|                        | Concernal I                                                        |            |
| System 🔸               |                                                                    |            |
| WLANS >                | Template Name                                                      |            |
| 0                      | Maximum Number of Concurrent Logic for a ringle user pape          |            |
| File Encryption        |                                                                    |            |
| RADIUS Auth Servers    |                                                                    |            |
| RADIUS Acct Servers    | Save Apply to Controllers Delete Cancel                            |            |
| LDAP Servers           |                                                                    |            |
| TACACS+ Servers        |                                                                    |            |
| Network Access Control |                                                                    |            |
| Local EAP General      |                                                                    |            |
| Local EAP Profiles     |                                                                    |            |
| EAP-FAST Parameters    |                                                                    |            |
| Network Users Priority |                                                                    |            |
| Local Net Users        |                                                                    |            |
| Guest Users            |                                                                    |            |
| User Login Policies    |                                                                    |            |
| MAC Filtering          | •                                                                  |            |
| Alarm Summary 🎙        |                                                                    |            |
| Rogue AP 0 140         |                                                                    |            |
| Coverage Hole 0        |                                                                    |            |
| Security 2 0 0         |                                                                    |            |
| Controllers 0 1 0      |                                                                    |            |
| Access Points 1 0 2    |                                                                    | 66,        |
| Mesh Links 0 0 0       |                                                                    | 307        |
| Location 0 0 0         |                                                                    | 53         |

#### Figure 11-23 User Login Policies Template

- **Step 4** You can adjust the maximum number of concurrent logins each single user can have.
- **Step 5** Click **Save** to keep this template.

### **Configuring a MAC Filter Template**

This page allows you to add a new MAC filter template or make modifications to an existing template.

 Step 1
 Choose Configure > Controller Templates.

 Step 2
 From the left sidebar menu, choose Security > MAC Filtering.

 Step 3
 To add a new template, choose Add Template from the Select a command drop-down menu and click GO. To make modifications to an existing template, click to select a MAC address in the MAC Address

column. The MAC Filter Templates window appears (see Figure 11-24).

| ahaha                                       | Wireless Control Sys                | tem                                                                                    | User: root   Virtual Domain: root -<br>Refresh   Print View   Logout |
|---------------------------------------------|-------------------------------------|----------------------------------------------------------------------------------------|----------------------------------------------------------------------|
| CISCO                                       | <u>M</u> onitor ▼ <u>R</u> eports ▼ | <u>C</u> onfigure ▼ Mobility ▼ <u>A</u> dministration ▼ <u>T</u> ools ▼ <u>H</u> elp ▼ |                                                                      |
| Templates 🗕                                 | MAC Filter Templates >              | Template 'ba1122334455'                                                                |                                                                      |
| System >                                    | General                             |                                                                                        |                                                                      |
| WLANs >                                     | Template Name                       | ba1122334455                                                                           |                                                                      |
| H-REAP                                      | MAC Address                         | BA:11:22:33:44:55                                                                      |                                                                      |
| Security 🔹                                  | No of Controllers Applied To        | 0 0                                                                                    |                                                                      |
| File Encryption                             | Profile Name                        | Any Profile 💌                                                                          |                                                                      |
| RADIUS Auth Servers                         | Interface                           | management                                                                             |                                                                      |
| RADIUS Acct Servers                         | Description                         | testing CSCsk47438                                                                     |                                                                      |
| TACACS+ Servers                             |                                     |                                                                                        |                                                                      |
| Local EAP General                           | Save Apply to                       | Controllers Delete Cancel                                                              |                                                                      |
| EAP-FAST Parameters                         | Sample csv file :                   |                                                                                        |                                                                      |
| Network Users Priority                      | #MAC Address.Profile Name.II        | nterface.Description                                                                   |                                                                      |
| Local Net Users<br>Guest Users              | 22:22:22:22:22:22,profile8,m        | anagement, cisco<br>nt 1 First filter                                                  |                                                                      |
| User Login Policies                         | 00:00:00:00:00:02,,managem          | ent,Second filter                                                                      |                                                                      |
| MAC Filtering                               |                                     | "<br>                                                                                  |                                                                      |
|                                             | Note: MAC Address and Des           | cription are mandatory fields                                                          |                                                                      |
| Alarm Summary 💙                             |                                     |                                                                                        |                                                                      |
| Malicious AP 0 0 245<br>Coverage Hole 0 0 0 |                                     |                                                                                        |                                                                      |
| Security <u>6</u> 0 <u>2</u>                |                                     |                                                                                        |                                                                      |
| Controllers <u>11</u> 00                    |                                     |                                                                                        |                                                                      |
| Location 0 0 10                             |                                     |                                                                                        | e                                                                    |
| Mesh Links 0 0 0                            |                                     |                                                                                        | 12                                                                   |
| WCS 0 0 0                                   |                                     |                                                                                        | 27                                                                   |

#### Figure 11-24 MAC Filter Templates

**Step 4** If you keep Import From File enabled, you need to enter a file path or click the Browse button to navigate to the file path. The import file must be a CSV file with MAC address, profile name, interface, and description (such as 00:11:22:33:44:55,Profile1,management,test filter). If you disable Import from File, continue to Step 5. Otherwise, skip to Step 9.

The client MAC address appears.

- Step 5 Choose the SSID which this MAC filter is applied to or choose the *any SSID* option.
- **Step 6** Use the drop-down menu to choose from the available interface names.
- **Step 7** Enter a user-defined description of this interface. Skip to Step 9.
- **Step 8** If you want to override the existing template parameter, click to enable this parameter.
- Step 9 Click Save.

#### **Configuring an Access Point or LBS Authorization**

Follow these steps to add an access point or LBS authorization template or make changes to an existing template. These templates are devised for Cisco 11xx/12xx series access points converted from IOS to LWAPP or for 1030 access points connecting in bridge mode. Refer to the *Cisco Location Appliance Configuration Guide* for further information.

| Step 1 | Choose | Configure > | Controller | Templates |
|--------|--------|-------------|------------|-----------|
|--------|--------|-------------|------------|-----------|

**Step 2** From the Security selections in the left sidebar menu, choose **AP/LBS authorization**.

Step 3 To add a new template, choose Add Template from the Select a command drop-down menu and click GO. To make modifications to an existing template, click a MAC address in the AP Base Radio MAC column. The AP/LBS Authorization Template appears (see Figure 11-25), and the number of controllers the template is applied to automatically populates.

| ahaha                                                                                                    | Wireless Control System                                                      | User: root   Virtual Domain: root -<br>Refresh   Print View   Logout |
|----------------------------------------------------------------------------------------------------|------------------------------------------------------------------------------|----------------------------------------------------------------------|
| CISCO                                                                                                    | 🚡 Monitor 🔻 Reports 🔻 Configure 💌 Mobility 💌 Administration 💌 Tools 👻 Help 💌 |                                                                      |
|                                                                                                    | AP / LBS Authorization Templates > Template '00c09fdf43ee'                   |                                                                      |
| System                                                                                                    | General                                                                      |                                                                      |
| WLANS                                                                                                    | Template Name 00c09fdf43ee                                                   |                                                                      |
| H-REAP                                                                                                    | AP/LBS Base Radio MAC 00:C0:9F:DF:43:EE                                      |                                                                      |
| Security                                                                                                    | No of Controllers Applied 0<br>To                                            |                                                                      |
| File Encryption<br>RADII IS Auth Servers                                                                                                    | Certificate Type                                                             |                                                                      |
| RADIUS Acct Servers                                                                                                    | Key Hash 8044b0e51f88dac13ebcd57f10205569o4ef44bf                            |                                                                      |
| TACACS+ Servers<br>Local EAP Profiles<br>EAP-FAST Parameters<br>Network Users Priority<br>Local Net Users<br>Guest Users<br>User Login Policies<br>MAC Filtering<br>Alarm Summary<br>Malicious AP<br>Coverage Hole o<br>Security<br>Controllers | Apply to Controllers Delete Cancel                                           |                                                                      |
| Access Points 9<br>Location 0<br>Mesh Links 0<br>WCS 0                                                                                                    |                                                                              |                                                                      |

Figure 11-25 AP/LBS Authorization Templates

**Step 4** Select the **Import from File** check box if you want to import a file containing access point MAC addresses.

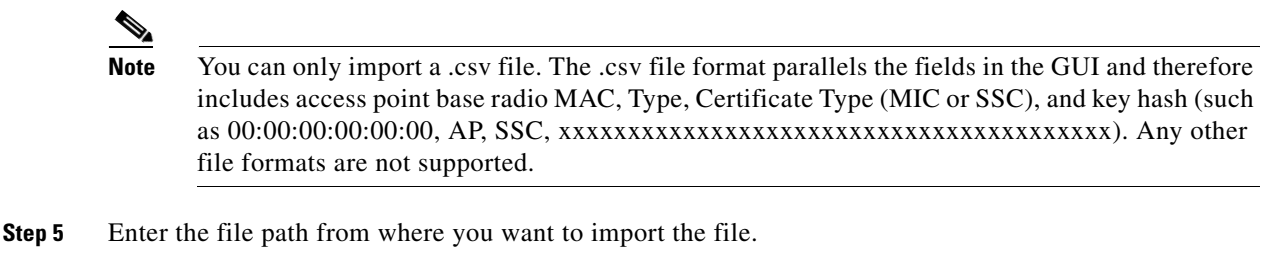

```
Step 6 Click Save.
```

### **Configuring a Manually Disabled Client Template**

This page allows you to add a new manually disabled client template or make modifications to an existing template.

Step 1 Choose Configure > Controller Templates.

#### **Step 2** From the left sidebar menu, choose **Security > Disabled Clients**.

To add a new template, choose **Add Template** from the Select a command drop-down menu and click **GO**. To make modifications to an existing template, click to select a disabled client in the Template Name column. The Manually Disabled Clients Template window appears (see Figure 11-26).

Figure 11-26 Manually Disabled Clients Template

| ahaha                                                                                                    | Wireless Control S                                         | ystem                   |                                |                  |                 |                           | User: root   Virtual Domain: root •<br>Refresh   Print View   Logout |
|----------------------------------------------------------------------------------------------------|------------------------------------------------------------|-------------------------|--------------------------------|------------------|-----------------|---------------------------|----------------------------------------------------------------------|
| CISCO                                                                                                    | 🚡 <u>M</u> onitor ▼ <u>R</u> epor                          | s ▼ <u>C</u> onfigure ▼ | M <u>o</u> bility <del>-</del> | Administration 👻 | <u>T</u> ools 🔻 | <u>H</u> elp <del>v</del> |                                                                      |
| Templates 🔺                                                                                                    | Manually Disabled C                                        | lients > New T          | emplate                        |                  |                 |                           |                                                                      |
| System 🔸                                                                                                    | General                                                    |                         |                                |                  |                 |                           |                                                                      |
| WLANS     +       H-REAP     +       Security     -       File Encryption     RADIUS Acth Servers       RADIUS Acth Servers     LOAP Servers       LOAP Servers     LOCAL EAP Ceneral       Local EAP Ceneral     Local EAP Profiles       EAP-FAST Parameters     Network Users Priority       Local RAP Ceneral     Local RAP Profiles       EAP-FAST Parameters     Network Users Priority       Local RAP Ceneral     Local RAP Ceneral       Local RAP Ceneral     Local FAP Parameters       Network Users     Quest Users       Guest Users     User Login Policies       MAC Filtering     V       Alarm Summary     241       Coverage Hole     0     0 | Template Name<br>MAC Address<br>Description<br>Save Cancel |                         |                                |                  |                 | _                         |                                                                      |
| Controllers     11     0     0       Access Points     2     0     10       Location     0     0     0       Mesh Links     0     0     0       WCS     0     0     0                                                                                                    |                                                            |                         |                                |                  |                 |                           |                                                                      |

- **Step 3** Enter the MAC address of the client you want to disable.
- **Step 4** Enter a description of the client you are setting to disabled.
- Step 5 Click Save.

### **Configuring a CPU Access Control List (ACL) Template**

The existing ACLs established in the "Configuring Access Control List Templates" section on page 11-56 is used to set traffic controls between the central processing unit (CPU) and network processing unit (NPU). Follow these steps to add a CPU ACL template or make modifications to an existing template.

| Step 1 | Choose Configure > Controller Templates.                                                                                                    |
|--------|----------------------------------------------------------------------------------------------------|
| Step 2 | Choose Security > CPU Access Control List in the left sidebar menu.                                                                                                    |
| Step 3 | If you want to create a new template, choose <b>Add Template</b> from the Select a command drop-down menu and click <b>GO</b> . To make modifications to an existing template, click to select a template name in the ACL Name column. The CPU Access Control List Template appears (see Figure 11-27). |

| ahaha                        | Wireless Control System                                            | Username: root   Logout   Refresh   Print View |
|------------------------------|--------------------------------------------------------------------|------------------------------------------------|
| CISCO                        | Monitor ▼ Reports ▼ Configure ▼ Location ▼ Administration ▼ Help ▼ |                                                |
| Templates                    | CPU Access Control List > Template 'CpuAcl2440'                    |                                                |
| System ▶                     | General                                                            |                                                |
| WLANS >                      | Template Name CpuAcl_2440                                          |                                                |
|                              | No of Controllers Applied To 2                                     |                                                |
| Security 🔫                   | CDU Access Centrel List                                            |                                                |
| File Encryption              |                                                                    |                                                |
|                              | Enable CPU ACL                                                     |                                                |
|                              |                                                                    |                                                |
|                              | Save Apply to Controllers Delete Cancel                            |                                                |
| TACACS+ Servers              |                                                                    |                                                |
| Network Access Control       |                                                                    |                                                |
| Local EAP Profiles           |                                                                    |                                                |
| EAP-FAST Parameters          |                                                                    |                                                |
| User Authentication Priority |                                                                    |                                                |
| Less Net Lesso               |                                                                    |                                                |
| Quest Lisers                 |                                                                    |                                                |
| Liser Login Policies         |                                                                    |                                                |
| MAC Filtering                | ×                                                                  |                                                |
| Alarm Summary                |                                                                    |                                                |
| Rogues 0 1                   | 507                                                                |                                                |
| Coverage 0                   |                                                                    |                                                |
| Security 13 0 0              |                                                                    |                                                |
| Controllers 1 1 0            |                                                                    |                                                |
| Access Points 0 0 1          | 1                                                                  | 62                                             |
| Mesh Links 0 0 0             |                                                                    | 8                                              |
| Location 0 0 1               | <del>)</del>                                                       | 4                                              |

#### Figure 11-27 CPU Access Control List Template

- **Step 4** If you click the check box to enable CPU ACL, two more parameters appear. When CPU ACL is enabled and applied on the controller, WCS displays the details of the CPU ACL against that controller.
- **Step 5** From the ACL Name drop-down menu, choose a name from the list of defined names.
- **Step 6** From the CPU ACL Mode drop-down menu, choose which data traffic direction this CPU ACL list controls. The choices are the wired side of the data traffic, the wireless side of the data traffic, or both wired and wireless.
- Step 7 Click Save.

#### **Configuring a Rogue Policies Template**

This window enables you to configure the rogue policy (for access points and clients) applied to the controller. Follow these steps to add a rogue policy template or modify an existing template.

- Step 1 Choose Configure > Controller Templates.
- **Step 2** From the left sidebar menu, choose **Security > Rogue Policies**.
- Step 3 If you want to create a new template, choose Add Template from the Select a command drop-down menu and click GO. To make modifications to an existing template, click to select a template name in the Template Name column. The Rogue Policy Setup Template appears (see Figure 11-28).

| CISCO Bontor general Configure Mability Administration Tools Belo * Templates System WKANs Template Name ReguePolicy_23937        | Renesin 1 Frank Olden   Cobook |
|----------------------------------------------------------------------------------------------------|--------------------------------|
| Templates     A Rogue Policy Setup Template > Template 'RoguePolicy_23937'       System     Eeneral       WLANs     Template Name |                                |
| System  vrLANs  Eeneral  Tenglate Name RaguePolicy_23997                                                                          |                                |
| WLANs Template Name ReguePolicy_23937                                                                                             |                                |
|                                                                                                    |                                |
| H-REAP Rogue Location Discovery Protocol Enabled                                                                                  |                                |
| Security   Expiration Timeout for Rogue AP and Rogue Client  Too Too Too Too Too Too Too Too Too To                               |                                |
| RACUS Auto Servers Validate rogue clients against AAA E Enabled                                                                   |                                |
| RADUS Acct Servers Detect and report Adhoc networks IF Enabled                                                                    |                                |
| TACACCS Servers Local EAP Central Save Apply to Controllers Delete Cancel                                                         |                                |
| Local EAP Profiles                                                                                                    |                                |
| Network Users Priority                                                                                                    |                                |
| Local Net Users                                                                                                    |                                |
| Over User                                                                                                    |                                |
| MuC Planng                                                                                                    |                                |
| AP /LBS Authorization                                                                                                    |                                |
| Doakled Clerets                                                                                                    |                                |
| Access Centrol                                                                                                    |                                |
| Access Cores Lists                                                                                                    |                                |
| Protocol Groups                                                                                                    |                                |
| CPU Access Control List -1                                                                                                    |                                |
|                                                                                                    |                                |
| Alarm Summary O                                                                                                    |                                |
| Malidaus AP                                                                                                    |                                |
| Colerage Hole C C B                                                                                                    |                                |
|                                                                                                    |                                |
| Access Puints                                                                                                    | 5                              |
| Location a 10 to                                                                                                    | 9                              |
| Neih Links 0.0                                                                                                    | 8                              |

Figure 11-28 Rogue Policy Setup Template

**Step 4** Check the **Rogue Location Discovery Protocol** to enable the discovery of rogue access points. Rogue Location Discovery Protocol (RLDP) determines whether or not the rogue is connected to the enterprise wired network.

Note

With RLDP, the controller instructs a managed access point to associate with the rogue access point and sends a special packet to the controller. If the controller receives the packet, the rogue access point is connected to the enterprise network. This method works for rogue access points that do not have encryption enabled.

- **Step 5** Set the expiration timeout (in seconds) for rogue access point entries.
- Step 6 Check the Validate rogue clients against AAA check box to enable the AAA validation of rogue clients.
- **Step 7** Check the **Detect and report Adhoc networks** check box to enable detection and reporting of rogue clients participating in adhoc networking.
- Step 8 Click Save.

### **Configuring a Rogue AP Rules Template**

Rogue access point rules allow you to define rules to automatically classify rogue access points. WCS applies the rogue access point classification rules to the controllers. These rules can limit a rogue's appearance on maps based on RSSI level (weaker rogue access points are ignored) and time limit (a rogue access point is not flagged unless it is seen for the indicated period of time).

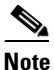

Rogue access point rules also help reduce false alarms.

To view current classification rule templates, rule type, and the number of controllers to which they are applied, choose **Configure > Controller Templates > Security > Rogue AP Rules**. If you want to view rogue access point rules, refer to the "Viewing or Editing Rogue Access Point Rules" section on page 9-17.

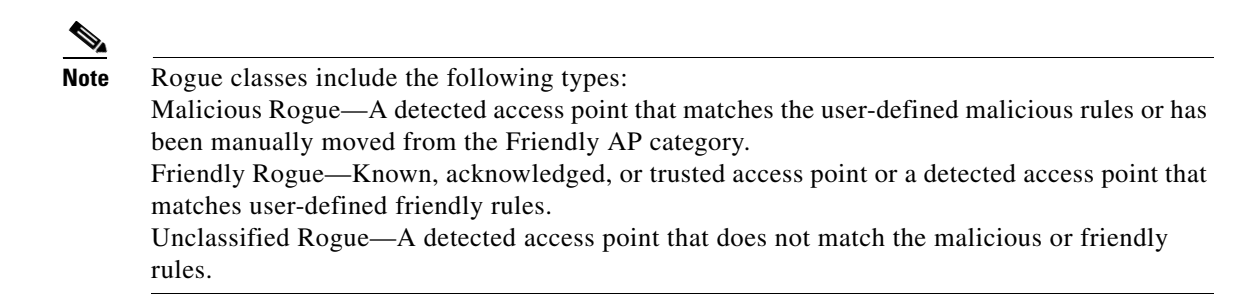

Follow these steps to create a new classification rule template for rogue access points.

#### **Step 1** Choose **Configure > Controller Templates**.

**Step 2** From the left sidebar menu, choose **Security > Rogue AP Rules**.

Step 3 From the Select a command drop-down menu, choose Add Classification Rule and click GO. The Rogue AP Rules > New Template window appears (see Figure 11-29). To make modifications to an existing rogue access point rules template or to apply a current template to the controllers, choose Configure > Controller Templates > Security > Rogue AP Rules and click a template name in the Template Name column.

| ababa                  | Wireless Control System Username: root   Logout   Refresh   Print Vie                                                                |
|------------------------|----------------------------------------------------------------------------------------------------|
| cisco                  | 📅 Monitor 💌 Reports 👻 Configure 👻 Location 👻 Administration 👻 Tools 👻 Help 👻                                                         |
| Templates -            | Rogue AP Rules > New Template                                                                                                    |
| System ►               | General                                                                                                    |
| WLANS +                | Rule Name                                                                                                    |
|                        | Rule Type Malicious                                                                                                    |
| H-REAP                 | Match Type Match All Conditions                                                                                                    |
| Security 👻             |                                                                                                    |
| File Encryption        | Malicious Rogue Classification Rule                                                                                                  |
| RADIUS Auth Servers    | Onep Authentication                                                                                                    |
| RADIUS Acct Servers    |                                                                                                    |
| TACACS+ Servers        | match managed AP SSL0                                                                                                    |
| Network Access Control | Match User Configured SSID                                                                                                    |
| Local EAP General      |                                                                                                    |
| Local EAP Profiles     |                                                                                                    |
| EAP-FAST Parameters    |                                                                                                    |
| Network Users Priority |                                                                                                    |
| Cupat Linero           |                                                                                                    |
| • • •                  |                                                                                                    |
| Alarm Summary 🏮        |                                                                                                    |
| Malicious AP 0 0 0     |                                                                                                    |
| Coverage Hole 0 0 0    | Minimum RSSI: 70 dB                                                                                                    |
| Security <u>4</u> 00   | Time Duration: 1440 seconds                                                                                                    |
| controllers 0 0 2      |                                                                                                    |
| ocation 0 0            | Minimum Number Rogue Clients: 1                                                                                                    |
| tesh Links 0 0 0       |                                                                                                    |
| wcs 0 0 0              | Save Cancel                                                                                                    |
|                        | Note: Rogue AP Rule template can be selected by Rogue AP Rule Group template. Rogue AP Rule template gets applied to the controllers |
|                        | when Rogue AP Rule Group template gets applied to the controllers .                                                                  |

#### Figure 11-29 Rogue AP Rules > New Template Window

- **Step 4** In the General portion of the window, enter the following parameters:
  - Rule Name—Enter a name for the rule in the text box.

- Rule Type—Choose **Malicious** or **Friendly** from the drop-down menu. A rogue is considered malicious if a detected access point matches the user-defined malicious rules or has been manually moved from the Friendly AP category. A rogue is considered friendly if it is a known, acknowledged, or trusted access point or a detected access point that matches the user-defined Friendly rules.
- Match Type—Choose Match All Conditions or Match Any Condition from the drop-down menu.

In the Malicious Rogue Classification Rule portion of the window, enter the following parameters.

Step 5

- Open Authentication—Choose the check box to enable open authentication.
- Match Managed AP SSID—Choose the check box to enable the matching of a Managed AP SSID.

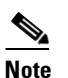

Managed SSIDs are the SSIDs configured for the WLAN and known to the system

• Match User Configured SSID—Choose the check box to enable the matching of User Configured SSIDs.

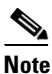

User Configured SSIDs are the SSIDs that are manually added. Enter the User Configured SSIDs (one per line) in the text box below **Match User Configured SSID**.

• Minimum RSSI—Choose the check box to enable the Minimum RSSI threshold limit.

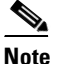

Enter the minimum RSSI threshold level (dB) in the text box. The detected access point is classified as malicious if it is detected above the indicated RSSI threshold.

• Time Duration—Choose the check box to enable the Time Duration limit.

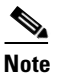

Enter the time duration limit (in seconds) in the text box. The detected access point is classified as malicious if it is viewed for a longer period of time than the indicated time limit.

• Minimum Number Rogue Clients—Choose the check box to enable the Minimum Number Rogue Clients limit. Enter the minimum number of rogue clients allowed. The detected access point is classified as malicious if the number of clients associated to the detected access point is greater than or equal to the indicated value.

Step 6 Click Save.

#### Configuring a Rogue AP Rule Groups Template

A rogue access point rule group template allows you to combine more than one rogue access point rule to controllers.

To view current rogue access point rule groups templates, choose **Configure > Controller Templates > Security > Rogue AP Rule Groups**.

Follow these steps to create a new Rogue AP Rule Groups template.

- **Step 1** Choose **Configure > Controller Templates**.
- **Step 2** From the left sidebar menu, choose **Security > Rogue AP Rule Groups**.
- Step 3 From the Select a command drop-down menu, click Add Rogue Rule Group.
- **Step 4** Click **GO**. The Rogue AP Rule Groups > New Template window appears (see Figure 11-30).

Figure 11-30 Rogue AP Rule Groups > New Template

| ahaha                                                                                                    |                                                      | Wireless Control System Username: root   Logout   Refresh   Print View                                                                                                 |
|----------------------------------------------------------------------------------------------------|------------------------------------------------------|----------------------------------------------------------------------------------------------------|
| CISCO                                                                                                    |                                                      | 📅 Monitor 💌 Reports 👻 Configure 💌 Location 💌 Administration 💌 Tools 💌 Help 💌                                                                                           |
| Templates                                                                                                    | -                                                    | Rogue AP Rule Groups > New Template                                                                                                    |
| System                                                                                                    | •                                                    | General                                                                                                    |
| WLANS                                                                                                    | •                                                    | Rule Group Name                                                                                                    |
| H-REAP                                                                                                    | •                                                    | Edit View                                                                                                    |
| Security                                                                                                    | •                                                    | Use the Add/Remove buttons to select the Rogue AP rules for this Rule Group. Use the Move Up/Move Down buttons to specify the order<br>in which the rules are applied. |
| Pile Encryption<br>RADIUS Auth Servers<br>RADIUS Auth Servers<br>LDAP Servers<br>TACACS+ Servers<br>Network Access Contro<br>Local EAP General<br>Local EAP Profiles<br>EAP-FAST Parameters<br>Network Users Priority<br>Local Net Users | •                                                    | Add > Move Up<br>< Remove Move Down                                                                                                    |
| Alarm Summary<br>Malicious AP 0<br>Coverage Hole 0<br>Security 2<br>Controllers 0<br>Access Points 10<br>Location 0<br>Mesh Links 0<br>WCS 0                                                                                             | 0 0<br>0 0<br>0 2<br>0 0<br>0 0<br>0 0<br>0 0<br>0 0 | Save Cancel<br>Note: Rogue AP Rule(s) can be added from "Rogue AP Rules" section.                                                                                      |

## <u>Note</u>

- To make modifications to an existing rogue policy template or to apply a current template to controllers, choose **Configure > Controller Templates > Security > Rogue AP Rule Groups** and click a template name in the Template Name column. Make the necessary changes to the template and click **Save** or **Apply to Controllers**.
- **Step 5** Enter a name for the rule group in the General portion of the window.
- **Step 6** To add a Rogue AP rule, click to highlight the rule in the left column. Click **Add** to move the rule to the right column.

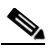

**Note** Rogue access point rules can be added from the Rogue Access Point Rules section. Refer to the "Configuring a Rogue AP Rules Template" section on page 11-44 for more information.

- **Step 7** To remove a rogue access point rule, click to highlight the rule in the right column. Click **Remove** to move the rule to the left column.
- **Step 8** Use the **Move Up/Move Down** buttons to specify the order in which the rules apply. Highlight the desired rule and click **Move Up** or **Move Down** to move it higher or lower in the current list.
- **Step 9** Click **Save** to confirm the rogue access point rule list.
- Step 10 Click Cancel to close the window without making any changes to the current list.

<u>Note</u>

To view and edit the rules applied to a controller, choose **Configure > Controller** and click the controller name.

### **Configuring a Friendly Access Point Template**

This template allows you to import friendly internal access points. Importing these friendly access points prevents non-LWAPP access points from being falsely identified as rogues.

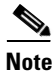

Friendly Internal access points were previously referred to as Known APs.

To view or edit the current list of friendly access points, choose **Configure > Controller Templates > Security > Friendly AP**. The friendly access point screen identifies the access point's MAC address, status, any comments, and whether or not the alarm is suppressed for this access point.

To add a new friendly access point, follow these steps:

- **Step 1** Choose **Configure > Controller Templates**.
- Step 2 From the left sidebar menu, choose Security > Friendly AP.
- Step 3 From the Select a command drop-down menu, choose Add Friendly.
- Step 4 Click GO. The Friendly AP window appears (see Figure 11-31).

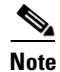

To make modifications to an existing friendly access point, choose **Configure > Controller Templates > Security > Friendly Internal** and click the access point's MAC address. Make the necessary changes to the access point and click **Save**. L

| ahaha                           | Wireless Control System Username: root   Logout   Refresh   Print                                   | Vie |
|---------------------------------|----------------------------------------------------------------------------------------------------|-----|
| CISCO                           | 🙀 Monitor 🕶 Reports 🕶 Configure 👻 Location 👻 Administration 👻 Tools 👻 Help 👻                        |     |
|                                 | Friendly AP > Add Friendly AP                                                                       |     |
| iystem 🕨                        | Import From File                                                                                    |     |
| ¥LANs ►                         | File Path Browse                                                                                    |     |
| I-REAP ►                        | Save Cancel                                                                                         |     |
| ecurity                         | Note: Friendly AP Template gets applied to all the controllers when Friendly AP Schedule task runs. |     |
| Alarm Summary 🖲                 |                                                                                                    |     |
| Talicious AP 0 0                |                                                                                                    |     |
| overage Hole 0 0<br>ecurity 4 0 |                                                                                                    |     |
| ontrollers 0 0                  | 2                                                                                                   |     |
| cess Points 10 0                |                                                                                                    |     |
| esh Links 0 0                   |                                                                                                    |     |
| cs o o                          |                                                                                                    |     |
|                                 |                                                                                                    |     |
|                                 |                                                                                                    |     |
|                                 |                                                                                                    |     |
|                                 |                                                                                                    |     |
|                                 |                                                                                                    |     |

#### Figure 11-31 Friendly AP > Add Friendly AP Window

- **Step 5** Friendly access points can be added by either importing the access point or manually entering the access point information:
  - To import an access point using the Import feature,
    - Choose the Import from File check box.
    - Enter the file path or use the Browse button to navigate to the correct file.
  - To manually add an access point,
    - Deselect the Import from File check box.
    - Enter the MAC address for the access point.

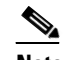

Note Use a line break to separate MAC addresses. For example, you could enter the MAC addresses as follows: 00:00:11:22:33:44 00:00:11:22:33:45 00:00:11:22:33:46

- Choose Internal access point from the Status drop-down menu.
- Enter a comment regarding this access point, if necessary.
- Check the Suppress Alarms check box to suppress all alarms for this access point.
- Click Save to confirm this access point or Cancel to close the window without adding the access point to the list.

#### **Configuring a Client Exclusion Policies Template**

Follow these steps to add a client exclusion policies template or modify an existing template.

#### **Step 1** Choose **Configure > Controller Templates**.

#### **Step 2** Choose **Security > Client Exclusion Policies** in the left sidebar menu.

If you want to create a new template, choose **Add Template** from the Select a command drop-down menu and click **GO**. To make modifications to an existing template, click to select a template name in the Template Name column. The Client Exclusion Policies Template appears (see Figure 11-32).

#### Figure 11-32 Client Exclusion Policies Template

| ahaha                                                                                                    | Wireless Control System                      | Username: root   Logout   Refresh   Print View |
|----------------------------------------------------------------------------------------------------|----------------------------------------------|------------------------------------------------|
| CISCO                                                                                                    | Monitor ▼ Reports ▼ Configure ▼ Loc          | ation 🔻 Administration 👻 Help 👻                |
| Templates 🔺                                                                                                    | Client Exclusion Policies Template > Ter     | mplate 'ClientExclusionPolicy_316232'          |
| System 🔸                                                                                                    | General                                      |                                                |
| WLANS                                                                                                    | Template Name                                | ClientExclusionPolicy_3162                     |
| Security -                                                                                                    | Excessive 802.11 Association Failures        | ☑ Enabled                                      |
| File Encryption<br>RADIUS Auth Servers                                                                                                    | Excessive 802.11 Authentication Failures     | ☑ Enabled                                      |
| RADIUS Acct Servers<br>LDAP Servers                                                                                                    | Excessive 802.1X Authentication Failures     | ✓ Enabled                                      |
| TACACS+ Servers<br>Network Access Control                                                                                                    | Excessive 802.11 Web Authentication Failures | ✓ Enabled                                      |
| Local EAP General<br>Local EAP Profiles                                                                                                    | IP Theft Or Reuse                            | ✓ Enabled                                      |
| EAP-FAST Parameters<br>Network Users Priority<br>Local Net Users                                                                                                    | Save Apply to Controllers                    | Delete Cancel                                  |
| Alarm Summary 🎙                                                                                                    |                                              |                                                |
| Rogue AP         0         0         708           Coverage Hole         0         0         0           Security         1         0         0           Controllers         4         1         3 |                                              |                                                |
| Access Points         9         0         14           Location         0         0         4           Mesh Links         0         0         0           WCS         0         0         0        |                                              | 232536<br>232                                  |

**Step 3** To edit an existing client exclusion policies template, click its name in the Template Name column to go the Client Exclusion Policies Template window. Create or edit a client exclusion policies template by configuring its parameters.

#### Table 11-2 Client Exclusion Policies Template Parameters

| Parameter                                   | Description                                                               |
|---------------------------------------------|---------------------------------------------------------------------------|
| Template Name                               | Enter a name for the client exclusion policy.                             |
| Excessive 802.11 Association Failures       | Enable to exclude clients with excessive 802.11 association failures.     |
| Excessive 802.11 Authentication Failures    | Enable to exclude clients with excessive 802.11 authentication failures.  |
| Excessive 802.1X Authentication<br>Failures | Enable to exclude clients with excessive 802.1X authentication failures.  |
| External Policy Server Failures             | Enable to exclude clients with excessive external policy server failures. |

| Parameter                                       | Description                                                                  |
|-------------------------------------------------|------------------------------------------------------------------------------|
| Excessive 802.11 Web Authentication<br>Failures | Enable to exclude clients with excessive 802.11 web authentication failures. |
| IP Theft or Reuse                               | Enable to exclude clients exhibiting IP theft or reuse symptoms.             |

| Table 11-2 (continued) | Client Exclusion | Policies Tel | mplate Parameters |
|------------------------|------------------|--------------|-------------------|
|------------------------|------------------|--------------|-------------------|

Step 4 Click Save.

#### **Configuring an Access Point Authentication and MFP Template**

Management frame protection (MFP) provides for the authentication of 802.11 management frames by the wireless network infrastructure. Management frames can be protected in order to detect adversaries who are invoking denial of service attacks, flooding the network with associations and probes, interjecting as rogue access points, and affecting the network performance by attacking the QoS and radio measurement frames.

When enabled, the access point protects the management frames it transmits by adding a message integrity check information element (MIC IE) to each frame. Any attempt to copy, alter, or replay the frame invalidates the MIC, causing any receiving access point configured to detect MFP frames to report the discrepancy. An access point must be a member of a WDS to transmit MFP frames.

When MFP detection is enabled, the access point validates every management frame that it receives from other access points in the network. It ensures that the MIC IE is present (when the originator is configured to transmit MFP frames) and matches the content of the management frame. If it receives any frame that does not contain a valid MIC IE from a BSSID belonging to an access point that is configured to transmit MFP frames, it reports the discrepancy to the network management system.

Follow these steps to add a new template for the access point authentication and management frame protection (MFP) or make modifications to an existing template.

- Step 1 Choose Configure > Controller Templates.
- Step 2 From the left sidebar menu, select Security > AP Authentication and MFP.
- Step 3 To add a new template, choose Add Template from the Select a command drop-down menu and click GO. To make modifications to an existing template, click to select a MAC address in the AP Base Radio MAC column. The AP Authentication Policy Template appears (see Figure 11-33), and the number of controllers the template is applied to automatically populates.

L

| abab                                                          | Wireless Control System                                              |                                                  | User: reot.   Virtual Domain: root. 💌 |
|---------------------------------------------------------------|----------------------------------------------------------------------|--------------------------------------------------|---------------------------------------|
| CISCO                                                         | Menitor · Reports · Config                                           | ure • Mobility • Administration • Tools • Helo • | Refresh   Print View   Logout         |
| Templates                                                     | AP Authentication Policy Templat                                     | e > Template 'ApNeighAuth_24442'                 | 00                                    |
| System >                                                      | General                                                              |                                                  |                                       |
| WLANS +                                                       | Template Name                                                        | ApNeighAuth_24442                                |                                       |
| H-REAP                                                        | Protection Type                                                      | None                                             |                                       |
| Security *                                                    | AP Neighbor Authentication                                           | Enabled                                          |                                       |
| File Encryption<br>RADIUS Auth Servers<br>RADIUS Auth Servers | Incase of multi-controller environment, p<br>HTP on all controllers. | lease enable                                     |                                       |
| LDAP Servers                                                  | Save Apply to Controllers                                            | Delete Cancel                                    |                                       |
| TACACS+ Servers<br>Local EAP General                          |                                                                      |                                                  |                                       |
| Local EAP Profiles                                            |                                                                      |                                                  |                                       |
| Network Users Priority                                        |                                                                      |                                                  |                                       |
| Local Net Users                                               |                                                                      |                                                  |                                       |
| User Login Policies                                           |                                                                      |                                                  |                                       |
| MAC Filtering<br>AD (1995 Authoritation                       |                                                                      |                                                  |                                       |
| Disabled Clients                                              |                                                                      |                                                  |                                       |
| Access Control                                                |                                                                      |                                                  |                                       |
| Access Control Lists<br>IP Cecure                             |                                                                      |                                                  |                                       |
| Protocol Groups                                               |                                                                      |                                                  |                                       |
| CPU Access Control List                                       | -                                                                    |                                                  |                                       |
|                                                               |                                                                      |                                                  |                                       |
| Malicious AP                                                  |                                                                      |                                                  |                                       |
| Coverage Hole                                                 |                                                                      |                                                  |                                       |
| Security 2 0                                                  | 1                                                                    |                                                  |                                       |
| Access Points                                                 | 6                                                                    |                                                  | -                                     |
| Location 0 0                                                  | 0.                                                                   |                                                  | 967                                   |
| wcs a a                                                       | a                                                                    |                                                  | 8                                     |

#### Figure 11-33 AP Authentication Policy Template

- **Step 4** From the Protection Type drop-down menu, choose one of the following authentication policies:
  - None: No access point authentication policy.
  - AP Authentication: Apply authentication policy.
  - MFP: Apply management frame protection.
- **Step 5** Check to enable AP neighbor authentication. With this feature enabled, the access points sending RRM neighbor packets with different RF network names are reported as rogues.
- **Step 6** Alarm trigger threshold appears only when AP authentication is selected as a protection type. Set the number of hits from an alien access point to ignore before raising an alarm.

The valid range is from 1 to 255. The default value is 255.

Step 7 Click Save.

### **Configuring a Web Authentication Template**

With web authentication, guests are automatically redirected to a web authentication page when they launch their browsers. Guests gain access to the WLAN through this web portal. Wireless LAN administrators using this authentication mechanism should have the option of providing unencrypted or encrypted guest access. Guest users can then log into the wireless network using a valid username and password, which is encrypted with SSL. Web authentication accounts may be created locally or managed by a RADIUS server. The Cisco Wireless LAN controllers can be configured to support a web authentication client. You can use this template to replace the Web authentication page provided on the controller.

Follow these steps to add a web authentication template or make modifications to an existing template.

**Step 1** Choose **Configure > Controller Templates**.

**Step 2** From the left sidebar menu, choose **Security > Web Auth Configuration**.

Step 3 To add a new template, choose Add Template from the Select a command drop-down menu and click GO. To make modifications to an existing template, click to select a template in the Template Name column. The Web Authentication Configuration Template window appears (see Figure 11-34), and the number of controllers the template is applied to automatically populates.

| սիսիս                                                                                                    | Wireless Control System                                                                                      | Username: root   Logout   Refresh   Print View   |  |
|----------------------------------------------------------------------------------------------------|----------------------------------------------------------------------------------------------------|--------------------------------------------------|--|
| CISCO                                                                                                    | Monitor ▼ Reports ▼ Configure ▼ Location                                                                     | ▼ Administration ▼ Help ▼                        |  |
|                                                                                                    | Web Authentication Configuration > T                                                                         | emplate 'WebAuthConfigTemplate_956'              |  |
| System >                                                                                                    | Template Name WebAu<br>No of Controllers Applied To 7<br>Web Auth Type Default                               | thConfigTemplate_9                               |  |
| File Encryption<br>RADIUS Auth Servers<br>RADIUS Act Servers<br>LDAP Servers<br>TACACS+ Servers                                                                                                    | Logo Display V<br>Web Auth Page Title Welcor<br>Web Auth Page Message Cisco i<br>Custom Redirect URL http:// | ne to the Cisco v<br>s pleased to pro<br>est.com |  |
| Network Access Control<br>Local EAP General<br>Local EAP Ponties<br>EAP-FAST Parameters<br>Network Users Priorty<br>Local Net Users<br>Quest Users<br>User Login Policies<br>MAC Exercise<br>Alarm Summary O                                                                                                    | Save Apply to Controllers                                                                                    | Save Apply to Controllers Delete Cancel          |  |
| Rogue AP         0         1           Coverage Hole         1         1           Security         9         0         2           Controllers         1         3         0           Access Points         766         4           Mesh Links         0         0         0           Location         1         0         1 | 43<br>37<br>1                                                                                                | 240414                                           |  |

Figure 11-34 Web Authentication Configuration Template

- **Step 4** Choose the appropriate web authentication type from the drop-down menu. The choices are default internal, customized web authentication, or external.
  - If you choose default internal, you can still alter the page title, message, and redirect URL, as well as whether the logo appears. Continue to Step 5.
  - If you choose customized web authentication, click **Save** and apply this template to the controller. You are prompted to download the web authentication bundle.

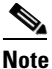

- Before you can choose customized web authentication, you must first download the bundle by going to Config > Controller and choose Download Customized Web Authentication from the Select a command drop-down menu and click GO.
- If you choose external, you need to enter the URL you want to redirect to after a successful authentication. For example, if the value entered for this field is http://www.company.com, the user would be directed to the company home page.
- **Step 5** Click to enable Logo Display if you want your company logo displayed.
- **Step 6** Enter the title you want displayed on the Web authentication page.
- **Step 7** Enter the message you want displayed on the Web authentication page.
- **Step 8** Provide the URL where the user is redirected after a successful authentication. For example, if the value entered for this field is http://www.company.com, the user would be directed to the company home page.
- Step 9 Click Save.

#### **Downloading a Customized Web Authentication Page**

You can download a customized Web authentication page to the controller. A customized web page is created to establish a username and password for user web access.

When downloading customized web authentication, these strict guidelines must be followed:

- A username must be provided.
- A password must be provided.
- A redirect URL must be retained as a hidden input item after extracting from the original URL.
- The action URL must be extracted and set from the original URL.
- Scripts to decode the return status code must be included.
- All paths used in the main page should be of relative type.

Before downloading, the following steps are required:

Step 1 Download the sample login.html bundle file from the server. The .html file is shown in Figure 11-35. The login page is presented to web users the first time they access the WLAN if web authentication is turned on.

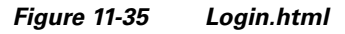

| Cisco Systems<br>athreasthe |                       | <br>1 | 2<br>2 | C i <i>s</i> a<br>Vurel | o <b>1100 S</b> eries<br>Ess LAN Lontroler<br>MODEL 4402 |
|-----------------------------|-----------------------|-------|--------|-------------------------|----------------------------------------------------------|
|                             | Web Au                | the   | entica | ation                   |                                                          |
|                             | User Name<br>Password | Submi | t      |                         | 170034                                                   |

**Step 2** Edit the login.html file and save it as a .tar or .zip file.

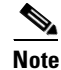

You can change the text of the Submit button to read Accept terms and conditions and Submit.

- **Step 3** Make sure you have a Trivial File Transfer Protocol (TFTP) server available for the download. Keep these guidelines in mind when setting up a TFTP server:
  - If you are downloading through the service port, the TFTP server must be on the same subnet as the service port because the service port is not routable. However, if you want to put the TFTP server on a different network while the management port is down, add a static route if the subnet where the service port resides has a gateway (config route add *IP address of TFTP server*).
  - If you are downloading through the distribution system network port, the TFTP server can be on the same or a different subnet because the distribution system port is routable.
  - A third-party TFTP server cannot run on the same computer as the Cisco WCS because WCS's built-in TFTP server and third-party TFTP server use the same communication port.

**Step 4** Download the .tar or .zip file to the controller(s).

# Note

The controller allows you to download up to 1 MB of a tar file containing the pages and image files required for the Web authentication display. The 1 MB limit includes the total size of uncompressed files in the bundle.

You can now continue with the download.

- Step 5 Copy the file to the default directory on your TFTP server.
- Choose **Configure > Controllers**. Step 6

Figure 11-36

- Step 7 Choose a controller by clicking the URL for the corresponding IP address. If you select more than one IP address, the customized Web authentication page is downloaded to multiple controllers.
- Step 8 From the left sidebar menu, choose **System > Commands**.
- Step 9 From the Upload/Download Commands drop-down menu, choose Download Customized Web Auth and click GO.

Download Customized Web Auth Bundle to Controller

The IP address of the controller to receive the bundle and the current status are displayed (see Step 10 Figure 11-36).

### Username: root | Logout | Refresh | Print View սիսիս Wireless Control System cisco

| Controllers            | 20.1.0.160 > Controller Commands                |
|------------------------|-------------------------------------------------|
| Properties             |                                                 |
|                        | Administrative Commands                         |
| System 👻               |                                                 |
| General                | Select a command 🖌 🖸                            |
| Commands               |                                                 |
| Interfaces             |                                                 |
| Mobility Groups        | Configuration Commands                          |
| Network Time Protocol  |                                                 |
| QoS Profiles           | Select a command 🛛 🔽                            |
| DHCP Scopes            |                                                 |
| WLANS >                | Unload (Download Commands                       |
|                        | opioad/bowindad commands                        |
| Security >             |                                                 |
| Access Points          | select a command V UU                           |
|                        | Select a command<br>Upload File from Controller |
| 802.11 >               | Download Config                                 |
|                        | Download Software.                              |
| 802.11a/n 🕨            | Download Web Admin Cert.                        |
|                        | Download IDS Signatures                         |
| Alarm Summary 🌻        | Download Customized Web Auth                    |
| Roque AP 0 146         | Download Vendor CA Certificate                  |
| Coverage Hole 137      | 7                                               |
| Security 9 0 2         |                                                 |
| Controllers 1 3 0      |                                                 |
| Access Points 766 0 41 |                                                 |
| Mesh Links 0 0 0       |                                                 |
| Location 1 0 14        |                                                 |

Step 11 Choose local machine from the File is Located On parameter. If you know the filename and path relative to the server's root directory, you can also select TFTP server.

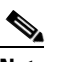

- Note For a local machine download, either .zip or .tar file options exists, but the WCS does the conversion of .zip to .tar automatically. If you chose a TFTP server download, only .tar files would be specified.
- Step 12 Enter the maximum number of times the controller should attempt to download the file in the Maximum Retries parameter.
- Step 13 Enter the maximum amount of time in seconds before the controller times out while attempting to download the file in the Timeout parameter.

- **Step 14** The files are uploaded to the c:\tftp directory. Specify the local file name in that directory or use the Browse button to navigate to it.
- Step 15 Click OK.

If the transfer times out for some reason, you can simply choose the TFTP server option in the File Is Located On parameter, and the Server File Name is populated for you. The local machine option initiates a two-step operation. First, the local file is copied from the administrator's workstation to WCS's own built-in TFTP server. Then the controller retrieves that file. For later operations, the file is already in the WCS server's TFTP directory, and the download web page now automatically populates the filename.

- Step 16 Click the "Click here to download a sample tar file" to get an option to open or save the login.tar file.
- **Step 17** After completing the download, you are directed to the new page and able to authenticate.

### **Configuring Access Control List Templates**

An access control list (ACL) is a set of rules used to limit access to a particular interface (for example, if you want to restrict a wireless client from pinging the management interface of the controller). ACLs can be applied to data traffic to and from wireless clients or to all traffic destined for the controller central processing unit (CPU) and can now support reusable grouped IP addresses and reusable protocols. After ACLs are configured in the template, they can be applied to the management interface, the AP-manager interface, or any of the dynamic interfaces for client data traffic; to the network processing unit (NPU) interface for traffic to the controller CPU; or to a WAN. Follow these steps to add an ACL template or make modifications to an existing template.

- Step 1 Choose Configure > Controller Templates.
- **Step 2** Choose Access Control > Access Control Lists in the left sidebar menu.
- Step 3 If you want to create a new template, choose Add Template from the Select a command drop-down menu and click GO. To make modifications to an existing template, click to select a template name in the ACL Name column. The Access Control List name appears in the window.
- **Step 4** To create reusable grouped IP addresses and protocols, choose Access Control > IP Groups from the left sidebar menu.
- Step 5 All the IP address groups are listed. One IP address group can have a maximum of 128 IP address and netmask combinations. To define a new IP address group, choose Add IP Group from the Select a command drop-down menu and click GO. To view or modify an existing IP address group, click the URL of the IP address group. The IP address group window opens.

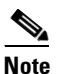

For the IP address of any, an *any* group is predefined.

- Step 6 To define an additional protocol that is not a standard predefined one, choose Access Control > Protocol Groups from the left sidebar menu. The protocol groups with their source and destination port and DSCP are displayed.
- Step 7 To create a new protocol group, choose Add Protocol Group from the Select a command drop-down menu and click GO. To view or modify an existing protocol group, click the URL of the group. The Protocol Groups window appears.

- **Step 8** The rule name is provided for the existing rules, or you can now enter a name for a new rule. ACLs are not required to have rules defined. When a packet matches all the parameters of a rule, the action for this rule is exercised.
- Step 9 In the Start Port parameter, enter a value (between 1 and 64) to determine the order of this rule in relation to any other rules defined for this ACL. The rules for each ACL are listed in contiguous sequence from 1 to 64. That is, if rules 1 through 4 are already defined and you add rule 29, it is added as rule 5.

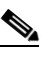

- **Note** If you add or change a sequence number, the operating system adjusts the other rule sequence numbers to retain the contiguous sequence. For instance, if you have sequence numbers 1 through 7 defined and change number 7 to 5, the operating system automatically reassigns sequence 5 to 6 and sequence 6 to 7. Any rules generated can be edited individually and resequenced in the desired order.
- **Step 10** From the Source Port drop-down menu, specify the source of the packets to which this ACL applies.
- **Step 11** For the Destination drop-down menu, specify the destination of the packets to which this ACL applies.
- **Step 12** In the DSCP drop-down menu, choose any or a specific IP address. DSCP is a packet header code that can be used to define the quality of service across the Internet.
- Step 13 Click Save.
- **Step 14** You can now create new mappings from the defined IP address groups and protocol groups. To define a new mapping, choose the ACL template to which you want to map the new groups. All ACL mappings appear on the top of the window, and all ACL rules appear on the bottom.
- Step 15 To define a new mapping, choose Add Rule Mappings from the Select a command drop-down menu. The Add Rule Mapping windows appears.
- **Step 16** Choose the desired IP address groups, protocol groups, and action and click **Add**. The new mappings will populate the bottom table.
- Step 17 Click Save.
- Step 18 You can now automatically generate rules from the rule mappings you created. Choose the mappings for which you want to generate rules and click Generate. This automatically creates the rules. These rules are generated with contiguous sequence. That is, if rules 1 through 4 are already defined and you add rule 29, it is added as rule 5.

Existing ACL templates are duplicated into a new ACL template. This duplication clones all the ACL rules and mappings defined in the source ACL template.

### Configuring a Policy Name Template (for 802.11a/n or 802.11b/g/n)

Follow these steps to add a new policy name template for 802.11a/n or 802.11b/g/n or make modifications to an existing template.

- Step 1 Choose Configure > Controller Templates.
- **Step 2** From the left sidebar menu, choose either **802.11a/n > Parameters or 802.11b/g/n > Parameters**.

Step 3 To add a new template, choose Add Template from the Select a command drop-down menu. To make modifications to an existing template, click to select a policy name in the Policy Name column. The 802.11a/n or b/g/n Parameters Template window appears (see Figure 11-37), and the number of controllers the template is applied to automatically populates.

| abab                   | Wireless Control System         | n                        |                   |                  |                  | User: root   Virtual Domain: root . |
|------------------------|---------------------------------|--------------------------|-------------------|------------------|------------------|-------------------------------------|
| cisco                  | 📩 Monitor = Beports =           | Configure + Mgbility + A | dministration • I | sols = Help =    |                  |                                     |
| Templates              | 802.11a Parameters > Temp       | plate '802.11aConfig_14  | 444'              |                  |                  | 10                                  |
| System >               | General                         |                          | Data Rates        |                  |                  |                                     |
| WLANS .                | Policy Name                     | 802.11aConfig_14444      | 6 Mbps            | Mandatory .      |                  |                                     |
| H-REAP                 | No of Controllers Applied To    | 0                        | 9 Mbps            | Supported .      |                  |                                     |
| En curativa and        | 002.11a Network Status          | Enabled                  | 12 Mbps           | Mandatory 💌      |                  |                                     |
| File Encription        | Beacon Period                   | 100                      | 18 Mbps           | Supported .      |                  |                                     |
| RADIUS Auth Servers    | DTIM Period (beacon intervals)  | 1                        | 24 Mbps           | Mandatory -      |                  |                                     |
| RADUS Acct Servers     | Fragmentation Threshold (bytes) | 2346                     | 36 Mbps           | Supported .      |                  |                                     |
| TACACS+ Servers        | 802.11e Max Bandwidth (%)       | 100                      | 48 Mbps           | Supported -      |                  |                                     |
| Local EAP General      | Pico Cell Mode                  | Enable                   | 54 Mbps           | Supported .      |                  |                                     |
| EAP-FAST Parameters    | 802.11a Power Status            |                          | Noise/Interfer    | ence/Roque No    | itering Channels |                                     |
| Network Users Priority | Departie Accientment            | Automatic                | Channel List      | E7               | ounter Channals  |                                     |
| Local Net Users        | Dupartic Tx Rower Control       | Enabled                  | Contraction Cont  | E                |                  |                                     |
| User Login Policies    |                                 |                          | CCX Location N    | leasurement      |                  |                                     |
| MAC Filtering          | 802.11a Channel Status          |                          | Mode              |                  | Enabled          |                                     |
| AP /LBS Authorization  | Assignment Mode                 | Automatic 💌              | Interval (sec     | onds)            | 60 **            |                                     |
| Access Control         | Avoid Foreign AP Interference   | Enabled                  |                   | tion Manufacture | Internal can be  |                                     |
| Access Control Lists   | Avoid Cisco AP load             | Enabled                  | changed only      | when measureme   | nt mode is       |                                     |
| P Groups               | Avoid non 802.11 Noise          | Enabled                  | enabled.          |                  |                  |                                     |
| Protocol Groups        | Signal Strength Contribution    | Enabled                  |                   |                  |                  |                                     |
| CPU Access Control Let | faux Anniu to Cast              | terellana Datata         | Canad             |                  |                  |                                     |
|                        | save Apply to Com               | trouers Delete           | Cancer            |                  |                  |                                     |
| Malations and          |                                 |                          |                   |                  |                  |                                     |
| Coverage Hole 0 0 0    |                                 |                          |                   |                  |                  |                                     |
| Security 2 0 1         |                                 |                          |                   |                  |                  |                                     |
| Controllers 15 0 1     | 1                               |                          |                   |                  |                  |                                     |
| Location 0 0 0         | d                               |                          |                   |                  |                  | 5                                   |
| Mesh Links 0 0 0       |                                 |                          |                   |                  |                  | ŝ                                   |
| WC5 0 0 0              |                                 |                          |                   |                  |                  | 2                                   |

Figure 11-37 802.11a/n Parameters Template

- **Step 4** Click the check box if you want to enable 802.11a/n or b/g/n network status.
- **Step 5** Enter the amount of time between beacons in kilomicroseconds. The valid range is from 100 to 600 milliseconds.
- Step 6 Enter the number of beacon intervals that may elapse between transmission of beacon frames containing a traffic indicator message (TIM) element whose delivery count field is 0. This value is transmitted in the DTIM period field of beacon frames. When client devices receive a beacon that contains a DTIM, they normally wake up to check for pending packets. Longer intervals between DTIMS let clients sleep longer and preserve power. Conversely, shorter DTIM periods reduce the delay in receiving packets but use more battery power because clients wake up more often.
- **Step 7** At the Fragmentation Threshold parameter, determine the size at which packets are fragmented (sent as several pieces instead of as one block). Use a low setting in areas where communication is poor or where there is a great deal of radio interference.
- **Step 8** Enter the percentage for 802.11e maximum bandwidth.
- **Step 9** Click if you want short preamble enabled.
- **Step 10** Click the **Pico Cell Mode** check box if you want it enabled. This feature enables automatic operating system parameter reconfiguration, allowing the operating system to function efficiently in pico cell deployments.
- Step 11 Click the Fast Roaming Mode check box if you want to enable it. Enabling Cisco's Centralized Key Management (CCKM) authentication key management allows fast exchange when a client roams from one access point to another.
- Step 12 At the Dynamic Assignment drop-down menu, choose one of three modes:
  - Automatic The transmit power is periodically updated for all access points that permit this
    operation.

- On Demand Transmit power is updated when the Assign Now button is selected.
- Disabled No dynamic transmit power assignments occur, and values are set to their global default.
- **Step 13** Use the Tx Level drop-down menu to determine the access point's transmit power level. The available options are as follows:
  - 1 Maximum power allowed per country code setting
  - 2 50% power
  - 3 25% power
  - 4 6.25 to 12.5% power
  - 5 0.195 to 6.25% power

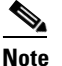

• The power levels and available channels are defined by the country code setting and are regulated on a country by country basis.

- **Step 14** The Assignment Mode drop-down menu has three dynamic channel modes:
  - Automatic The channel assignment is periodically updated for all access points that permit this operation. This is also the default mode.
  - On Demand Channel assignments are updated when desired.
  - OFF No dynamic channel assignments occur, and values are set to their global default.
- Step 15 At the Avoid Foreign AP Interference check box, click if you want to enable it. Enable this parameter to have RRM consider interference from foreign Cisco access points (those non-Cisco access points outside RF/mobility domain) when assigning channels. This foreign 802.11 interference. Disable this parameter to have RRM ignore this interference.

In certain circumstances with significant interference energy (dB) and load (utilization) from foreign access points, RRM may adjust the channel assignment to avoid these channels (and sometimes adjacent channels) in access points close to the foreign access points. This increases capacity and reduces variability for the Cisco WLAN Solution.

**Step 16** Click the **Avoid Cisco AP Load** check box if you want it enabled. Enable this bandwidth-sensing parameter to have controllers consider the traffic bandwidth used by each access point when assigning channels to access points. Disable this parameter to have RRM ignore this value.

In certain circumstances and with denser deployments, there may not be enough channels to properly create perfect channel re-use. In these circumstances, RRM can assign better re-use patterns to those access points that carry more traffic load.

Step 17 Click the Avoid non 802.11 Noise check box if you want to enable it. Enable this noise-monitoring parameter to have access points avoid channels that have interference from non-access point sources, such as microwave ovens or Bluetooth devices. Disable this parameter to have RRM ignore this interference.

In certain circumstances with significant interference energy (dB) from non-802.11 noise sources, RRM may adjust the channel assignment to avoid these channels (and sometimes adjacent channels) in access points close to the noise sources. This increases capacity and reduces variability for the Cisco WLAN Solution.

**Step 18** The Signal Strength Contribution check box is always enabled (not configurable). constantly monitors the relative location of all access points within the RF/mobility domain to ensure near-optimal channel re-use. The net effect is an increase in Cisco WLAN Solution capacity and a reduction in co-channel and adjacent channel interference.

- Step 19 Data rates are negotiated between the client and the controller. If the data rate is set to Mandatory, the client must support it in order to use the network. If a data rate is set as Supported by the controller, any associated client that also supports that same rate may communicate with the access point using that rate. However, it is not required that a client uses all the rates marked supported in order to associate. For each rate, a pull-down selection of Mandatory or Supported is available. Each data rate can also be set to Disabled to match client settings.
  Step 20 At the Channel List drop-down menu in the Noise/Interference/Rogue Monitoring Channels section, choose between all channels, country channels, or DCA channels based on the level of monitoring you want. Dynamic Channel Allocation (DCA) automatically selects a reasonably good channel allocation amongst a set of managed devices connected to the controller.
- Step 21 The Cisco Compatible Extension's location measurement interval can only be changed when measurement mode is enabled to broadcast radio measurement requests. When enabled, this enhances the location accuracy of clients.
- Step 22 Click Save.

### **Configuring High Density Templates**

A method to mitigate the inter-cell contention problem in high-density networks is to adjust the access point and client station receiver sensitivity, CCA sensitivity, and transmit power parameters in a relatively cooperative manner. By adjusting these variables, the effective cell size can be reduced, not by lowering the transmit power but by increasing the necessary received power before an access point and client consider the channel sufficiently clear for packet transfer. Follow these steps to add high density on a template or make modifications to an existing template.

- Step 1 Choose Configure > Controller Templates.
- **Step 2** From the left sidebar menu, choose either **802.11a/n > Parameters**.
- **Step 3** In the General portion of this window, you see a Pico Cell Mode parameter. Click the check box to enable pico cell.

  - **Note** In order for this check box to have validity, you must have software version 4.1 or later. If you have an earlier version, this check box value is ignored.
- Step 4 Choose 802.11a/n > Pico Cell from the left sidebar menu. Click which template in the Template Name column you want to modify or choose Add Template from the Select a command drop-down menu and click GO. The window as shown in Figure 11-38 appears.

| ababa                                             | Wireless Control System                                                      | User: root   Virtual Domain: root *<br>Refresh   Print View   Logout |
|---------------------------------------------------|------------------------------------------------------------------------------|----------------------------------------------------------------------|
| cisco                                             | 📅 Monitor * Beparts * Configure * Mability * Administration * Isols * Help * |                                                                      |
|                                                   | 802.11a Pico Cell Parameters > Template 'RRM_Config_14849'                   |                                                                      |
| System                                            | Template Name RRM_Config_14049                                               |                                                                      |
| WLANS                                             | No of Controllers Applied To 0                                               |                                                                      |
| H-REAP                                            | General                                                                      |                                                                      |
| Security<br>File Encryption<br>RADUS Auth Servers | Pico Cell Mode Disabled                                                      |                                                                      |
| RADIUS Acct Servers<br>LDAP Servers               | Save Apply to Controllers Delete Cancel Reset to Defaults                    |                                                                      |
| TACACS - Servers                                  |                                                                              |                                                                      |
| Local EAP Profiles                                |                                                                              |                                                                      |
| EAP-FAST Parameters                               |                                                                              |                                                                      |
| Local Net Users Priority                          |                                                                              |                                                                      |
|                                                   |                                                                              |                                                                      |
| User Login Policies                               |                                                                              |                                                                      |
| AP /LPS Authorization                             |                                                                              |                                                                      |
| Disabled Clients                                  |                                                                              |                                                                      |
|                                                   |                                                                              |                                                                      |
|                                                   |                                                                              |                                                                      |
| P Groups<br>Protocol Groups                       |                                                                              |                                                                      |
| CPU Access Control List                           |                                                                              |                                                                      |
| •                                                 |                                                                              |                                                                      |
| Alarm Summary <sup>O</sup>                        |                                                                              |                                                                      |
| Malicious AP                                      |                                                                              |                                                                      |
| Coverage Hole 0 0                                 |                                                                              |                                                                      |
| Controllers 15                                    |                                                                              |                                                                      |
| Access Points                                     |                                                                              |                                                                      |
| Location 0 0                                      |                                                                              |                                                                      |
| Mesh Links 0 0                                    |                                                                              |                                                                      |

#### Figure 11-38 Pico Cell Parameters Window

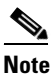

If the Pico Cell Mode parameter is set to Disabled or V1, the Pico Cell V2 parameters are grayed out.

## <u>Note</u>

For pico cell V2 to work with Intel 3945 clients, the QBSS feature also has to be enabled (i.e., WMM clients must be set to allowed), and fast roaming cannot be enabled.

- **Step 5** Go to **802.11a/n > Parameters** and ensure that the 802.11a/n Network Status check box is not enabled.
- Step 6 From the Pico Cell Mode drop-down menu, choose V2. By choosing V2, the parameters for access point and clients share the same values and make communication symmetrical. This selection also allows you to put in values for Rx sensitivity, CCA sensitivity, and transmit power although the defaulted minimum and maximum values represent the Cisco recommended values for most networks.

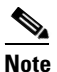

You can only choose V2 if you have software version 4.1 or later.

- **Step 7** Set the Rx sensitivity based on the desired receiver sensitivity for 802.11a/n radios. The Current column shows what is currently set on the access point and clients, and the Min and Max columns show the range to which the access points and clients should adapt. Receiver signal strength values falling outside of this range are normally disregarded.
- Step 8 Set the CCA sensitivity based on when the access point or client considers the channel clear enough for activity. The current column shows what is currently set on the access point and clients, and Min and Max columns show the range to which the access points and clients should adapt. CCA values falling outside of this range are normally disregarded.
- Step 9 Click Save to save these values. Before choosing Reset to Defaults you must turn off the 802.11 network.

### Configuring a Voice Parameter Template (for 802.11a/n or 802.11b/g/n)

Follow these steps to add a template for either 802.11a/n or 802.11b/g/n voice parameters, such as call admission control and traffic stream metrics or make modifications to an existing template.

#### Step 1 Choose Configure > Controller Templates.

- Step 2 From the left sidebar menu, choose either 802.11a/n > Voice Parameters or 802.11b/g/n > Voice Parameters.
- Step 3 To add a new template, choose Add Template from the Select a command drop-down menu and click GO. To make modifications to an existing template, click to select a template in the Template Name column. The 802.11a/n or 802.11b/g/n Voice Parameters window appears (see Figure 11-39), and the number of controllers the template is applied to automatically populates.

| ahaha                    | Wireless Control Syst                                                     | Username: root   Logout   Refresh   Print 🔮 |
|--------------------------|---------------------------------------------------------------------------|---------------------------------------------|
| CISCO                    | <u>M</u> onitor <del>▼</del> <u>R</u> eports <del>▼</del> <u>C</u> onfigu | re ▼ Location ▼ Administration ▼ Help ▼     |
| 802.11b/g/n -            | 802.11b/g Voice Paramete                                                  | rs > Template 'Voice_Qos_3318'              |
| Voice Parameters         | General                                                                   |                                             |
| Video Parameters         | Template Name                                                             | Voice_Qos_3318                              |
| RRM Thresholds           | No of Controllers Applied To                                              | 1                                           |
| RRM Intervals            | Call Admission Control                                                    |                                             |
| High Throughput(802.11n) | Enable CAC                                                                |                                             |
| Mesh                     | Use Load-based AC                                                         |                                             |
|                          | Maximum Bandwidth Allowed                                                 | 0                                           |
| Alarm Summary 🏮          | Reserved Roaming Bandwidth                                                | 0                                           |
| Rogue AP 0 1             | Enable Expedited Bandwidth                                                |                                             |
| Coverage Hole 0          |                                                                           |                                             |
| Security 0 0 0           | Traffic Stream Metrics                                                    |                                             |
| Controllers 0 0 0        | Eachte active cellection                                                  |                                             |
| Access Points 23 0 1     | Enable metric collection                                                  |                                             |
| Mesn Links U 0 0         | Save Apply to Co                                                          | ntrollers Delete Cancel                     |
| Location U U             |                                                                           | Delete Caller                               |
|                          |                                                                           | >                                           |

Figure 11-39 802.11b/g/n Voice Parameters Template

- Step 4 For end users to experience acceptable audio quality during a VoIP phone call, packets must be delivered from one endpoint to another with low latency and low packet loss. To maintain QoS under differing network loads, call admission control (CAC) is required. CAC on an access point allows it to maintain controlled QoS when the network is experiencing congestion and keep the maximum allowed number of calls to an acceptable quantity. Click the check box to enable CAC.
- Step 5 Load-based CAC incorporates a measurement scheme that takes into account the bandwidth consumed by all traffic types from itself, from co-channel access points, and by co-located channel interference. Load-based CAC also covers the additional bandwidth consumption resulting from PHY and channel impairment. To enable load-based CAC for this radio band, check the Use Load-based AC check box.
- **Step 6** Enter the percentage of maximum bandwidth allowed.
- **Step 7** Enter the percentage of reserved roaming bandwidth.

- Step 8 Click if you want to enable expedited bandwidth as an extension of CAC for emergency calls. You must have an expedited bandwidth IE that is Cisco Compatible Extensions (version 5) compliant so that a TSPEC request is given higher priority.
- Step 9 Click the check box if you want to enable metric collection. Traffic stream metrics are a series of statistics about VoIP over your wireless LAN and informs you of the QoS of the wireless LAN. For the access point to collect measurement values, traffic stream metrics must be enabled. When this is enabled, the controller begins collecting statistical data every 90 seconds for the 802.11b/g/n interfaces from all associated access points. If you are using VoIP or video, this feature should be enabled.

Step 10 Click Save.

### Configuring a Video Parameter Template (for 802.11a/n or 802.11b/g/n)

Follow these steps to add a template for either 802.11a/n or 802.11b/g/n video parameters or make modifications to an existing template.

- **Step 1** Choose **Configure > Controller Templates**.
- Step 2 From the left sidebar menu, choose either 802.11a/n > Video Parameters or 802.11b/g/n > Video Parameters.
- Step 3 To add a new template, choose Add Template from the Select a command drop-down menu and click GO. To make modifications to an existing template, click to select a template in the Template Name column. The 802.11a/n or 802.11b/g/n Video Parameters window appears (see Figure 11-40), and the number of controllers the template is applied to automatically populates.

| ahaha                                        |     | Wireless Control System                                          | Username: root   Logout   Refresh   Print View |
|----------------------------------------------|-----|------------------------------------------------------------------|------------------------------------------------|
| CISCO                                        |     | Monitor 🔻 Reports 👻 Configure 👻 Location 👻 Administration 👻 Help | ,                                              |
| 802.11b/g/n                                  | •   | 802.11a Video Parameters > Template 'Video_Qos_3141'             |                                                |
| Voice Parameters                             |     | General                                                          |                                                |
| ∨ideo Parameters                             |     | Template Name Video_Qos_3141                                     |                                                |
| Roaming Parameters                           |     | No of Controllers Applied To 1                                   |                                                |
| RRM Intervals                                | ~   | Call Admission Control                                           |                                                |
| Alarm Summary 획                              |     | Enable CAC                                                       |                                                |
| Rogue AP 0                                   | 343 | Maximum Bandwidth Allowed 0                                      |                                                |
| Coverage Hole                                | 0   | Reserved Roaming Bandwidth 1                                     |                                                |
| Security <mark>6</mark> 0<br>Controllers 0 0 | 0   |                                                                  |                                                |
| Access Points 0 0                            | 8   | Save Apply to Controllers Delete Cancel                          |                                                |
| Mesh Links 00                                | 0   |                                                                  |                                                |
| Location 0 0                                 | n   |                                                                  |                                                |
|                                              |     |                                                                  |                                                |
|                                              |     |                                                                  |                                                |
|                                              |     |                                                                  |                                                |
|                                              |     |                                                                  |                                                |
|                                              |     |                                                                  |                                                |

#### Figure 11-40 802.11a/n Video Parameters Template

- **Step 4** For end users to experience acceptable audio quality during a VoIP phone call, packets must be delivered from one endpoint to another with low latency and low packet loss. To maintain QoS under differing network loads, call admission control (CAC) is required. CAC on an access point allows it to maintain controlled QoS when the network is experiencing congestion and keeps the maximum allowed number of calls to an acceptable quantity. Click the check box to enable CAC.
- **Step 5** Enter the percentage of maximum bandwidth allowed.

**Step 6** Enter the percentage of reserved roaming bandwidth.

Step 7 Click Save.

#### **Configuring EDCA Parameters through a Controller Template**

Enhanced distributed channel access (EDCA) parameters are designed to provide preferential wireless channel access for voice, video, and other quality-of-service (QoS) traffic. Follow the instructions in this section to configure 802.11a/n or 802.11b/g/n EDCA parameters through a controller template:

#### Step 1 Choose Configure > Controller Templates.

Step 2 From the left sidebar menu, select 802.11a/n > EDCA Parameters or 802.11b/g/n > EDCA Parameters to open the EDCA Parameters summary page (see Figure 11-41).

| abab                                           | Wireless Control System         | n                        |                   |                   |                    | User: root   Virtual Domain: root :<br>Refresh   Print View   Lopout |
|------------------------------------------------|---------------------------------|--------------------------|-------------------|-------------------|--------------------|----------------------------------------------------------------------|
| CISCO                                          | 📩 Monitor 🕶 Beports 🕶           | Configure + Mgbility + A | dministration • T | iools • Help •    |                    |                                                                      |
| Templates                                      | 802.11a Parameters > Temp       | late '802.11aConfig_14   | 444'              |                   |                    |                                                                      |
| System >                                       | General                         |                          | Data Rates        |                   |                    |                                                                      |
| WLANS >                                        | Policy Name                     | 802.11aConfig_14444      | 6 Mbps            | Mandatory x       |                    |                                                                      |
| N-DEAD                                         | No of Controllers Applied To    | 0                        | 9 Mbps            | Supported .       |                    |                                                                      |
| II-REAF                                        | 002.11a Network Status          | Enabled                  | 12 Mbps           | Mandatory -       |                    |                                                                      |
| Security *                                     | Beacon Period                   | 100                      | 18 Mbps           | Supported .       |                    |                                                                      |
| RADIUS Auth Servers                            | DTIM Period (beacon intervals)  | 1                        | 24 Mbps           | Mandatory .       |                    |                                                                      |
| RADIUS Acct Servers                            | Fragmentation Threshold (bytes) | 2346                     | 36 Mbps           | Supported .       |                    |                                                                      |
| LDAP Servers<br>TACACSa Servers                | 802.11e Max Bandwidth (%)       | 100                      | 48 Mbps           | Supported .       |                    |                                                                      |
| Local EAP General                              | Pico Cell Mode                  | Enable                   | 54 Mbps           | Supported .       |                    |                                                                      |
| Local EAP Profiles                             |                                 |                          |                   |                   |                    |                                                                      |
| EAP-FAST Parameters<br>Network Liness Priority | 802.11a Power Status            |                          | Noise/Interfer    | rence/Rogue No    | nitoring Channels  |                                                                      |
| Local Net Upers                                | Dynamic Assignment              | Automatic 💌              | Channel List      | L.                | Country Channels 💌 |                                                                      |
| Ouest Users                                    | Dynamic Tx Power Control        | Enabled                  | CCX Location !    | teasurement       |                    |                                                                      |
| MAC Filtering                                  | 802.11a Channel Status          |                          | Mode              |                   | E Foobled          |                                                                      |
| AP /LBS Authorization                          | Assistment Mode                 | Automatic                | toterval (set     | (share)           | 40                 |                                                                      |
| Doubled Clerts                                 | Ausid Engine AD Interference    | E Foshlad                | THE ARY PART      | Arres/            | 100                |                                                                      |
| Access Control                                 | Avaid Circo AD load             | E Enabled                | ** CCX Local      | stion Measurement | Interval can be    |                                                                      |
| P Groups                                       | Ausid page 802 11 Maire         | E Enabled                | enabled.          |                   |                    |                                                                      |
| Protocol Groups                                | Final Strength Costribution     | E Foshied                |                   |                   |                    |                                                                      |
| CPU Access Control List 🖉                      |                                 |                          |                   |                   |                    |                                                                      |
| 4                                              | Save Apply to Cont              | trollers Delete          | Cancel            |                   |                    |                                                                      |
| Alarm Summary <sup>0</sup>                     |                                 |                          |                   |                   |                    |                                                                      |
| Malicious AP 0 0 0                             |                                 |                          |                   |                   |                    |                                                                      |
| Coverage Hole 0 0 0                            |                                 |                          |                   |                   |                    |                                                                      |
| Controllers 15 0 1                             |                                 |                          |                   |                   |                    |                                                                      |
| Access Points                                  |                                 |                          |                   |                   |                    | 3                                                                    |
| Location 0 0 0                                 |                                 |                          |                   |                   |                    |                                                                      |
| wcs o o                                        |                                 |                          |                   |                   |                    |                                                                      |

Figure 11-41 802.11a Pico Cell Parameters

Step 3 Modify or view a current template by selecting the Template Name -or-

Create a new template by selecting Add Template from the Select a command drop-down menu.

- **Step 4** Choose one of the following options from the **EDCA Profile** drop-down menu:
  - WMM—Enables the Wi-Fi Multimedia (WMM) default parameters. This is the default value. Choose this option when voice or video services are not deployed on your network.
  - Spectralink Voice Priority—Enables Spectralink voice priority parameters. Choose this option if Spectralink phones are deployed on your network to improve the quality of calls.
  - Voice Optimized—Enables EDCA voice-optimized profile parameters. Choose this option when voice services other than Spectralink are deployed on your network.
  - Voice & Video Optimized —Enables EDCA voice- and video-optimized profile parameters. Choose this option when both voice and video services are deployed on your network.

|        | Note  | Video services must be deployed with admission control (ACM). Video services without ACM are not supported. |
|--------|-------|----------------------------------------------------------------------------------------------------|
|        |       |                                                                                                    |
|        | Note  | You must shut down radio interface before configuring EDCA Parameters.                                      |
| Step 5 | Click | the Enable Streaming MAC checkbox to enable this feature.                                                   |
|        |       |                                                                                                    |
|        | Note  | Only enable Streaming MAC if all clients on the network are WMM compliant.                                  |
|        |       |                                                                                                    |

### Configuring a Roaming Parameters Template (for 802.11a/n or 802.11b/g/n)

Follow these steps to add a roaming parameters template or make modifications to an existing template.

- Step 1Choose Configure > Controller Templates.Step 2From the left sidebar menu, choose 802.11a/n > Roaming Parameters or 802.11b/g/n > Roaming Parameters.
- Step 3 To add a new template, choose Add Template from the Select a command drop-down menu and click GO. To make modifications to an existing template, click to select a template name in the Template Name column. The Roaming Parameters Template appears (see Figure 11-42), and the number of controllers the template is applied to automatically populates.

| abab                                                                                                    | Wireless Control System                                                      | User: root   Virtual Domain: root   Refresh   Print View   Lopout |
|----------------------------------------------------------------------------------------------------|------------------------------------------------------------------------------|-------------------------------------------------------------------|
| cisco                                                                                                    | 📅 Monitor = Reports = Configure = Mgbility = Administration = Isols = Help = |                                                                   |
|                                                                                                    | 802.11a Roaming Parameters > Template 'RoamingParameters'                    |                                                                   |
| System >                                                                                                    | Template Name RoamingParameters                                              |                                                                   |
| WLANS +                                                                                                    | No of Controllers Applied To 0                                               |                                                                   |
| H-REAP                                                                                                    | Mode Default values                                                          |                                                                   |
| Security +                                                                                                    | Roaming Hysteresis (db) 2                                                    |                                                                   |
|                                                                                                    | Adaptive Scan Threshold (dBm) -72                                            |                                                                   |
| 802.11b/g/n >                                                                                                    | Transition Time (Sec) 5                                                      |                                                                   |
| Mesh                                                                                                    | Save Apply to Controllers Delete Cancel                                      |                                                                   |
|                                                                                                    | and apply to conduct and acceler                                             |                                                                   |
| Nangement •<br>Trap Beceivers<br>Trap Control<br>Teret SSH<br>Legion's Systog<br>Außge Systog<br>Local Mangement Loars<br>Außweitication Priority                |                                                                              |                                                                   |
| Alarm Summary O<br>Maliciaus AP 0 0<br>Coerasge Hole 0 0<br>Security 2 0<br>Cortrollier 2<br>Access Points 0 0<br>Access Points 0 0<br>Mesh Links 0 0<br>WCS 0 0 |                                                                              | 230<br>280                                                        |

Figure 11-42 802.11 Roaming Parameters Template

- **Step 4** Use the Mode drop-down menu to choose one of the configurable modes: default values and custom values. When the default values option is chosen, the roaming parameters are unavailable with the default values displayed in the text boxes. When the custom values option is selected, the roaming parameters can be edited in the text boxes. To edit the parameters, continue to Step 5.
- Step 5 In the Minimum RSSI field, enter a value for the minimum received signal strength indicator (RSSI) required for the client to associate to an access point. If the client's average received signal power dips below this threshold, reliable communication is usually impossible. Therefore, clients must already have found and roamed to another access point with a stronger signal before the minimum RSSI value is reached.

Range: -80 to -90 dBm

Default: -85 dBm

**Step 6** In the Hysteresis field, enter a value to indicate how strong the signal strength of a neighboring access point must be for the client to roam to it. This parameter is intended to reduce the amount of "ping ponging" between access points if the client is physically located on or near the border between two access points.

Range: 2 to 4 dB

Default: 2 dB

Step 7 In the Adaptive Scan Threshold field, enter the RSSI value from a client's associated access point, below which the client must be able to roam to a neighboring access point within the specified transition time. This parameter also provides a power-save method to minimize the time that the client spends in active or passive scanning. For example, the client can scan slowly when the RSSI is above the threshold and scan more rapidly when below the threshold.

Range: -70 to -77 dB

Default: -72 dB

**Step 8** In the Transition Time field, enter the maximum time allowed for the client to detect a suitable neighboring access point to roam to and to complete the roam, whenever the RSSI from the client's associated access point is below the scan threshold.

The Scan Threshold and Transition Time parameters guarantee a minimum level of client roaming performance. Together with the highest expected client speed and roaming hysteresis, these parameters make it possible to design a wireless LAN network that supports roaming simply by ensuring a certain minimum overlap distance between access points.

Range: 1 to 10 seconds

Default: 5 seconds

Step 9 Click Save.

### Configuring an RRM Threshold Template (for 802.11a/n or 802.11b/g/n)

Follow these steps to add a new 802.11a/n or 802.11b/g/n RRM threshold template or make modifications to an existing template.

**Step 1** Choose **Configure > Controller Templates**.

Step 2 From the left sidebar menu, choose 802.11a/n > RRM Thresholds or 802.11b/g/n > RRM Thresholds.

Step 3 To add a new template, choose Add Template from the Select a command drop-down menu and click GO. To make modifications to an existing template, click to select a template name in the Template Name column. The 802.11a/n or 802.11b/g/n RRM Thresholds Template appears (see Figure 11-43), and the number of controllers the template is applied to automatically populates.

| սիսիս                                 | Wireless Control System                                     |                   |
|---------------------------------------|-------------------------------------------------------------|-------------------|
| CISCO                                 | 🚡 Monitor 🔻 Reports 👻 Configure 👻 Mgbility 💌 Administration | ·▼ Iools ▼ Help ▼ |
| Templates                             | 802.11a RRM Thresholds > Template '1'                       |                   |
| System →                              | General                                                     |                   |
| WLANS                                 | Template Name 1                                             |                   |
| H-REAP ►                              | No of Controllers Applied To 0                              |                   |
| Socurity A                            | Coverage Hole Algorithm                                     |                   |
|                                       | Min Failed Clients (#)                                      |                   |
| 802.11a/n •                           | Coverage Level (dB) 3                                       |                   |
| Pico Cell                             | Signal Strength (dBm) -87                                   |                   |
| Voice Parameters<br>Video Parameters  | Load Thresholds                                             |                   |
| EDCA Parameters                       | Max Clients 1                                               |                   |
| Roaming Parameters<br>RRM Thresholds  | RF Utilization (%)                                          |                   |
| RRM Intervals                         | Thursdald For Torres                                        |                   |
| 802.11h<br>High Throughout(802.11n)   |                                                             |                   |
| 802.11b/g/p >                         | Interference Inreshold (%) U                                |                   |
|                                       | Coverage Exception Level (%)                                |                   |
| musii                                 |                                                             |                   |
| TFTP Servers                          | Noise/Interference/Rogue Monitoring Channels                |                   |
| Management →                          | Channel List All Channels 💽                                 |                   |
|                                       | Save Apply to Controllers Delete Cancel                     |                   |
|                                       |                                                             |                   |
| Alarm Summary 🌻                       |                                                             |                   |
| Malicious AP 0 0 0                    |                                                             |                   |
| Coverage Hole 0 0 0<br>Security 0 0 0 |                                                             |                   |
| Controllers 0 0 0                     |                                                             |                   |
| Access Points 0 0 0                   | 2                                                           |                   |
| Mesh Links 0 0 0                      |                                                             |                   |
| wcs 1 0 0                             |                                                             |                   |

Figure 11-43 802.11b/g/n RRM Thresholds Template

- **Step 4** Enter the minimum number of failed clients that are currently associated with the controller.
- **Step 5** Enter the desired coverage level. When the measured coverage drops by the percentage configured in the coverage exception level, a coverage hole is generated.
- **Step 6** The Signal Strength (dBm) parameter shows the target range of coverage thresholds.
- **Step 7** Enter the maximum number of clients currently associated with the controller.
- **Step 8** At the RF Utilization parameter, enter the percentage of threshold for either 802.11a/n or 802.11b/g/n.
- **Step 9** Enter an interference threshold.
- **Step 10** Enter a noise threshold between -127 and 0 dBm. When outside of this threshold, the controller sends an alarm to WCS.
- **Step 11** Enter the coverage exception level percentage. When the coverage drops by this percentage from the configured coverage for the minimum number of clients, a coverage hole is generated.
- Step 12 At the Channel List drop-down menu in the Noise/Interference/Rogue Monitoring Channels section, choose between all channels, country channels, or DCA channels based on the level of monitoring you want. Dynamic Channel Allocation (DCA) automatically selects a reasonably good channel allocation amongst a set of managed devices connected to the controller.
- Step 13 Click Save.

### Configuring an RRM Interval Template (for 802.11a/n or 802.11b/g/n)

Follow these steps to add an 802.11a/n or 802.11b/g/n RRM interval template or make modifications to an existing template.

- **Step 1** Choose **Configure > Controller Templates**.
- Step 2 From the left sidebar menu, choose 802.11a/n > RRM Intervals or 802.11b/g/n > RRM Intervals.
- Step 3 To add a new template, choose Add Template from the Select a command drop-down menu and click GO. To make modifications to an existing template, click to select a template name from the Template Name column. The 802.11a/n or 802.11b/g/n RRM Threshold Template appears (see Figure 11-44), and the number of controllers the template is applied to automatically populates.

Figure 11-44 802.11a/n RRM Intervals Template

| abab                                                                                                    | Wireless Control System                                                      | User: root   Virtual Domain: root I |
|----------------------------------------------------------------------------------------------------|------------------------------------------------------------------------------|-------------------------------------|
| CISCO                                                                                                    | 📅 Henitor = Reports = Configure = Mgbility = Administration = Isols = Help = |                                     |
|                                                                                                    | 802.11a RRM Intervals > Template 'RadioResourceIntervals_18585'              |                                     |
| System >                                                                                                    | Template Name RadioResourceIntervals_10                                      |                                     |
| WLANS +                                                                                                    | No of Controllers Applied To 0                                               |                                     |
| H-REAP                                                                                                    | Neighbor Packet Frequency (sec) (60<br>Noise Measurement Interval 100        |                                     |
| Security •                                                                                                    | Load Measurement Interval 60                                                 |                                     |
|                                                                                                    | Channel Scan Duration (sec) 100                                              |                                     |
| Parandess<br>Poc Cd<br>Vick Parandes<br>Vicko Parandes<br>Udo Parandes<br>BCA Parandes<br>PMM Elevine<br>BC2 11 b/g/n<br>Mc2011 b/g/n<br>Mc2011 b/g/n<br>Mc2011 b/g/n<br>Vickovers<br>Vickovers | Save Apply to Controllers Delete Cancel                                      |                                     |
| Trap Control<br>Telnet SSH                                                                                                    | -                                                                            |                                     |
| Alarm Summary C<br>Malicious AP C O<br>Coversge Nolo C O<br>Security 2 O<br>Controllers 1 O<br>Location 0 O<br>Meth Links C O                                                                   |                                                                              | 50<br>200                           |

- **Step 4** In the Neighbor Packet Frequency field, enter (in seconds) how frequently neighbor packets (messages) are sent, which eventually builds the neighbor list. The valid range is 60 to 3600 seconds, and the default value is 60 seconds for 802.11a radios and 180 seconds for 802.11b/g radios.
- **Step 5** Enter at which interval you want noise and interference measurements taken for each access point. The default is 300 seconds.
- **Step 6** Enter at which interval you want load measurements taken for each access point. The default is 300 seconds.
- Step 7 In the Channel Scan Duration field, enter (in seconds) the sum of the time between scans for each channel within a radio band. The entire scanning process takes 50 ms per channel, per radio and runs at the Channel Scan Duration interval. The time spent listening on each channel is determined by the non-configurable 50-ms scan time and the number of channels to be scanned. For example, in the U.S. all 11 802.11b/g channels are scanned for 50 ms each within the default 180-second interval. So every 16 seconds, 50 ms is spent listening on each scanned channel (180/11 = ~16 seconds). The Channel Scan Duration parameter determines the interval at which the scanning occurs. The valid range is 60 to 2600 seconds, and the default value is 60 seconds for 802.11a radios and 180 seconds for the 802.11b/g radios.

Step 8 Click Save.

### **Configuring an 802.11h Template**

Follow these steps to add an 802.11h template or make modifications to an existing template.

- Step 1 Choose Configure > Controller Templates.
- Step 2 From the left sidebar menu, choose 802.11a/n > 802.11h.
- Step 3 To add a new template, choose Add Template from the Select a command drop-down menu and click GO. To make modifications to an existing template, click to select a template name from the Template Name column. The 802.11h Template appears (see Figure 11-45), and the number of controllers the template is applied to automatically populates.

| ahaha                                  | Wireless Control System                                              |                                                 | Username: root   Logout   F | tefresh   Print View |
|----------------------------------------|----------------------------------------------------------------------|-------------------------------------------------|-----------------------------|----------------------|
| CISCO                                  | <u>M</u> onitor ▼ <u>R</u> eports ▼ <u>C</u> onfigure ▼ <u>L</u> oca | ition 👻 <u>A</u> dministration 👻 <u>H</u> elp 👻 |                             |                      |
| Templates                              | 802.11h Parameters > Template '80                                    | 02.11hConfig_1'                                 |                             |                      |
| System 👻                               | General                                                              |                                                 |                             |                      |
| SNMP Community                         | Template Name                                                        | 802.11hConfig_1                                 |                             |                      |
| Network Time Protocol                  | No of Controllers Applied To                                         | 8                                               |                             |                      |
| Traffic Stream Metrics QoS             | Power Constraint                                                     |                                                 |                             |                      |
| ₩LANs →                                | Power Constraint                                                     |                                                 |                             |                      |
| Security 👻                             | Channel Controller Announcement                                      |                                                 |                             |                      |
| File Encryption<br>RADIUS Auth Servers | Channel Announcement                                                 |                                                 |                             |                      |
| LDAP Servers                           | Save Apply to Controllers                                            | Delete Cancel                                   |                             |                      |
| TACACS+ Servers                        |                                                                      |                                                 |                             |                      |
| Local EAP General                      |                                                                      |                                                 |                             |                      |
| Local EAP Profiles                     | ~                                                                    |                                                 |                             |                      |
| Alarm Summary 🏮                        |                                                                      |                                                 |                             |                      |
| Rogue AP 0 140                         | 1                                                                    |                                                 |                             |                      |
| Coverage Hole 13<br>Security 9 0 2     | 7                                                                    |                                                 |                             |                      |
| Controllers 1 3 0                      |                                                                      |                                                 |                             |                      |
| Access Points 768 0 41                 |                                                                      |                                                 |                             | 91                   |
| Mesh Links 0 0 0                       |                                                                      |                                                 |                             | 307                  |
| Location 1 0 14                        |                                                                      |                                                 |                             | Ň                    |

Figure 11-45 802.11h Template

- **Step 4** Check the power constraint check box to enable TPC.
- **Step 5** Check the channel announcement check box to enable channel announcement. Channel announcement is a method in which the access point announces when it is switching to a new channel and the new channel number.
- Step 6 Click Save.

### Configuring a High Throughput Template (for 802.11a/n or 802.11b/g/n)

Follow these steps to add an 802.11a/n or 802.11b/g/n high throughput template or make modifications to an existing template.

- **Step 1** Choose **Configure > Controller Templates**.
- Step 2 From the left sidebar menu, choose 802.11a/n > High Throughput or 802.11b/g/n > High Throughput.
- Step 3 To add a new template, choose Add Template from the Select a command drop-down menu and click GO. To make modifications to an existing template, click to select a template name from the Template Name column. The 802.11n Parameters for 2.4 GHz or 802.11n Parameters for 5 GHz template appears (see Figure 11-46), and the number of controllers the template is applied to automatically populates.

Figure 11-46 802.11n Parameters for 2.4GHz Template

| ahaha                                | Wireless Control Sys         | stem                              |                              |                            | Username: root | Logout   Refresh   Print View |
|--------------------------------------|------------------------------|-----------------------------------|------------------------------|----------------------------|----------------|-------------------------------|
| CISCO                                | 🚡 Monitor 🕶 Reports 🕶        | <u>C</u> onfigure - Location - Ad | lministration 🔻 <u>H</u> elp | *                          |                |                               |
| Templates 🛔                          | 802.11n Parameters For 2     | 2.4GHz > Template 'Dot1'          | 1bgnConfigTemp               | late_9393'                 |                |                               |
| System >                             | General                      |                                   | MCS (Data Rate) S            | ettings **                 |                |                               |
| WLANS >                              | Template Name                | Dot11bgnConfigTemplate_'          | 1 (7 Mbps)                   | Supported                  |                |                               |
| CDAD .                               | No of Controllers Applied To | 3                                 | 2 (14 Mbps)                  | Supported                  |                |                               |
| JRAF /                               | 802.11n Network Status       | Enabled                           | 3 (21 Mbps)                  | Supported                  |                |                               |
| Security >                           |                              |                                   | 4 (29 Mbps)                  | Supported                  |                |                               |
| Access Control 💦 🔸                   |                              |                                   | 5 (43 Mbps)                  | Supported                  |                |                               |
| 802.11a/n 👻                          |                              |                                   | 6 (58 Mbps)                  | Supported                  |                |                               |
| Parameters                           |                              |                                   | 7 (65 Mbps)                  | Supported                  |                |                               |
| Pico Cell<br>Voice Parameters        |                              |                                   | 8 (72 Mbps)                  | Supported                  |                |                               |
| Video Parameters                     |                              |                                   | 9 (14 Mbps)                  | Supported                  |                |                               |
| EDCA Parameters                      |                              |                                   | 10 (29 Mbps)                 | Supported                  |                |                               |
| Roaming Parameters<br>RRM Thresholds |                              |                                   | 11 (43 Mbps)                 | Supported                  |                |                               |
| RRM Intervals                        |                              |                                   | 12 (58 Mbps)                 | Supported                  |                |                               |
| 802.11h                              |                              |                                   | 13 (87 Mbps)                 | Supported                  |                |                               |
| High Throughput(802.11n)             |                              |                                   | 14 (116 Mbps)                | Supported                  |                |                               |
| 802.11b/g/n 👻                        |                              |                                   | 15 (130 Mbps)                | Supported                  |                |                               |
| Voice Parameters                     |                              |                                   | 16 (144 Mbps)                | Supported                  |                |                               |
| Video Parameters                     |                              |                                   | ** Data Rate us              | es 20MHz and short guarded |                |                               |
| EDCA Parameters                      |                              |                                   | men var deradic se           | seeing .                   |                |                               |
| Roaming Parameters<br>RRM Thresholds | Seleted MCS Indexes          |                                   |                              |                            |                |                               |
| RRM Intervals                        |                              |                                   |                              |                            |                |                               |
| High Throughput(802.11n)             |                              |                                   |                              |                            |                |                               |
| Mesh                                 | Save Apply to Contr          | ollers Delete Canc                | el                           |                            |                |                               |
| Known Rogues                         |                              |                                   |                              |                            |                |                               |
| TFTP Servers                         | 1                            |                                   |                              |                            |                |                               |
|                                      | 1                            |                                   |                              |                            |                |                               |
| Alarm Summary 🌻                      |                              |                                   |                              |                            |                |                               |
| Rogue AP 0 954                       |                              |                                   |                              |                            |                |                               |
| Coverage Hole 0                      |                              |                                   |                              |                            |                |                               |
| Controllers 0 0 1                    |                              |                                   |                              |                            |                | ~                             |
| Access Points 19 0 5                 |                              |                                   |                              |                            |                | 43                            |
| Mesh Links 0 0 0                     |                              |                                   |                              |                            |                | 32                            |
|                                      |                              |                                   |                              |                            |                |                               |

- Step 4 Click the 802.11n Network Status Enabled check box to enable high throughput.
- Step 5 In the MCS (Data Rate) Settings column, choose which level of data rate you want supported. Modulation coding schemes (MCS) are similar to 802.11a data rate. As a default, 20 MHz and short guarded interval is used.

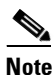

When you click the Supported check box, the chosen numbers appear in the Selected MCS Indexes window.

Step 6 Click Save.

#### **Configuring a Mesh Template**

You can configure an access point to establish a connection with the controller. Follow these steps to add a mesh template or make modifications to an existing template.

- **Step 1** Choose **Configure > Controller Templates**.
- Step 2 From the left sidebar menu, choose Mesh.
- Step 3 To add a new template, choose Add Template from the Select a command drop-down menu and click GO. To make modifications to an existing template, click a specific template name. The Mesh Configuration Template window appears (see Figure 11-47).

Username: root | Logout | Refresh | Print View ահանո Wireless Control System CISCO <u>ه</u> Mesh Configuration Template > Template 'MeshConfigTemplate\_329058' General General SNMP Col MeshConfigTemplate\_3290 Template Name Network Time Pri QoS Profiles RootAP to MeshAP Range (150 - 13200 ft) 12000 Enable Client Access on Backhaul Link Security WLANS EAP -Security Mode Save Apply to Controllers ... Delete Cancel File Encrypt RADIUS AU Foot Notes 1 Changing Backhaul Client Access will reboot all mesh APs. 2 Changing Security Mode will reboot all mesh APs. Summary 횢 Alarm Roque AP Security Controllers Location 232545 Mesh Link:

Figure 11-47 Mesh Configuration Template

- **Step 4** The Root AP to Mesh AP Range is 12,000 feet by default. Enter the optimum distance (in feet) that should exist between the root access point and the mesh access point. This global parameter applies to all access points when they join the controller and all existing access points in the network.
- Step 5 The Mesh Mac Filter is enabled by default. When enabled, this feature secures your network against any rogue access points and does not allow access points to attach if they are not defined in the MAC filter list.

However, if you disable this feature, mesh access points can join the controller.

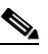

**Note** The ability to join a controller without specification within a MAC filter list is only supported on mesh access points.

Γ

|        | <u> </u>                          | For releases prior to 4.1.82.0, mesh access points do not join the controller unless they are defined in the MAC filter list.                                                                                                    |  |  |  |  |
|--------|-----------------------------------|----------------------------------------------------------------------------------------------------|--|--|--|--|
|        | You m<br>Before                   | ay want to disable the MAC filter list to allow newly added access points to join the controller.<br>e enabling the MAC filter list again, you should enter the MAC addresses of the new access points.                                                                                                    |  |  |  |  |
|        | After<br>contro<br>the co         | After you check the Enable Mesh MAC Filter check box, the access points reboot and then rejoin the controller if defined in the MAC filter list. Access points that are not defined in the MAC list cannot join the controller.                                                                                                    |  |  |  |  |
| Step 6 | The E<br>enable<br>backh<br>betwe | nable Client Access on Backhaul Link check box is not checked by default. When this option is ed, mesh access points are able to associate with 802.11a/n wireless clients over the 802.11a/n aul. This client association is in addition to the existing communication on the 802.11a/n backhaul en the root and mesh access points. |  |  |  |  |
|        |                                   |                                                                                                    |  |  |  |  |
|        | Note                              | This feature is only applicable to access points with two radios.                                                                                                    |  |  |  |  |
| Step 7 | Click                             | Save.                                                                                                    |  |  |  |  |

### **Configuring a TFTP Server Template**

A Trivial File Transfer Protocol (TFTP) server is often available for the download. Keep these guidelines in mind when setting up a TFTP server:

- If you are downloading through the service port, the TFTP server must be on the same subnet as the service port because the service port is not routable. However, if you want to put the TFTP server on a different network while the management port is down, add a static route if the subnet where the service port resides has a gateway (config route add *IP address of TFTP server*).
- If you are downloading through the distribution system network port, the TFTP server can be on the same or a different subnet because the distribution system port is routable.
- A third-party TFTP server cannot run on the same computer as the Cisco WCS because WCS's built-in TFTP server and third-party TFTP server use the same communication port.

Follow these steps to add a new TFTP server template or make modifications to an existing template.

```
Step 1 Choose Configure > Controller Templates.
```

- Step 2 From the left sidebar menu, choose TFTP Servers.
- Step 3 To add a new template, choose Add Template from the Select a command drop-down menu and click GO. To make modifications to an existing template, click a specific template in the TFTP Server Name column. The TFTP Server window appears.
- **Step 4** Enter the IP address for the TFTP server.
- Step 5 Click Save.
# **Configuring a Trap Receiver Template**

Follow these steps to add a new trap receiver template or make modifications to an existing template. If you have monitoring devices on your network that receive SNMP traps, you may want to add a trap receiver template.

- **Step 1** Choose **Configure > Controller Templates**.
- **Step 2** From the left sidebar menu, choose **Management > Trap Receivers**.
- Step 3 To add a new template, choose Add Template from the Select a command drop-down menu and click GO. To make modifications to an existing template, click a specific template in the Template Name column. The Trap Receiver Template window appears (see Figure 11-48), and the number of controllers the template is applied to automatically populates.

| ahaha                                      | Wireless Control System                                    | m             |                     | Username: root   Logout | Refresh   Print View |
|--------------------------------------------|------------------------------------------------------------|---------------|---------------------|-------------------------|----------------------|
| CISCO                                      | Monitor ▼ <u>R</u> eports ▼ <u>C</u> onfigure <sup>•</sup> |               | in ▼ <u>H</u> elp ▼ |                         |                      |
| Templates                                  | Trap Receiver > Template '17                               | 2.16.32.104'  |                     |                         |                      |
| System 👻                                   | Template Name                                              | 172.16.32.104 |                     |                         |                      |
| General                                    | No of Controllers Applied To                               | 0             |                     |                         |                      |
| SNMP Community                             | IP Address                                                 | 172.16.32.104 |                     |                         |                      |
| Network Time Protocol                      | Admin Status                                               |               |                     |                         |                      |
| Gus Profiles<br>Traffic Stream Metrics QoS |                                                            |               |                     |                         |                      |
|                                            | Save Apply to Contr                                        | ollers Delete | Cancel              |                         |                      |
| WLANS •                                    |                                                            |               |                     |                         |                      |
| Security 🔻                                 |                                                            |               |                     |                         |                      |
| File Encryption                            |                                                            |               |                     |                         |                      |
| RADIUS Auth Servers                        |                                                            |               |                     |                         |                      |
| RADIUS Acct Servers                        |                                                            |               |                     |                         |                      |
| TACACS+ Servers                            |                                                            |               |                     |                         |                      |
| Network Access Control                     |                                                            |               |                     |                         |                      |
| Local EAP General                          |                                                            |               |                     |                         |                      |
| Local EAP Profiles                         |                                                            |               |                     |                         |                      |
| Alarm Summary 🍳                            |                                                            |               |                     |                         |                      |
| Roque AP 0 132                             |                                                            |               |                     |                         |                      |
| Coverage Hole 137                          |                                                            |               |                     |                         |                      |
| Security <mark>9</mark> 02                 |                                                            |               |                     |                         |                      |
| Controllers 1 3 0                          |                                                            |               |                     |                         |                      |
| Access Points 768 0 41                     |                                                            |               |                     |                         |                      |
|                                            |                                                            |               |                     |                         |                      |

Figure 11-48 Trap Receiver Template

- **Step 4** Enter the IP address of the server.
- **Step 5** Click to enable the admin status if you want SNMP traps to be sent to the receiver.
- Step 6 Click Save.

# **Configuring a Trap Control Template**

Follow these steps to add a trap control template or make modifications to an existing template.

| Step 1 | Choose Configure > Controller Templates.                     |
|--------|--------------------------------------------------------------|
| Step 2 | From the left sidebar menu, choose Management > Trap Control |

Step 3 To add a new template, choose Add Template from the Select a command drop-down menu and click GO. To make modifications to an existing template, click to select a template in the Template Name column. The Trap Controls Template window appears (see Figure 11-49), and the number of controllers the template is applied to automatically populates.

Figure 11-49 Trap Controls Template

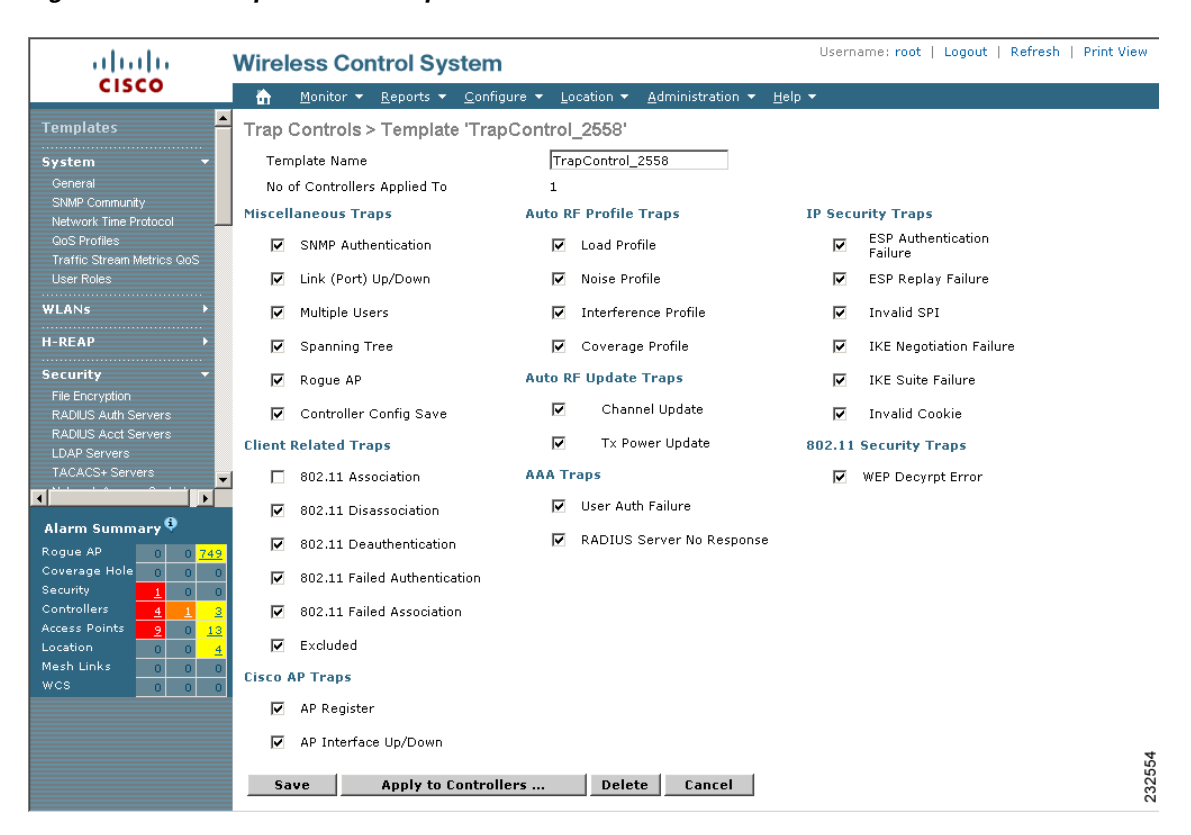

**Step 4** Check the appropriate check box to enable any of the following miscellaneous traps:

- SNMP Authentication The SNMPv2 entity has received a protocol message that is not properly authenticated. When a user who is configured in SNMP V3 mode tries to access the controller with an incorrect password, the authentication fails and a failure message is displayed. However, no trap logs are generated for the authentication failure.
- Link (Port) Up/Down Link changes states from up or down.
- Multiple Users Two users log in with the same login ID.
- Spanning Tree Spanning Tree traps. Refer to the STP specification for descriptions of individual parameters.
- Rogue AP Whenever a rogue access point is detected or when a rogue access point was detected earlier and no longer exists, this trap is sent with its MAC address.
- Controller Config Save Notification sent when the configuration is modified.

**Step 5** Check the appropriate check box to enable any of the following client-related traps:

- 802.11 Disassociation The disassociate notification is sent when the client sends a disassociation frame.
- 802.11 Deauthentication The deauthenticate notification is sent when the client sends a deauthentication frame.

- 802.11 Failed Authentication The authenticate failure notification is sent when the client sends an authentication frame with a status code other than successful.
- 802.11 Failed Association The associate failure notification is sent when the client sends an association frame with a status code other than successful.
- Excluded The associate failure notification is sent when a client is excluded.
- **Step 6** Check the appropriate check box to enable any of the following access point traps:
  - AP Register Notification sent when an access point associates or disassociates with the controller.
  - AP Interface Up/Down Notification sent when access point interface (802.11a/n or 802.11b/g/n) status goes up or down.
- Step 7 Check the appropriate check box to enable any of the following auto RF profile traps:
  - Load Profile Notification sent when Load Profile state changes between PASS and FAIL.
  - Noise Profile Notification sent when Noise Profile state changes between PASS and FAIL.
  - Interference Profile Notification sent when Interference Profile state changes between PASS and FAIL.
  - Coverage Profile Notification sent when Coverage Profile state changes between PASS and FAIL.
- **Step 8** Check the appropriate check box to enable any of the following auto RF update traps:
  - Channel Update Notification sent when access point's dynamic channel algorithm is updated.
  - Tx Power Update Notification sent when access point's dynamic transmit power algorithm is updated.
- **Step 9** Check the appropriate check box to enable any of the following AAA traps:
  - User Auth Failure This trap is to inform you that a client RADIUS authentication failure has occurred.
  - RADIUS Server No Response This trap is to indicate that no RADIUS server(s) are responding to authentication requests sent by the RADIUS client.
- **Step 10** Check the appropriate check box to enable the following 802.11 security trap:
  - WEP Decrypt Error Notification sent when the controller detects a WEP decrypting error.
- **Step 11** Check the appropriate check box to enable the following WPS trap:
  - Rogue Auto Containment Notification sent when a rogue access point is auto-contained.
- Step 12 Click Save.

# **Configuring a Telnet SSH Template**

Follow these steps to add a Telnet SSH configuration template or make changes to an existing template.

- **Step 1** Choose **Configure > Controller Templates**.
- Step 2 From the left sidebar menu, choose Management > Telnet SSH.
- Step 3 To add a new template, choose Add Template from the Select a command drop-down menu and click GO. To make modifications to an existing template, click to select a template in the Template Name column. The Telnet SSH Configuration Template window appears (see Figure 11-50), and the number of controllers the template is applied to automatically populates.

| ahaha                                                                                                    | Wireless Control System                                                                                                    | Username: root   Logout   Refresh   Print View |
|----------------------------------------------------------------------------------------------------|----------------------------------------------------------------------------------------------------|------------------------------------------------|
| CISCO                                                                                                    | Monitor ▼ Reports ▼ Configure ▼ Location ▼ Administration ▼ Help ▼                                                                  |                                                |
| Templates                                                                                                    | Telnet SSH Configuration > Template 'TelnetConfig_13420'                                                                            |                                                |
| System -<br>General<br>SNMP Community<br>Network Time Protocol                                                                                                    | Template Name         TelnetConfig_13420           No of Controllers Applied To         0           Session Timeout (min)         0 |                                                |
| QoS Profiles<br>Traffic Stream Metrics QoS<br>WLANs ▶                                                                                                    | Maximum Sessions 5<br>Allow New Telnet Session No 💌<br>Allow New SSH Session Yes 💌                                                  |                                                |
| Security 🔻                                                                                                    | Save Apply to Controllers Delete Cancel                                                                                             |                                                |
| File Encryption<br>RADIUS Auct Servers<br>RADIUS Acct Servers<br>LDAP Servers<br>TACACS+ Servers<br>Network Access Control<br>Local EAP General<br>Local EAP Profiles<br>EAD FAST Desemblace                                                                                                    | 2                                                                                                    |                                                |
| Alarm Summary 🎙                                                                                                    |                                                                                                    |                                                |
| Kogue AP         0         136           Coverage Hole         137         3         2           Security         9         0         2         2           Controllers         1         3         0         4           Access Points         768         0         42           Mesh Links         0         0         0           Location         1         0         14 |                                                                                                    |                                                |

### Figure 11-50 Telnet SSH Configuration Template

- **Step 4** Enter the number of minutes a Telnet session is allowed to remain inactive before being logged off. A zero means there is no timeout. The valid range is 0 to 160, and the default is 5.
- Step 5 At the Maximum Sessions parameter, enter the number of simultaneous Telnet sessions allowed. The valid range is 0 to 5, and the default is 5. New Telnet sessions can be allowed or disallowed on the DS (network) port. New Telnet sessions are always allowed on the service port.
- Step 6 Use the Allow New Telnet Session drop-down menu to determine if you want new Telnet sessions allowed on the DS port. New Telnet sessions can be allowed or disallowed on the DS (network) port. New Telnet sessions are always allowed on the service port. The default is no.
- **Step 7** Use the Allow New SSH Session drop-down menu to determine if you want Secure Shell Telnet sessions allowed. The default is yes.
- Step 8 Click Save.

## **Configuring a Legacy Syslog Template**

Follow these steps to add a legacy syslog configuration template or make modifications to an existing template.

Note

Legacy Syslog applies to controllers earlier than version 5.0.6.0

- Step 1 Choose Configure > Controller Templates.
- **Step 2** From the left sidebar menu, choose **Management > Legacy Syslog**.
- Step 3 To add a new template, choose Add Template from the Select a command drop-down menu and click GO. To make modifications to an existing template, click to select a template in the Template Name column. The Legacy Syslog Configuration Template window appears (see Figure 11-51), and the number of controllers the template is applied to automatically populates.

| ahaha                                                                                                    | Wireless Control System                                                    | User: root   Virtual Domain: root 💌 |
|----------------------------------------------------------------------------------------------------|----------------------------------------------------------------------------|-------------------------------------|
| CISCO                                                                                                    | Monitor * Reports * Configure * Mability * Administration * Tools * Help * | Refresh   Print View   Logout       |
|                                                                                                    | Syslog Configuration > New Template                                        |                                     |
| System >                                                                                                    | Syslog Template is applicable only until controller version 4.2.100.0      |                                     |
| WLANS +                                                                                                    | Template Name                                                              |                                     |
| H-REAP                                                                                                    | Sysleg Enabled                                                             |                                     |
| Security +                                                                                                    | Save Cancel                                                                |                                     |
| BD2.114/n<br>Personalers<br>Personalers<br>Viceo Parameters<br>Viceo Parameters<br>ECCA Parameters<br>ECCA Parameters<br>Ribit Networks<br>Ribit Networks<br>Ribit Netwo |                                                                            |                                     |
| Teinet SSH                                                                                                    |                                                                            |                                     |
| Alarm Summary C<br>Malidous AP C 0<br>Coverage Hole 0<br>Controllers 40<br>Controllers 40<br>Controllers 0<br>Location 0<br>WCS 0<br>C 0<br>COVERNMENT 0<br>COVERNMENT 0<br>COVERN                                                                                                    |                                                                            |                                     |

Figure 11-51 Syslog Configuration Template

- Step 4 Enter a template name. The number of controllers to which this template is applied is displayed.
- **Step 5** Click to enable syslog. When you do, a Syslog Host IP Address parameter appears.
- Step 6 Click Save.

# **Configuring a Multiple Syslog Template**

Follow these steps to add a multiple syslog configuration template or make modifications to an existing template.

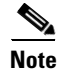

You can enter up to three syslog server templates.

- Step 1 Choose Configure > Controller Templates.
- **Step 2** From the left sidebar menu, choose **Management > Multiple Syslog**.
- Step 3 To add a new template, choose Add Template from the Select a command drop-down menu and click GO. To make modifications to an existing template, click to select a template in the Template Name column. The Multiple Syslog Configuration Template window appears (see Figure 11-51), and the number of controllers the template is applied to automatically populates.

| CISCO  Monitor  Reports  Configure  Location  Administration  Tools  Help   Syslog Server > New Template  Multiple Syslog Template is applicable only from controller version 5.0.6.0 General  Template Name Syslog Server Address Save Cancel  Save Cancel  Alarm Summary  Alarm Summary  Address                                                                                                    | ahaha                                                                                                    | Wireless Control System                                                                                                    | Username: root   | Logout | Refresh | Print Viev |
|----------------------------------------------------------------------------------------------------|----------------------------------------------------------------------------------------------------|----------------------------------------------------------------------------------------------------|------------------|--------|---------|------------|
| intermplates   intermplates   intermplates   intermplate   intermplate | CISCO                                                                                                    | 📅 Monitor 🕶 Reports 👻 Configure 🖛 Location 👻 Administration 👻 Tools 👻                                                                                                    | - <u>H</u> elp - |        |         |            |
| coverage Hole 0 0 0                                                                                                    | Femplates     Image: System     Image: System     Image: S | Syslog Server > New Template         Multiple Syslog Template is applicable only from         controller version 5.0.6.0         General         Template Name         Syslog Server         Address         Save       Cancel |                  |        |         |            |

Figure 11-52 Syslog Server Template Window

**Step 4** Enter a template name and a syslog server IP address.

Step 5 Click Save.

# **Configuring a Local Management User Template**

Follow these steps to add a local management user template or make modifications to an existing template.

- **Step 1** Choose **Configure > Controller Templates**.
- **Step 2** From the left sidebar menu, choose **Management > Local Management Users**.
- Step 3 To add a new template, choose Add Template from the Select a command drop-down menu and click GO. To make modifications to an existing template, click to select a username in the User Name column. The Local Management Users Template appears (see Figure 11-53).

271156

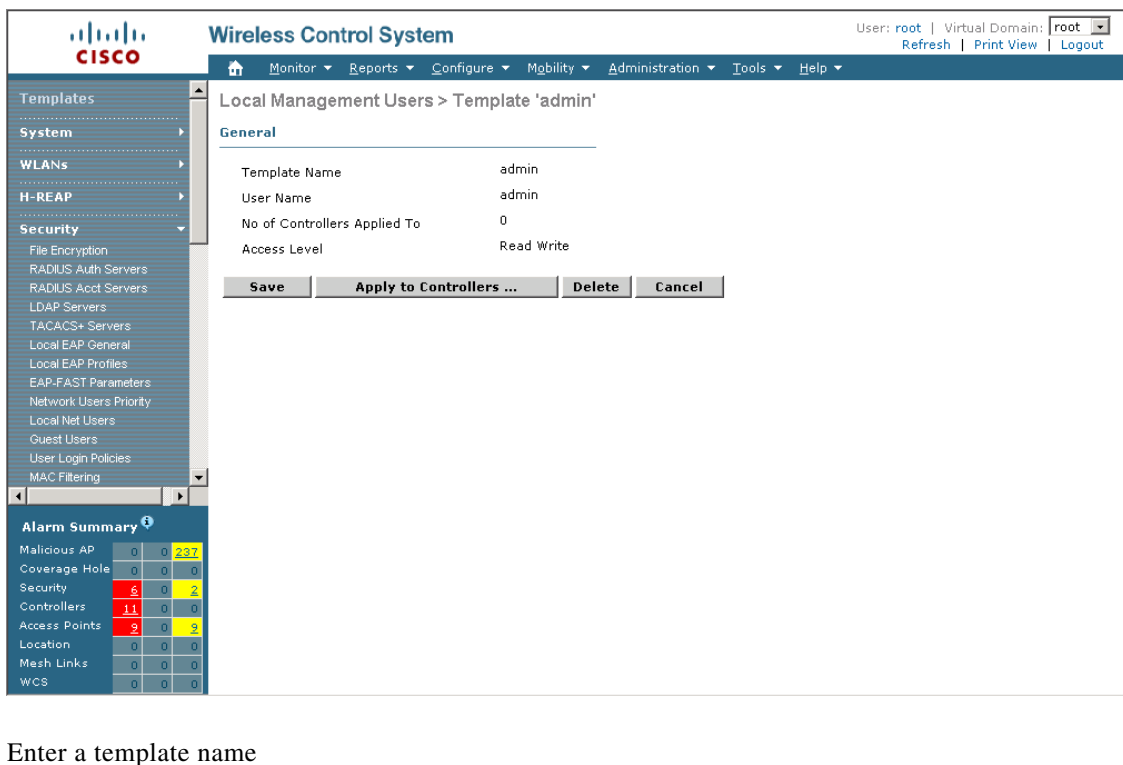

#### Figure 11-53 Local Management Users Template

- Step 4
- Step 5 Enter a template username.
- Step 6 Enter a password for this local management user template.
- Step 7 Re-enter the password.
- Step 8 Use the Access Level drop-down menu to choose either Read Only or Read Write.
- Click Save. Step 9

## **Configuring a User Authentication Priority Template**

Management user authentication priority templates control the order in which authentication servers are used to authenticate a controller's management users. Follow these steps to add a user authentication priority template or make modifications to an existing template.

- Step 1 Choose Configure > Controller Templates.
- Step 2 From the left sidebar menu, choose **Management > Authentication Priority.**
- Step 3 To add a new template, choose Add Template from the Select a command drop-down menu and click **GO**. To make modifications to an existing template, click to select a username in the Template Name column. The Local Management Users Template appears (Figure 11-54).

| ahaha                           | Wireless Control System                                                                                 | Username: root   Logout   Refresh   Print View             |
|---------------------------------|----------------------------------------------------------------------------------------------------|------------------------------------------------------------|
| cisco                           | <u>M</u> onitor <del>▼</del> <u>R</u> eports <del>▼</del> <u>C</u> onfigure <del>▼</del> <u>L</u> ocati | on ▼ _Administration ▼ _Help ▼                             |
|                                 | Anagement User Authentication P                                                                         | riority templates > Template 'AuthenticationSequence_2883' |
| stem                            | Template Name                                                                                           | AuthenticationSequence_28                                  |
| ANs                             | Set Authentication Priority                                                                             | ○ Radius                                                   |
| urity                           | Save Apply to Controllers                                                                               | Delete Cancel                                              |
| cess Control                    | *Local is implicitly set as the first server to try i                                                   | for authentication.                                        |
| rm Summary 🌻                    | ~                                                                                                    |                                                            |
| ue AP 0                         | 1029                                                                                                    |                                                            |
| erage Hole<br>urity <u>10</u> 0 |                                                                                                    |                                                            |
| trollers 0 0                    |                                                                                                    |                                                            |
| ess Points 0 0                  | 4                                                                                                    |                                                            |
| h Links 0 0<br>stion 0 0        |                                                                                                    |                                                            |
|                                 |                                                                                                    |                                                            |
|                                 |                                                                                                    |                                                            |
|                                 |                                                                                                    |                                                            |

### Figure 11-54 Authentication Priority Template

```
Step 4 Enter a template name.
Step 5 The local server is tried first. Choose either RADIUS or TACACS+ to try if local authentication fails.
Step 6 Click Save.
```

# **Applying Controller Templates**

You can apply a controller template to a controller.

| Step 1 | Go to <b>Configure &gt; Controller Templates</b> .                                    |
|--------|---------------------------------------------------------------------------------------|
| Step 2 | Using the left sidebar menu, choose the category of templates to apply.               |
| Step 3 | Click the URL from the Template Name column that you want to apply to the controller. |
| Step 4 | Click the Apply to Controllers button.                                                |

# **Adding Access Point Templates**

This page allows you to add a new access point template.

| Step 1 | Choose Configure > Access Point Templates.                                 |
|--------|----------------------------------------------------------------------------|
| Step 2 | Choose Add Template from the Select a command drop-down menu and click GO. |
| Step 3 | Enter the template name.                                                   |
| Step 4 | Provide a description of the template.                                     |
| Step 5 | Click Save.                                                                |
|        |                                                                            |

# **Configuring Access Point Templates**

This page allows you to configure a template of access point information that you can apply to one or more access points.

- Step 1 Choose Configure > Access Point Templates.
- Step 2 From the Template Name column, click on the template name you want to configure.
- **Step 3** Choose the **AP Parameters** tab. The AP/Radio Templates window appears (see Figure 11-55).

| alado                                                                                                    | Wireless Control System                                                                                                    |                              | Username: root   Logout                                                                                                    | Refresh   Print View |
|----------------------------------------------------------------------------------------------------|----------------------------------------------------------------------------------------------------|------------------------------|----------------------------------------------------------------------------------------------------|----------------------|
| CISCO                                                                                                    | 🚡 Monitor 🕶 Reports 👻 Configur                                                                                                    | e ▼ Location ▼ Administratio | n ▼ Iools ▼ Help ▼                                                                                                    |                      |
|                                                                                                    | AP/Radio Templates > 'MRS' AP Parameters 802.11a/n Parameters                                                                                                    | ers 802.11b/g/n Parameters   | Select APs Apply Report                                                                                                    |                      |
|                                                                                                    | Select AP Parameters that needs to<br>Location<br>Admin Status<br>AP Mode<br>AP Height (feet)<br>Mirror Mode<br>Country Code<br>Stats Collection Interval<br>Cisco Discovery Protocol<br>Bridge Group Name(Mesh APs only) | to be applied.               | Controllers Primary Controller Name Secondary Controller Name Tertiary Controller Name Group VLAN name H-REAP Configuration VLAN Support Native VLAN ID   | Enabled              |
| Alarm Summary         Image: Constraint of the second second | Ethernet Bridging(Mesh APs only)     Role(Mesh APs only)     Robot APs (Selecting this will reboot                                                                                                    | Disabled V<br>MAP V          | Override Global Username Password<br>AP User Name<br>AP Password<br>Confirm AP Password<br>Enable Password<br>Confirm Enable Password<br>updates, if any) |                      |

#### Figure 11-55 AP/Radio Templates

- **Step 4** Click the Location check box and enter the access point location.
- **Step 5** Click both the **Admin Status** and **Enabled** check box to enable access point administrative status.

**Note** In order to conserve energy, access points can be turned off at specified times during non-working hours. Choose the **Enabled** check box to allow access points to be turned on oroff.

- **Step 6** Click the **AP Mode** check box and use the drop-down menu to set the operational mode of the access point as follows:
  - Local Default
  - Monitor Monitor mode only
  - REAP Cisco 1030 remote edge lightweight access point (REAP) used for Cisco 1030 IEEE 802.11a/b/g/n remote edge lightweight access points.

- Rogue Detector Monitors the rogue access points but does not transmit or contain rogue access points.
- Sniffer The access point "sniffs" the air on a given channel. It captures and forwards all the packets from the client on that channel to a remote machine that runs airopeek (a packet analyzer for IEEE 802.11 wireless LANs). It includes information on timestamp, signal strength, packet size, and so on. If you choose Sniffer as an operation mode, you are required to enter a channel and server IP address on the AP/Radio Templates 802.11b/g/n or 802.11a/n parameters tab.

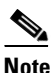

The sniffer feature can be enabled only if you are running Airopeek, which is a third-party network analyzer software that supports decoding of data packets. For more information on Airopeek, see http://www.wildpackets.com/products.

• Bridge

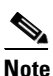

Changing the AP mode reboots the access point.

Step 7 Enter the access point height in feet. The height defaults to the floor height. The height must be greater than 3 feet and must not exceed the floor height. The specified height is applied to all selected access points in the template.

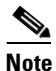

To change the height for a specific access point, go to Monitor > Maps > Floor > Position Access Points.

- Step 8 You must click both the Mirror Mode and Enabled check box to enable access point mirroring mode.
- Step 9 Click the check box to enable the country code drop-down menu. A list of country codes is returned. For this access point, choose which country code selection to allow. Access points are designed for use in many countries with varying regulatory requirements. You can configure a country code to ensure that it complies with your country's regulations.

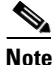

Access points may not operate properly if they are not designed for use in your country of operation. For example, an access point with part number AIR-AP1030-A-K9 (which is included in the Americas regulatory domain) cannot be used in Australia. Always be sure to purchase access points that match your country's regulatory domain. For a complete list of country codes supported per product, refer to http://www.cisco.com/en/US/prod/collateral/wireless/ps5679/ps5861/product\_data\_sheet0900a

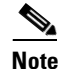

Changing the country code may cause the access point to reboot.

ecd80537b6a\_ps430\_Products\_Data\_Sheet.html.

- **Step 10** Click to enable **Stats Collection Interval** and then enter the collection period (in seconds) for access point statistics.
- Step 11 (Mesh APs only) Choose the bridging option if you want the access point to act as a bridging access point.
- **Step 12** (Mesh APs only) Use the Data Rate drop-down menu to choose a data rate of 1, 2, 5.5, 6, or 9 Mbps.

- Step 13 (Mesh APs only) Use the Ethernet Bridging drop-down menu to choose to enabled or disabled.
- **Step 14** (Mesh APs only) Use the Role drop-down menu to choose MAP or RAP.
- Step 15 Click the Cisco Discovery Protocol check box and click Enabled to allow CDP on a single access point or all access points. CDP is a device discovery protocol that runs on all Cisco manufactured equipment (such as routers, bridges, communication servers, and so on).
- Step 16 By assigning priority to an access point, you have some control over which access points are rejected. In a failover situation when the backup controller is overloaded, the higher-priority access points join the backup controller and disjoin the lower priority access points. Set the AP Failover Priority setting to low, medium, high, or critical.
- **Step 17** Click the **Controllers** check box, and then you are required to enter the Primary, Secondary, and Tertiary Controller names.
- **Step 18** Click the **Group VLAN Name** check box and then use the drop-down menu to select an established Group VLAN name.
- **Step 19** Enable local switching by checking the **H-REAP Configuration** check box. When you enable local switching, any remote access point that advertises this WLAN is able to locally switch data packets (instead of tunneling to the controller).
- **Step 20** Check the **VLAN Support** check box to enable it and enter the number of the native VLAN on the remote network (such as 100) in the **Native VLAN ID** field. This value cannot be zero.

# <u>Note</u>

**e** The valid native VLAN ID range is 1-4094. If you are changing the mode to REAP and if the access point is not already in REAP mode, then all other REAP parameters are not applied on the access point.

# Note

By default, a VLAN is not enabled on the hybrid-REAP access point. Once hybrid REAP is enabled, the access point inherits the VLAN name (interface name) and the VLAN ID associated to the WLAN. This configuration is saved in the access point and received after the successful join response. By default, the native VLAN is 1. One native VLAN must be configured per hybrid-REAP access point in a VLAN-enabled domain. Otherwise, the access point cannot send and receive packets to and from the controller. When the client is assigned a VLAN from the RADIUS server, that VLAN is associated to the locally switched WLAN.

- Step 21 The SSID-VLAN Mappings section lists all the SSIDs of the controllers which are currently enabled for HREAP local switching. You can edit the number of VLANs from which the clients will get an IP address by clicking the check box and adjusting the value.
- Step 22 On the System > AP Username Password window, you can set global credentials for all access points to inherit as they join a controller. These established credentials are displayed in the lower right of the AP Parameters tab window. If you want to override the global credentials for this particular access point, click the Override Global Username Password check box. You can then enter a unique username, password, and enable password that you want to assign to this access point.
- **Step 23** Save the template.
- Step 24 If the updates require a reboot to be reflected, click to check the Reboot AP check box.
- **Step 25** Choose the **Select APs** tab. Use the drop-down menu to apply the parameters by controller, floor area, outdoor area, or all. Click **Apply**.

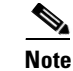

When you apply the template to the access point, WCS checks to see if the access point supports REAP mode and displays the application status accordingly. Clicking Apply saves and applies the template parameters to the selected access points. After applying a report, it appears in the Apply Report tab.

## Applying or Scheduling Templates

Follow these steps to apply the access point and radio templates to all the controllers in a config group.

Step 1 Choose Configure > Access Point Templates.
Step 2 Under Template Name, choose the access point template to which you want to add a schedule.
Step 3 Click the Apply/Schedule tab to access this page (see Figure 11-56).

| ahaha                                                                                                    | Wireless Control System User: root   Virtual Domain: root  Refresh   Print View   Logout                                                                                                    |      |
|----------------------------------------------------------------------------------------------------|----------------------------------------------------------------------------------------------------|------|
| CISCO                                                                                                    | 🚡 Monitor 🕶 Reports 👻 Configure 👻 Mobility 👻 Administration 👻 Tools 👻 Help 💌                                                                                                    |      |
|                                                                                                    | <u>AP/Radio Templates</u> > 'test'                                                                                                    |      |
|                                                                                                    | AP Parameters Mesh 802.11a/n 802.11a SubBand 802.11b/g/n Select APs Apply/Schedule *Report                                                                                                    |      |
|                                                                                                    | Save       Click 'Save' to save the template.         Apply       Click 'Apply' to save the template and start the provisioning of the template to selected APs.This process will continue until completed even if you leave this page and logout from WCS. |      |
|                                                                                                    | Schedule 🗹 Enable schedule                                                                                                    |      |
|                                                                                                    | Start Date 04/09/2008                                                                                                    |      |
|                                                                                                    | (Current server time: 04/28/2008 08:09:42)<br>Start Time 00 ▼ Hr 00 ▼ Min<br>Recurrence ⑦ No Recurrence ⑦ Hourly ⑨ Daily ⑦ Weekly<br>Every 1000000000 Days(s)                                                                                               |      |
| Alarm Summary 0           Malicious AP         0         0         21.1           Coverage Hole         0         0         0         0           Security         £         0         2         2           Controllers         11         0         0         2           Access Points         2         0         0         0           Maccess Points         0         0         0         0           WcS         0         0         0         0 | Schedule Click 'Schedule' to save the template and start the provisioning at a scheduled time.                                                                                                    | 57   |
|                                                                                                    | * To view the scheduled task reports, <u>click here</u>                                                                                                    | 2711 |

Figure 11-56 Apply/Schedule Tab

**Step 4** Click **Apply** to start the provisioning of access point and radio templates to all the controllers. After you apply, you can leave this window or log out of Cisco WCS. The process continues, and you can return later to this page and view a report.

A report is generated and appears in the Recent Apply Report window. It shows which templates were successfully applied to each of the controllers.

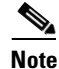

If you want to print the report as shown on the window, you must choose landscape page orientation.

- Step 5 The scheduling function allows you to schedule a start day and time for provisioning. Check the enable schedule check box to enable the scheduling feature.
- **Step 6** Enter a starting date in the text box or use the calendar icon to choose a start date.
- **Step 7** Choose the starting time using the hours and minutes drop-down menus.
- **Step 8** Determine how often you want the provisiong of the template to occur. The choices are no recurrence, hourly, daily, or weely. You can also specify a certain number of days in the Every \_\_\_\_ Days field.
- **Step 9** Click **Schedule** to start the provisioning at the scheduled time.

## **Configuring Scheduled Configuration Tasks**

The Scheduled Configuration Tasks feature allows you to view, modify, and delete scheduled access point template and configuration group tasks. To access the Scheduled Configuration Tasks window, choose **Configure > Scheduled Configuration Tasks**.

- AP Template Tasks
- Config Group Tasks

## **AP Template Tasks**

The AP Template Tasks window allows you to view, modify, delete, enable, or disable current access point template tasks. To access the AP Template Tasks window and view current access point template tasks, choose **Configure > Scheduled Configuration Tasks**.

- Modify a Current AP Template Task, page 11-85
- View AP Status Report for the Scheduled Task, page 11-85
- Enable or Disable a Current AP Template Task, page 11-86
- View an AP Template Task History, page 11-86
- Delete a Current AP Template Task, page 11-86

### Modify a Current AP Template Task

To modify a current access point template task, follow these steps:

| Step 1 | Choose Configure > Scheduled Configuration Tasks.                                                |
|--------|--------------------------------------------------------------------------------------------------|
| Step 2 | Choose the template name of the applicable task.                                                 |
| Step 3 | From the AP Radio/Template window, choose the Apply/Schedule tab.                                |
| Step 4 | Make any necessary changes to the current schedule or AP template parameters and click Schedule. |
|        |                                                                                                  |

## **View AP Status Report for the Scheduled Task**

The AP Status Report for the scheduled task includes the following information:

- AP Name—Lists all of the access points included in the scheduled access point template task.
- Ethernet MAC—Indicates the ethernet MAC addresses for the applicable access points.

- Controller—Indicates the associated controller for each of the applicable access points.
- Map—Displays the map location for the applicable access points.
- Status—Indicates whether the access point template has been successfully applied or not. The possible states are not initiated, success, failure, partial failure, and not reachable.
- Task Execution Time—Indicates the execution time of the scheduled task for the applicable access point.

To view the status report for the access points included in the scheduled task, follow these steps:

**Step 1** Choose **Configure > Scheduled Configuration Tasks**.

**Step 2** Choose the AP Status Report for the applicable task.

## **Enable or Disable a Current AP Template Task**

To enable or disable a current access point template task, follow these steps:

| Choose Configure > Scheduled Configuration Tasks.                                                                   |
|----------------------------------------------------------------------------------------------------|
| Choose the check box of the scheduled task to be enabled or disabled.                                               |
| From the Select a command drop-down menu, choose <b>Enable Schedule</b> or <b>Disable Schedule</b> , as applicable. |
| Click GO.                                                                                                    |
|                                                                                                    |

### **View an AP Template Task History**

To view previously scheduled task reports, follow these steps:

- **Step 1** Choose **Configure > Scheduled Configuration Tasks**.
- **Step 2** Choose the check box of the applicable scheduled task.
- **Step 3** From the Select a command drop-down menu, choose View History.
- Step 4 Click GO.

#### **Delete a Current AP Template Task**

To delete a scheduled access point template task, follow these steps:

- **Step 1** Choose **Configure > Scheduled Configuration Tasks**.
- **Step 2** Choose the check box of the applicable scheduled task.
- **Step 3** From the Select a command drop-down menu, choose **Delete Task**(s).
- Step 4 Click GO.

**Step 5** Click **OK** to confirm the deletion.

## **Config Group Tasks**

The Config Group Tasks window allows you to view, modify, delete, enable, or disable current configuration group tasks.

A config group allows controllers to spawn across multiple config groups. A controller cannot be a member of more than one mobility group. Adding a controller to one mobility group removes the controller from the other mobility group if the controller is already a mobility group member.

To access the Config Group Tasks window and view current config group tasks, choose **Configure >** Scheduled Configuration Tasks > ConfigGroup.

- Modify a Current AP Template Task, page 11-85
- View Controller Status Report for the Scheduled Task, page 11-87
- Enable or Disable a Current Config Group Task, page 11-88
- View a Config Group Task History, page 11-88
- Delete a Current Config Group Task, page 11-88

## Modify a Current Config Group Task

To modify a current configuration group task, follow these steps:

| Step 1 | Choose Configure > Scheduled Configuration Tasks.                      |
|--------|------------------------------------------------------------------------|
| Step 2 | From the left sidebar menu, choose ConfigGroup.                        |
| Step 3 | Choose the group name of the applicable task.                          |
| Step 4 | From the Config Groups window, choose the Apply/Schedule tab.          |
| Step 5 | Make any necessary changes to the current schedule and click Schedule. |
|        |                                                                        |

## **View Controller Status Report for the Scheduled Task**

The Controller Status Report for the scheduled task includes the task execution results of templates applied to the controller.

To view the controller status report, follow these steps:

- **Step 1** Choose **Configure > Scheduled Configuration Tasks**.
- Step 2 From the left sidebar menu, choose ConfigGroup.
- **Step 3** Choose the Controller Status Report for the applicable task.

## Enable or Disable a Current Config Group Task

To enable or disable a current configuration group task, follow these steps:

| Step 1 | Choose Configure > Scheduled Configuration Tasks.                                                                   |  |  |  |  |
|--------|----------------------------------------------------------------------------------------------------|--|--|--|--|
| Step 2 | From the left sidebar menu, choose ConfigGroup.                                                                     |  |  |  |  |
| Step 3 | Choose the check box of the scheduled task to be enabled or disabled.                                               |  |  |  |  |
| Step 4 | From the Select a command drop-down menu, choose <b>Enable Schedule</b> or <b>Disable Schedule</b> , as applicable. |  |  |  |  |
| Step 5 | Click GO.                                                                                                    |  |  |  |  |

## View a Config Group Task History

To view previous scheduled task reports, follow these steps:

| Step 1 | Choose Configure > Scheduled Configuration Tasks.              |  |  |  |  |  |
|--------|----------------------------------------------------------------|--|--|--|--|--|
| Step 2 | From the left sidebar menu, choose ConfigGroup.                |  |  |  |  |  |
| Step 3 | Choose the check box of the applicable scheduled task.         |  |  |  |  |  |
| Step 4 | From the Select a command drop-down menu, choose View History. |  |  |  |  |  |
| Step 5 | Click GO.                                                      |  |  |  |  |  |
|        |                                                                |  |  |  |  |  |

## **Delete a Current Config Group Task**

To delete a scheduled configuration group task, follow these steps:

| Step 1 | Choose Configure > Scheduled Configuration Tasks.                |  |  |  |  |  |
|--------|------------------------------------------------------------------|--|--|--|--|--|
| Step 2 | From the left sidebar menu, choose ConfigGroup.                  |  |  |  |  |  |
| Step 3 | Choose the check box of the applicable scheduled tasks.          |  |  |  |  |  |
| Step 4 | From the Select a command drop-down menu, choose Delete Task(s). |  |  |  |  |  |
| Step 5 | Click GO.                                                        |  |  |  |  |  |
| Step 6 | Click <b>OK</b> to confirm the deletion.                         |  |  |  |  |  |
|        |                                                                  |  |  |  |  |  |

# **Configuring Radio Templates**

This page allows you to configure a template of radio information that you can apply to one or more access points.

| Step 1 | Choose Configure > Access Point Templat | es. |
|--------|-----------------------------------------|-----|
|--------|-----------------------------------------|-----|

Step 2 From the Template Name column, click on the template name you want to configure.

L

**Step 3** Choose the **802.11a/n Parameters or 802.11b/g/n Parameter** tab. The AP/Radio Templates window appears (see Figure 11-57).

| ahi                       | ilii  | ١   | Wireless Control S         | System                |                     | Us                              | sername: <mark>root</mark>   L | ogout   Refresh   Print View | v    |
|---------------------------|-------|-----|----------------------------|-----------------------|---------------------|---------------------------------|--------------------------------|------------------------------|------|
| CIS                       | co    |     | Monitor ▼ Reports ▼        | <u>C</u> onfigure 🔻 L | _ocation 👻 <u>A</u> | dministration 🔻 <u>H</u> elp 🔫  |                                |                              |      |
|                           |       |     | AP/Radio Templates >       | 'test'                |                     |                                 |                                |                              |      |
|                           |       |     | AP Parameters 802.1        | 1a/n Parameters       | 802.11b/g/i         | n Parameters Select APs         | Apply Report                   |                              | 1    |
|                           |       |     | Select 802.11a Param       | eters that needs      | to be applie        | ł.                              |                                |                              |      |
|                           |       |     | 🔲 Channel Assignment       | O Custom *            |                     | 🔲 Power Assignment              | O Custom *                     |                              |      |
|                           |       |     |                            | Global                |                     |                                 | Global                         |                              |      |
|                           |       |     | Admin Status               | 🗹 Enabled             |                     | 🔲 WLAN Override ***             | Disable                        | V                            |      |
|                           |       |     | Antenna Mode               | Sector A              | <b>T</b>            |                                 |                                |                              |      |
|                           |       |     | 🔲 Antenna Diversity        | Left/Side B           | <b>T</b>            |                                 |                                |                              |      |
|                           |       |     | 🔲 Antenna Type             | Internal              | <b>T</b>            |                                 |                                |                              |      |
|                           |       |     | Antenna Name **            |                       | <b>v</b>            |                                 |                                |                              | Ĺ    |
|                           |       |     | * Channel number and pow   | ver levels will be va | alidated agains     | t Radio's list of supported cha | annels and power le            | evels respectively.          |      |
|                           |       |     | ** Not all antenna models  | are supported by r    | adios of differe    | ent AP types                    |                                |                              |      |
| Alarm Summ                | ary 🌻 |     | *** AP must be reset for t | ne WLAN Override      | change to take      | effect.                         |                                |                              |      |
| Rogue AP                  |       | 310 |                            |                       |                     |                                 |                                |                              |      |
| Coverage Hole<br>Security | 17 0  | 0   |                            |                       |                     |                                 |                                |                              | Ĺ    |
| Controllers               | 3 0   | 3   |                            |                       |                     |                                 |                                |                              |      |
| Access Points             | 25 0  | 10  |                            |                       |                     |                                 |                                |                              | 80   |
| Mesn Links<br>Location    | 0 0   | 0   |                            |                       |                     |                                 |                                |                              | 2324 |

Figure 11-57 802.11a/n Parameters

**Step 4** Click the Channel Assignment checkbox to enable it. To choose a specific channel, click **Custom** and use the drop-down to designate the channel. Otherwise, click **Global**.

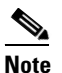

• The channel assignment is validated against the radio's list of supported channels.

- **Step 5** Click both the **Admin Status** and **Enabled** check box to enable access point administrative status.
- **Step 6** Use the Antenna Mode drop-down menu to choose the antenna model. The choices are omni, sector A, and sector B.

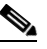

**Note** Not all antenna models are supported by radios of different access point types.

- **Step 7** For external antennas, choose one of the following:
  - Enabled—Use this setting to enable diversity on both the left and right connectors of the access point.
  - Left/Side B—Use this setting if your access point has removable antennas and you install a high-gain antenna on the access point's left connector.
  - Right/Side A—Use this setting if your access point has removable antennas and you install a high-gain antenna on the access point's right connector.

For internal antennas, choose one of the following:

• Enabled—Use this setting to enable diversity on both Side A and Side B.

- Left/Side B—Use this setting to enable diversity on Side B (rear antenna) only.
- Right/Side A—Use this setting to enable diversity on Side A (front antenna) only.
- **Step 8** Click to enable Antenna Type and use the drop-down menu to specify if the antenna is external or internal.
- **Step 9** Use the Antenna Name drop-down menu to determine whether the antenna is a Kodiak directional, AIR-ANT1000, CUSH-S5157WP, etc.
- Step 10 Check the Power Assignment check box and choose the power level currently being used to transmit data. (Some PHYs also use this value to determine the receiver sensitivity requirements.) If you choose Global, the power level is assigned by dynamic algorithm. If you choose Custom, you can select a value using the drop-down menu. Power level 1 is the maximum.
- Step 11 Enable or disable WLAN override for this access point. When you enable WLAN override, the operating system displays a table showing all current Cisco WLAN Solution WLANs. In the table, choose WLANs to enable WLAN operation and deselect WLANs to disallow WLAN operation for this access point 802.11b/g Cisco Radio.

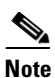

The access point must be reset for the WLAN override change to take effect.

## **Selecting Access Points**

After you have completed the radio template configuration, you must pick the access point to which these attributes are applied. Follow these steps to select access points.

| Click the <b>Select APs</b> tab.                                                                                                    |
|----------------------------------------------------------------------------------------------------|
| Use one of the search criterias to choose the access points and click <b>Search</b> . For example, you can search for access points that this template was last applied to or search by controller name, by floor area, etc. The search criterias change based on the selection you choose. |
| The AP name, ethernet MAC, controller and map information appears.                                                                                                    |
| Click the checkbox in the AP Name column and select to which access points you want the access point and radio parameters applied. You can also click the <b>Select All</b> or <b>Unselect All</b> options.                                                                                 |
| Click <b>Save</b> to save the parameter selection or click <b>Apply</b> to save and apply the access point and radio parameters to the selected access points.                                                                                                    |
|                                                                                                    |

## **Applying the Report**

After access points are selected and applied, click the **Apply Report** tab.